# FELHASZNÁLÓI KÉZIKÖNYV

## ELEKTRONIKUS FELÜLET HASZNÁLATÁHOZ ÉS E-KÉRELEM BENYÚJTÁSÁHOZ

## LEADER helyi felhívásokhoz

Felhívás kódszáma: KAP-RD57-

Verziószám: 0.1

2025. február 19.

## Tartalom

| Fontos tudnivalók4                         |
|--------------------------------------------|
| Benyújtás technikai feltételei4            |
| Szükséges alap adatok, dokumentumok5       |
| Kitöltés előtt – A Portál használata6      |
| Belépés a benyújtó felületre6              |
| Meghatalmazás11                            |
| Kérelem kitöltésének megkezdése12          |
| A kitöltőfelület általános felépítése17    |
| Alapvető műveletek a felületen17           |
| Kérelem Térkép18                           |
| Panelek gombjai és azok funkciói19         |
| Hiba súlyok20                              |
| Időtúllépés                                |
| A kérelem kitöltése22                      |
| Általános tudnivalók22                     |
| A Felhívást érintő általános tájékoztató23 |
| Kedvezményezett                            |
| Kedvezményezett adatai24                   |
| Kedvezményezett jellemzők26                |
| Források és költségek bemutatása28         |
| Foglalkoztatás                             |
| Más vállalkozásra vonatkozó adatok         |
| Átláthatósági nyilatkozat                  |
| Nehéz helyzet                              |
| Közbeszerzés adatok                        |
| Hely-Tevékenység                           |
| Megvalósítási hely részlet adatai          |
| Tevékenységek                              |
| Tevékenység- további információk41         |
| 2                                          |

| Kérelem                               |    |
|---------------------------------------|----|
| Projektre vonatkozó alapinformációk   |    |
| Források és költségek bemutatása      | 43 |
| Kérelem - további információk         | 44 |
| Árajánlatok                           | 49 |
| Árajánlatok azonosító adatai          | 51 |
| Nem építési költségek                 | 53 |
| Építési költségek                     |    |
| Építésre vonatkozó adatok             | 60 |
| Építési ÉNGY-s tételek                | 61 |
| Építési árajánlatos tételek           | 63 |
| Építés munkanem                       | 66 |
| STÉ/Árbevétel                         | 69 |
| STÉ tételek- Állatok                  | 70 |
| STÉ tételek- Termőföld                | 71 |
| Árbevétel adatok                      | 73 |
| Nyilatkozat                           | 73 |
| Elérhetőség                           | 73 |
| Dokumentum feltöltés panel            | 74 |
| Tájékoztatás                          | 77 |
| Kérelem benyújtása                    | 77 |
| Visszaigazolás letöltése a Tárhelyről |    |
| Beadott kérelmek megtekintése         |    |
| Kérdésfeltevés                        |    |
| Hibabejelentés                        |    |

## Fontos tudnivalók

A LEADER Helyi Akciócsoportok (a továbbiakban: HACS) a saját tervezési területeikre vonatkozó pályázati felhívásokat (LEADER helyi felhívások) jelentetnek meg. A felhívások a Magyar Államkincstár (a továbbiakban: Kincstár) oldalán érhetőek el, az alábbi linken:

https://e-kerelem.mvh.allamkincstar.gov.hu/enter/kapbongeszo/kapBongeszo.xhtml

A LEADER helyi felhívások keretében támogatási kérelmet kizárólag elektronikus úton lehet benyújtani, a Kincstár erre kialakított elektronikus felületén.

#### Benyújtás technikai feltételei

Az elektronikus benyújtásból kifolyólag űrlapot csak azok a kedvezményezettek tudnak benyújtani:

- akiket a Magyar Államkincstárnál (továbbiakban: Kincstár) vezetett Kedvezményezetti Nyilvántartási Rendszerben már nyilvántartásba vettek, **Támogatási azonosítóval (**korábban ügyfél-azonosító) rendelkeznek. A Kedvezményezetti nyilvántartásról az alábbi helyen tájékozódhatnak: <u>https://www.mvh.allamkincstar.gov.hu/ugyfelnyilvantartas</u>
- akik rendelkeznek Ügyfélkapus hozzáféréssel (az ügyfélkapuról további információt <u>https://ugyfelkapu.gov.hu</u> weboldalon talál).

Az ügyfélkapus regisztrációkor megadott alapadatainak (születési név, hely, idő és anyja neve) meg kell egyeznie a Kincstárhoz benyújtott, nyilvántartásba vételi kérelemben megadott adatokkal, ugyanis az első belépéskor meg kell adni az Támogatási azonosítót, ami alapján az adatok egyeztetésre kerülnek. Eltérés esetén hibaüzentet küldünk és a kérelembenyújtási felületre nem lehet belépni! Ebben az esetben kérjük telefonon vagy portálkérdés útján kérjen segítséget a Kincstár ügyfélszolgálatától a hiba elhárítása érdekében.

Amennyiben a kedvezményezett kérelmét nem saját maga, hanem képviselő útján kívánja benyújtani, úgy a kérelem meghatalmazott vagy elsődleges képviselő általi elektronikus úton való benyújtásának feltétele a meghatározott képviseleti forma előzetes bejelentése, és annak Kincstár általi nyilvántartásba vétele!

FONTOS! Szervezetek csak meghatalmazottjaik útján tudnak kérelmet benyújtani.

**FONTOS!** Az elektronikus felület a **Mozilla Firefox 110.0** vagy magasabb verzió számú, illetve **Google Chrome** böngészőre lett optimalizálva! Más böngészőkkel előfordulhat hibás megjelenítés!

**Figyelem!** A felület ún. **felugró ablakok**at használ (pop-up), ezért kérjük, ezek **megjelenítését engedélyezze**, amennyiben az ilyen ablakok az Ön által használt böngészőben tiltva vannak! A felugró ablak használata nélkül a kérelem beadása nem lehetséges.

**FONTOS**, hogy soha ne halassza a kérelem benyújtását az utolsó pillanatra, tekintettel az internet kapcsolatban esetlegesen felmerülhető kimaradásokra! **Rendszeresen mentsen**!

#### Szükséges alap adatok, dokumentumok

## A támogatási kérelem kitöltését megelőzően az alábbi adatokra, dokumentumokra lesz szüksége:

- 1. Amennyiben saját nevében adja be a kérelmet:
  - a. Támogatási azonosító
  - b. a támogatási kérelem mellékletei feltöltésre alkalmas, elektronikus (pl.: szkennelt) formában
  - c. a *támogatási kérelem* kitöltőfelületével kapcsolatos útmutató, amit a <u>Kérelem kitöltése</u> pontban érhet el.
- 2. Amennyiben meghatalmazott útján kívánja a kérelmet beadni:
  - a. a meghatalmazó Támogatási azonosítója
  - b. a meghatalmazott Támogatási azonosítója
  - c. érvényes meghatalmazás, amelyről részleteket a <u>Meghatalmazás</u> <u>használata</u> pontban talál
  - d. támogatással megvalósítandó fejlesztés adatai
  - e. a kérelem mellékletei feltöltésre alkalmas (pl.: szkennelt) formában
  - f. a kérelem kitöltőfelületével kapcsolatos útmutató, amit a <u>Kérelem</u> <u>kitöltése</u> pontban éri el.

## **FONTOS!** Szervezetek csak meghatalmazottjaik útján tudnak kérelmet benyújtani.

#### Kérelem benyújtás menete:

- 1. Meghatalmazás beállítása (amennyiben releváns) bővebb információt a <u>Meghatalmazás használata</u> pontban talál.
- Elsődleges képviselet beállítása (amennyiben releváns) bővebb információt a <u>Meghatalmazás használata</u> pontban talál.

- 3. Belépés a kérelembenyújtó felületre bővebb információt a <u>Belépés a</u> <u>kérelembenyújtó felületre</u> pontban talál.
- 4. Űrlap adatainak feltöltése bővebb információt a <u>Kérelem kitöltése</u> pontban talál.
- 5. Űrlap benyújtása bővebb információt a <u>Kérelem benyújtása</u> pontban talál.

A támogatási kérelem összeállítását, benyújtását segítő egyéb funkciók:

- 1. Portál használata bővebb információt a <u>Kitöltés előtt A Portál használata</u> pontban talál.
- Áz elektronikus benyújtó felület felépítésével, használatával kapcsolatos általános információkat <u>A kitöltő felület felépítése</u> és az <u>Alapvető műveletek</u> <u>a felületen</u> pontokban talál.
- 3. Kérdés feltevéssel kapcsolatban bővebb információt a <u>Kérdés feltevés</u> pontban talál.
- 4. Hibabejelentéssel kapcsolatos információt a <u>Hibabejelentés</u> pontban talál.

## Kitöltés előtt – A Portál használata

A Portál elérhetősége: <u>www.mvh.allamkincstar.gov.hu</u>

Az Államkincstár internetes portálján keresztül többek közt az alábbiakban felsorolt, a támogatási kérelem összeállítását és benyújtását támogató alkalmazás és szolgáltatás érhető el:

- elektronikus ügyintés felülete, amelyen keresztül lehetőség van a támogatási kérelem elektronikus benyújtására;
- általános, illetve a felhívással kapcsolatos kérdések feltevését támogató felület;
- felhívással kapcsolatos hírek, közlemények, jogszabályok;
- gyakori kérdések listája;
- ügyfél-tájékoztatási rendszer felülete.

## Belépés a benyújtó felületre

**FONTOS!** Az elektronikus felület a **Mozilla Firefox** 110.0 vagy magasabb verzió számú, illetve **Google Chrome** böngészőre lett optimalizálva! Más böngészőkkel előfordulhat hibás megjelenítés!

1. Kérelem benyújtásához látogasson el **a** <u>https://www.mvh.allamkincstar.gov.hu/</u> weboldalara, és kattintson az Eügyintézés gombra.

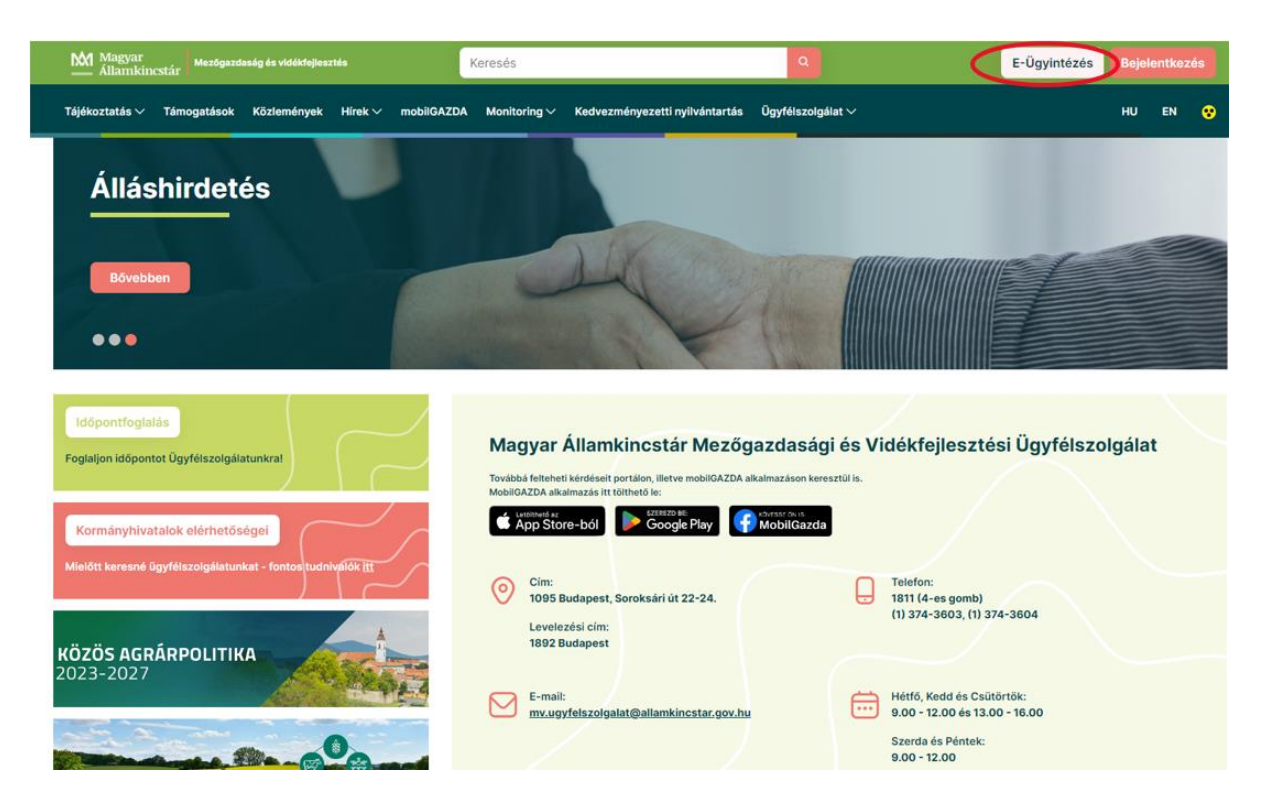

A megnyíló E-ÜGYINTÉZÉS nyitó oldalon kattintson az ALKALMAZÁS 2. MEGNYITÁSA szöveget tartalmazó gombra.

|                            | Magyar<br>Államkincstár Mezőgezdeség és vidékfejlesztés Keresés Q                                                                                | E-Ügyintézés Bejelentkezés                                                               |
|----------------------------|----------------------------------------------------------------------------------------------------|------------------------------------------------------------------------------------------|
|                            | Tájékoztatás 🗸 Támogatások Közlemények Hírek 🗸 mobilGAZDA Monitoring 🗸 Kedvezményezetti nyilvántartás Ügyfélszolgá                               | ilat 🗸 🛛 HU EN 😌                                                                         |
|                            | ALKALMAZÁSOK -> E-ÜGYINTÉZÉS                                                                                                    |                                                                                          |
|                            | E-ÜGYINTÉZÉS                                                                                                    |                                                                                          |
|                            |                                                                                                    |                                                                                          |
|                            | 201708/2015/41                                                                                                    | Alkalmazás megnyitása                                                                    |
|                            |                                                                                                    |                                                                                          |
|                            | IISZTEIT FEINASZNAIO!<br>Az elektronikus kérelem beadó felület karbantartási ablaka 20:00-22:00. amennviben ezalatt az oldal nem elérhető, kérem | További alkalmazások                                                                     |
|                            | próbálja meg később a bejelentkezést.                                                                                                    | E-egységes kérelem                                                                       |
|                            | Türelmét és megértését köszönjük,<br>Magyar Államkincstár                                                                                        | <ul> <li>Elektronikus kérelembeadás</li> <li>MePAR Portál</li> <li>mobilGAZDA</li> </ul> |
|                            | Az elektronikus kérelem-beadási felület használata<br>a 2023. évi egységes kérelem - elektronikus kérelem-beadási felület használata             | Összes alkalmazás                                                                        |
|                            |                                                                                                    |                                                                                          |
| 3. A me                    | egnyíló E-ÜGYINTÉZÉS oldalon kattintson a 🔍                                                                                                    | Bejelentkezés 🔻 gombra.                                                                  |
| <ul> <li>S</li> </ul>      | kerelem.mvh.allamkincstar.gc × +                                                                                                    |                                                                                          |
| $\leftarrow$ $\rightarrow$ | C e-kerelem.mvh.allamkincstar.gov.hu/enter/                                                                                                    |                                                                                          |
|                            | Gmail 🝳 Térkén 🖪 YouTube 👾 oktatas allamkinosta 🗳 Tárbely ipopsultság                                                                            |                                                                                          |

KR dokumentum nyomtatása Ideiglenes jelszó megváltoztatása Nyilvántartásba vétel

Menüpont kereső 🙎 Bejelentkezés

A Központi Azonosítási Ügynök bejelentkezési felületén válassza az Ön által használt azonosítási formát.

| 🔠 🔣 Gmail 🍳 Térkép 💶 YouTube 👮 oktatasallamkincsta 🎽 Tárhely jogosultság                                                                                            | Minden könyvjelzi                                                                                                    |
|----------------------------------------------------------------------------------------------------|----------------------------------------------------------------------------------------------------|
| ▲ A csak felhasználónévvel és jelszöval történő – egyfaktoros – Ügyfélkapu bejelentkezési mód megszünt. Váltson Ügyfélka<br>állami weboldalakon és alkalmazásokban! | apu+-ra vagy töltse le a Digitális Állampolgár mobilaikalmazást, hogy továbbra is zavartalanul jelentkezhessen be az 🛛 🗙                                                          |
| ← Azonositás megszakítása<br>(〕)<br>Bejelentkezés<br>Vátasszon azonositási módot!                                                                                   | Váttson Ügyfélkapu+-ra!<br>Állítsa be a kétfaktoros azonosítást, és<br>jelentkezzen be biztonságosabban, hitelesítő<br>alkalmazással vagy e-mailes köddal.<br>További információk |
| DÁP mobilalkalmazás<br>Úgyfélkapu+ ~                                                                                                    | Töttse le a Digitális<br>Állampolgár<br>mobilalkalmazásti<br>Az alkimazássi fehaszaklónév és<br>jelsző nélkül; OR-kód beolvasásával                                               |
| Ügyfélkapu+ e-mailes kóddal                                                                                                    | Tovibbi informaciók                                                                                                    |
| Súgó                                                                                                    |                                                                                                    |

Amennyiben az Ügyfélkaput+ választotta adja meg az ügyfélkapus felhasználónevét, és jelszavát és a Bejelentkezés gombot megnyomva adja meg hitelesítési kódját, majd lépjen be a felületre.

| iD                                                         | Váltson Ügyfélkanut-rai                                                                                                    |
|------------------------------------------------------------|----------------------------------------------------------------------------------------------------|
| Ügyfélkapu+<br>1. lépés: felhasználónév és jelszó megadása | Állítsa be a kétfaktoros azonosítást, és<br>jelentkezzen be biztonságosabban, hitelesítő<br>alkalmazással vagy e-mailes kóddal. |
| Felhasználónév                                             | További információk                                                                                                    |
| Jelszó                                                     | Töltse le a Digitális<br>Állampolgár<br>mobilalkalmazást!                                                                       |
| Elfelejtett jelszó<br>Bejelentkezés                        | Az alkalmazással felhasználónév és<br>jelszó nélkül, QR-kód beolvasásával<br>jelentkezhet be.<br>További információk            |
| Azonosítás megszakítása                                    | Letötthető az<br>App Store-ból SZEREZD MEC:<br>Google Play                                                                      |
| Még nem regisztrált Ügyfélkaput?                           |                                                                                                    |

| Ugyfélkapu+                                            | Töltse le a Digitális<br>Állampolgár mobilalkalmazást!                                                                                                    |
|--------------------------------------------------------|----------------------------------------------------------------------------------------------------|
| 2. lépés: Hitelesítő alkalmazásban kapott kód megadása | Az alkalmazással felhasználónév és jelszó nélkül, QR-<br>kód beolvasásával jelentkezhet be.                                                                      |
|                                                        | További információk                                                                                                    |
| Felhasználónév                                         |                                                                                                    |
| XXXXXX                                                 | App Store-ból                                                                                                    |
| Hitelesítő kód                                         | - 241 <sup>12.12</sup>                                                                                                    |
| xyzth                                                  | Bejelentkozós<br>Dár – Szára a szára a szára a szára a szára a szára a szára a szára a szára a szára a szára a szára a szára sz<br>Helyezd a GR-iddot a keretbel |
| Bejelentkezés                                          | QR-kód beoltvasása<br>Nyise meg a DAP noblahatmazést, és olyasa<br>Ber uk közet                                                                                  |

Amennyiben a DÁP mobilalkalmazást választotta, nyissa meg a DÁP mobilalkalmazást, és olvassa be a QR-kódot majd telefonján nyomja meg a Bejelentkezés gombot és lépjen be a felületre.

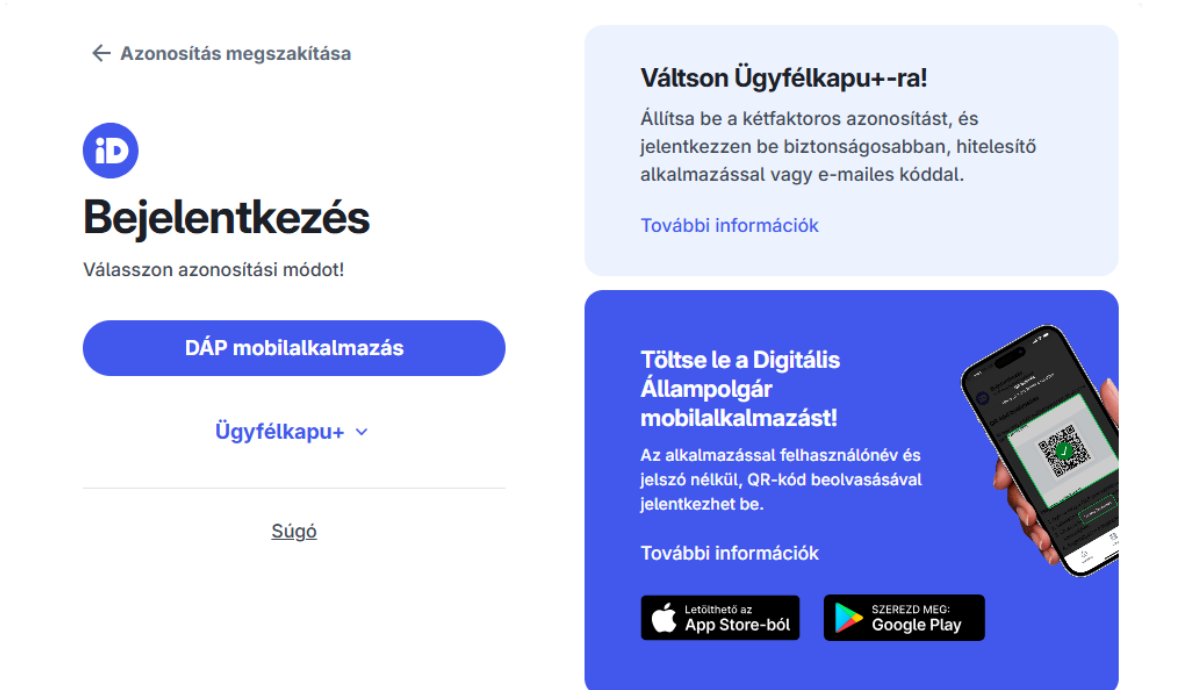

| DÁP mobilalkalmazással                                               |
|----------------------------------------------------------------------|
| QR-kód beolvasása                                                    |
| Nyissa meg a DÁP mobilalkalmazást, és<br>olvassa be a QR-kódot!      |
|                                                                      |
| Hogyan működik?                                                      |
| 1. Nyissa meg a DÁP mobilalkalmazást.                                |
| 2. Válassza ki a QR belépés funkciót.                                |
| <ol> <li>Olvassa be a QR-kódot a telefon<br/>kamerájával.</li> </ol> |
| 4. Engedélyezze a bejelentkezést.                                    |

**Baialantka** 

4. A megjelenő oldalon válassza ki, hogy saját nevében vagy meghatalmazottként kíván-e kérelmet benyújtani. Ha most kíván új meghatalmazást rögzíteni, akkor a saját nevében lehetőséget válassza. Ha már van előzőleg rögzített meghatalmazása, akkor kiválaszthatja a listából Meghatalmazóját.

| (wf:-1_<br>Kép                                                             | enter01) Ön <b>ettimus i</b><br>viselt Kedvezményez                                            | néven azonosított.<br>ett választása                                 |                                                  |
|----------------------------------------------------------------------------|------------------------------------------------------------------------------------------------|----------------------------------------------------------------------|--------------------------------------------------|
| (saját nevé<br>1.1 <mark>101<br/>11</mark>                                 | iben)<br>- isztérium                                                                           | 3)                                                                   |                                                  |
|                                                                            |                                                                                                | Szűrés Töröl                                                         | <u> </u>                                         |
| Kérjük, hogy amennyib<br>aki/amely az Ön részér<br>"Képviseltek frissítése | en olyan meghatalmazó l<br>re a Rendelkezési nyilván<br>″ gombra kattintva frissí<br>listáját. | képviseletében kíván<br>tartásban adott meg<br>tse a képviselt kedve | bejelentkezni,<br>hatalmazást, a<br>zményezettek |
| Ke                                                                         | épviseltek frissítése                                                                          | 21 Tovább                                                            |                                                  |

A keresési/szűrési feltételnek a **Szűrés** gomb előtti szöveges mezőbe történő megadásával (név vagy Támogatási azonosító), majd a **Szűrés** gomb megnyomásával lehet a képviselt ügyfelek listájában keresni, illetve a megjelenítésre kerülő képviseltek között szűrni. A **Töröl** gomb megnyomásával törlődnek a megadott szűrési/keresési feltételek.

A képviseltek listájának frissítése a *Képviseltek frissítése* gomb megnyomásával történik.

A **Tovább** gombot megnyomva, a felugró ablakon lévő képviselet módjáról ismét meggyőződve, az **Ok** gombot megnyomva tud továbblépni.

| (sa<br>10<br>10 | jat neveben)                   |  |
|-----------------|--------------------------------|--|
| 10              | Képviselt Kedvezményezett:     |  |
|                 |                                |  |
| / ai            | Állandó<br>meghatalmazás/egyéb |  |
| z C<br>k f      | képviselet típus               |  |
|                 |                                |  |

## Meghatalmazás

Amennyiben az adott ügyben nem személyesen kíván eljárni, vagy gazdálkodási formájából adódóan személyes azonosítással nem tud belépni a kitöltő felületre úgy előzetesen meghatalmazást kell készíteni.

A meghatalmazás kitöltéséhez szükséges részletes segédlet a <u>www.mvh.allamkincstar.gov.hu</u> Kiemelt dokumentumok  $\longrightarrow$  Felhasználói segédlet az állandó meghatalmazás és az elsődleges képviselet elektronikus úton történő létesítéséhez és visszavonásához menüpontban található meg.

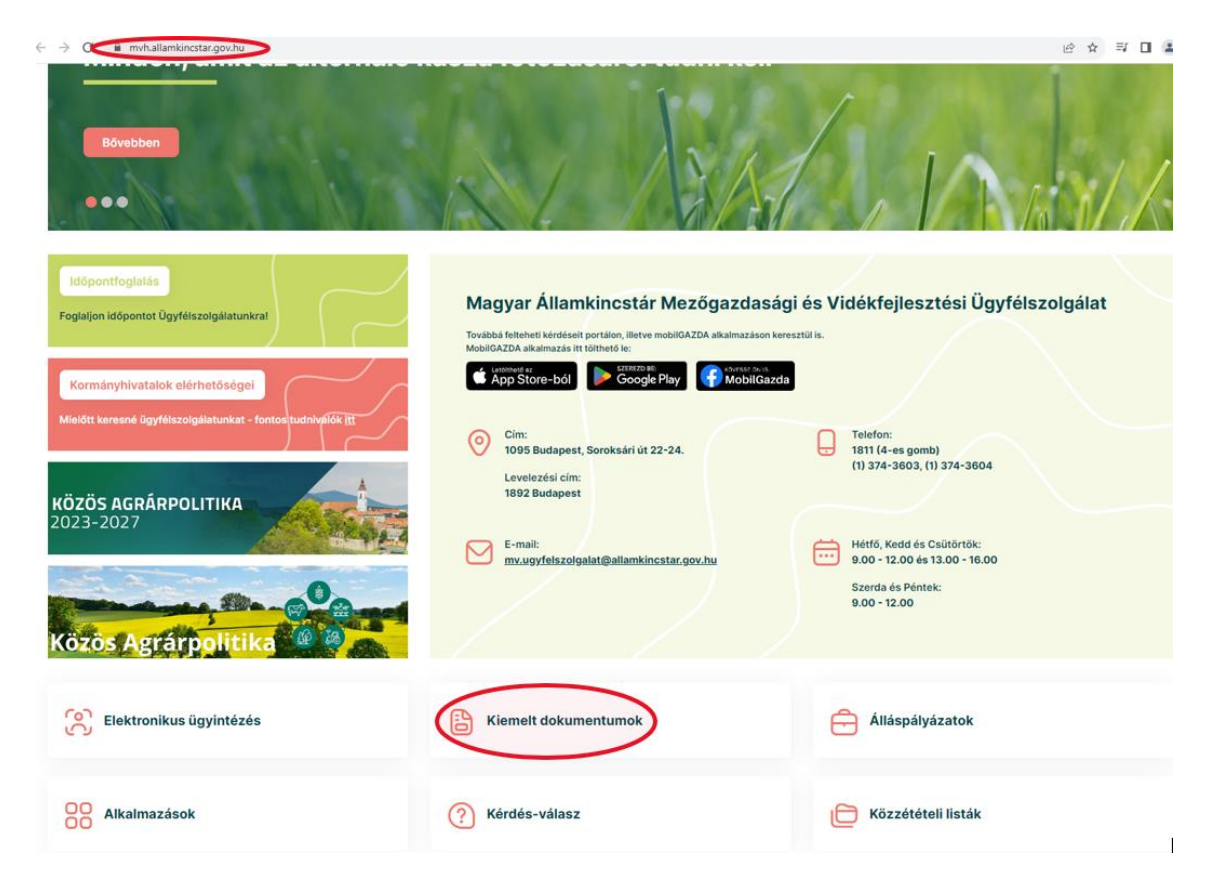

Amennyiben nincs az ügyre megfelelő meghatalmazása az alábbi hibaüzenetet kapja:

| Ön          | azonosított. Képviselt Kedvezményezett: M              |  |
|-------------|--------------------------------------------------------|--|
|             |                                                        |  |
| Ennek a biz | onylatnak a rögzítésére nincs érvényes meghatalmazása! |  |
|             | Vissza a menüre                                        |  |

## Kérelem kitöltésének megkezdése

 Mielőtt megkezdi a kitöltést, tanulmányozza át a vonatkozó KAP ST RD57-...-. kódszámú LEADER helyi felhívást (továbbiakban: Felhívás) - ami elérhető a

https://e-kerelem.mvh.allamkincstar.gov.hu/enter/kapbongeszo/kapBongeszo.xhtml

linken, - **és a jelen Segédletet.** 

- 2. Ellenőrizze, hogy a képviselt kedvezményezett szerepel-e a felső azonosítási mezőkben, a "Képviselt Kedvezményezett" megnevezést követően.
- 3. Amennyiben saját nevében, vagy mégsem a képviselni kívánt személy, vagy szervezet nevében lépett be a rendszerbe, akkor zomb alatt, a "Képviselt választás" pontra kattintva megváltoztathatja a képviselt Kedvezményezettet.

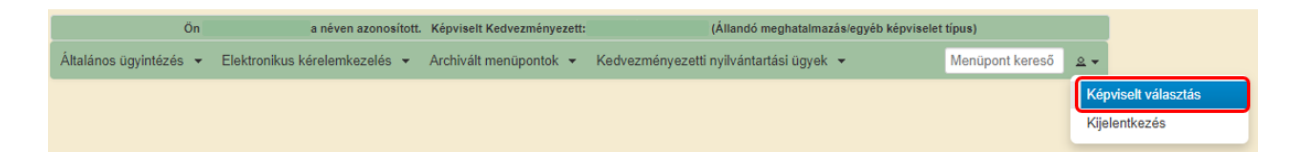

 Válassza ki a menülistából az Elektronikus kérelemkezelés KAP ST Vidékfejlesztés (2023-2027) LEADER menü alatt a KAP ST-RD - LEADER helyi felhívások (KAP-RD57-24) menüpontot:

| Általános ügyintézés 👻 | Elektronikus kérelemkezelés 💌   | Kedvezményezetti nyilvántarta | ási ügyek 👻 Archivált menüpontok 👻 |   | Menüpont kereső 🗕 🔹             |
|------------------------|---------------------------------|-------------------------------|------------------------------------|---|---------------------------------|
|                        | Általános űrlap benyújtás       |                               |                                    |   |                                 |
|                        | Egységes kérelem                | •                             |                                    |   |                                 |
|                        | Mezőgazdasági kockázatkezelé    | si rendszer 🔹                 |                                    |   |                                 |
|                        | Mezőgazdasági és Környezeti Ir  | nformációs Rendszer           |                                    |   |                                 |
|                        | Elektronikus Kiesés Pótlás Kére | lem indítás                   |                                    |   |                                 |
|                        | Piaci intézkedések              | •                             |                                    |   |                                 |
|                        | Vidékfejlesztési Program (2014- | 2020) Általános ügyek 🔹 🕨     |                                    |   |                                 |
|                        | Vidékfejlesztési Program (2014- | 2020) Támogatási Kérelem 🔸    |                                    |   |                                 |
|                        | Vidékfejlesztési Program (2014- | 2020) Kifizetési Kérelem 🔹 🕨  |                                    |   |                                 |
|                        | GINOP                           | •                             |                                    |   |                                 |
|                        | EFOP                            | •                             |                                    |   |                                 |
|                        | TÉSZ                            | •                             |                                    |   |                                 |
|                        | Horizontális ügyintézés         | •                             |                                    |   |                                 |
|                        | KAP ST Vidékfejlesztési támoga  | itások (2023-2027) 🔹 🕨        | Állattenyésztési ágazat            | • |                                 |
|                        |                                 |                               | Erdészet                           | • |                                 |
|                        |                                 |                               | Élelmiszerágazat és feldolgozóipar | • |                                 |
|                        |                                 |                               | KAP ST Megvalósítás                | • |                                 |
|                        |                                 |                               | Kockázatkezelés                    | • |                                 |
|                        |                                 |                               | LEADER                             | • | LEADER Helyi Akciócsoportok tán |
|                        |                                 |                               | Növénytermesztés                   | • | KAP ST-RD - LEADER helyi felhiv |
|                        |                                 |                               | Tudásátadás                        | • |                                 |
|                        |                                 |                               | Vállalkozásfejlesztés              | • |                                 |
|                        |                                 |                               | Zöldberuházások                    | • |                                 |

- 5. Ezt követően egy űrlap előválasztó jelenik meg, amin kiválaszthatja a kitölteni kívánt űrlapot.
  - 1. Új űrlap kitöltésének indítására az űrlap mellett található szolgál
  - 2. A Támogatáshoz kapcsolódó iratok elektronikus beküldése űrlap is a

mellette található <sup>Új</sup> gomb megnyomásával érhető el. **Ez az űrlap az egyéb iratok beküldésére szolgál, nem a támogatási,** kifizetési kérelem benyújtására!

3. Minden belépéskor felugró ablakban megmutatjuk, hogy meghatalmazás esetén, mely Kedvezményezett kérelmébe/űrlapjába lép be.

| Figyelem!                                    |                          |
|----------------------------------------------|--------------------------|
| O Tájékoztatjuk, hogy jelenleg az alábbi ügy | fél kérelmébe lépett be: |
| Ügyfél neve:<br>Ügyfél-azonosító: 10         | 'Kft.                    |
| ✓ Rendben                                    |                          |

|                                      |                                   |                              |                                          | Új űrlapok                          |                      |           |                               |            |        |            |
|--------------------------------------|-----------------------------------|------------------------------|------------------------------------------|-------------------------------------|----------------------|-----------|-------------------------------|------------|--------|------------|
|                                      |                                   | Űrlap megnevezése            |                                          | .,                                  |                      |           |                               |            |        |            |
| KAP ST-RD - LEAD                     | ER helyi felhívások (KAP-RD57-    | 24)                          |                                          |                                     |                      |           | Új                            |            |        |            |
| Támogatáshoz kap                     | csolódó iratok elektronikus bekül | lése                         |                                          |                                     |                      |           | U                             |            |        |            |
|                                      |                                   |                              |                                          |                                     |                      |           |                               |            |        |            |
|                                      |                                   |                              |                                          | Rögzítés alatt álló űrla            | IDOK                 |           |                               |            |        |            |
| Ūrlap megne                          | evezése Hivatkozott               | Támogatási kérelen           | 1 Utolsó módosítá<br>időpontia           | s Helyi felhívás kó                 | dja HACS neve        | Folytatás | Szerkesztés                   | alatt álló | Továbl | bi informá |
| Nincs rögzítés alatt                 | álló űrlap!                       |                              | <u>1 iuopoinja</u>                       | 4                                   | 1                    | 1         | 1 1010101                     |            |        |            |
| 5                                    |                                   |                              |                                          |                                     |                      |           |                               |            |        |            |
|                                      |                                   |                              |                                          |                                     |                      |           |                               |            |        |            |
|                                      |                                   |                              |                                          |                                     |                      |           |                               |            |        |            |
|                                      |                                   |                              |                                          |                                     |                      |           |                               |            |        |            |
|                                      | ſ                                 | 1                            | Támogatási                               | Beadott űrlapok                     |                      |           |                               |            |        |            |
| Iratazonositó                        | Úrlap megnevezése                 | Hivatkozott<br>iratazonosító | Támogatási<br>kérelem<br>iratazonosítója | Beadott űrlapok<br>Beadás időpontja | Helyi felhivás kódja | HACS neve | Beadott kérelem<br>módosítása | Pdf        | Excel  | Tovább     |
| Iratazonositó<br>Nincs beadott űrlap | Ūrlap megnevezėse                 | Hivatkozott<br>iratazonosító | Támogatási<br>kérelem<br>iratazonosítója | Beadott űrlapok<br>Beadás időpontja | Helyi felhivás kódja | HACS neve | Beadott kérelem<br>módosítása | Pdf        | Excel  | Tovább     |

A megjelenő keresőben lehet kiválasztani azt a felhívást, amelyre támogatási kérelmet kíván benyújtani.

|                                                   |                                            |                                                |                              |                                                              | Új űrlapok                                              |                                    |                            |                               |     |       |              |
|---------------------------------------------------|--------------------------------------------|------------------------------------------------|------------------------------|--------------------------------------------------------------|---------------------------------------------------------|------------------------------------|----------------------------|-------------------------------|-----|-------|--------------|
|                                                   | Ūrlap megnevezése                          |                                                |                              |                                                              |                                                         |                                    |                            |                               |     |       |              |
| KAP ST-RD - LEADER helyi felhívások (KAP-RD57-24) |                                            |                                                |                              |                                                              |                                                         |                                    |                            | Új                            |     |       |              |
| Tá                                                |                                            |                                                |                              |                                                              |                                                         |                                    |                            |                               |     |       |              |
|                                                   |                                            |                                                |                              | Helyi Akciócsoport:                                          |                                                         |                                    | -                          |                               |     |       |              |
|                                                   |                                            |                                                |                              | Helyi felhívás kódja:                                        | KAP-RD57-                                               |                                    |                            |                               |     |       |              |
|                                                   |                                            |                                                |                              | Település:                                                   |                                                         |                                    |                            |                               |     |       |              |
|                                                   |                                            |                                                |                              |                                                              | Keresés                                                 |                                    |                            |                               |     |       | ió           |
|                                                   |                                            |                                                |                              |                                                              |                                                         |                                    |                            |                               |     |       | 10           |
| ALC:                                              |                                            | HACS neve                                      |                              | Helyi felhívás k                                             | kódja                                                   | Helyi                              | felhívás címe              |                               |     |       |              |
| Nir                                               | Nem találha                                | HACS neve                                      |                              | Helyi felhívás k                                             | kódja 📃                                                 | Helyi                              | felhívás címe              | I                             |     |       |              |
| Nir                                               | Nem találha                                | HACS neve<br>tő felhívás!                      |                              | Helyi felhívás k                                             | kódja 🛛 🕺 Kódja                                         | Helyi                              | felhívás címe              | Ĩ                             |     |       |              |
| Nir                                               | Nem találha                                | HACS neve<br>tó felhívási                      |                              | Helyi felhivás H                                             | kódja ()<br>K Mégse                                     | Helyi                              | felhívás címe              | ]                             |     |       |              |
| Nir                                               | Nem találha                                | HACS neve<br>Ió felhívási                      |                              | Helyi felhívás (                                             | kódja )<br>× Mégse<br>Beadott űrlapol                   | Helyi<br>k                         | felhívás címe              |                               |     |       |              |
| Nir                                               | Nem találha                                | HACS neve<br>tó felhívást<br>Ürfap megnevezése | Hivatkozott<br>iratazonositó | Helyi felhívás H<br>Támogatási<br>kérelem<br>iratazonosítója | kódja 🔹 Mégse Beadott űrlapol<br>Beadott űrlapol        | Helyi<br>k<br>Helyi felhívás kódja | felhívás címe<br>HACS neve | Beadott kérelem<br>módosítása | Pdf | Excel | További info |
| Nir<br>Irat<br>Nincs                              | Nem taláiha<br>azonosító<br>beadott űrlapi | HACS neve<br>tó felhívást<br>Úrlap megnevezése | Hivatkozott<br>iratazonosító | Helyi felhívás k<br>Támogatási<br>kérelem<br>iratazonosítója | kódja<br>X Mégse<br>Beadott űrlapol<br>Beadás időpontja | Helyi<br>k<br>Helyi felhivás kódja | felhívás címe<br>HACS neve | Beadott kérelem<br>módosítása | Pdf | Excel | További info |

A három opció közül legalább egyet ki kell választani. Ha egy települést választ ki, és a "Keresés" gombra kattint, akkor annak a HACS-nak a felhívásai jelennek meg, amelynek az adott település a tervezési területe.

|                                                 | Új űrlapok                                                                 |                  |                     |                 |         |    |  |  |  |
|-------------------------------------------------|----------------------------------------------------------------------------|------------------|---------------------|-----------------|---------|----|--|--|--|
| Űrlap m                                         | Ürlap megnevezése                                                          |                  |                     |                 |         |    |  |  |  |
| P ST-RD - LEADER helyi felhívások (KAP-RD57-24) |                                                                            |                  |                     | Új              |         |    |  |  |  |
|                                                 | Helyi Akciócsoport:<br>Helyi felhívás kódja: KAP-I<br>Település: Alsópáhok | RD57-<br>Keresês | •                   |                 |         | ió |  |  |  |
| HACS neve                                       | Helyi felhívás kódja                                                       |                  | Helyi felhívás címe |                 |         |    |  |  |  |
| Hévíz-Balaton-Zalai Dombhátak Leader Egyesület  | KAP-RD57-044-1-24                                                          | Mikrovállalkoz   | ások fejlesztése    |                 | Indítás |    |  |  |  |
|                                                 |                                                                            | × Mégse          |                     |                 |         |    |  |  |  |
|                                                 |                                                                            | Beadott ürlapok  |                     |                 |         |    |  |  |  |
|                                                 | Támogatási                                                                 |                  |                     | Boadott károlom |         |    |  |  |  |

Amennyiben egy "Helyi Akciócsoport"-ot választ ki, és a "Keresés" gombra kattint, megjelennek az adott HACS-nak a felhívásai.

| Uriap me                                       | gnevezese             |                         |                                |         |    |
|------------------------------------------------|-----------------------|-------------------------|--------------------------------|---------|----|
| iT-RD - LEADER helyi felhivások (KAP-RD57-24)  |                       |                         |                                |         |    |
|                                                |                       |                         |                                |         |    |
|                                                | Helyi Akciócsoport:   | Hévíz-Balaton-Zalai Dor | mbhåtak Leader Egyesület 💌     |         |    |
|                                                | Helyi felhívás kódja: | KAP-RD57-               |                                |         |    |
|                                                | Telenülée             |                         |                                |         |    |
|                                                | Telepules.            |                         |                                |         |    |
|                                                |                       | Keresés                 |                                |         | ió |
| HACS neve                                      | Helyi felhívás k      | ódja                    | Helyi felhívás címe            |         |    |
| Hévíz-Balaton-Zalai Dombhátak Leader Egyesület | KAP-RD57-044-1-24     |                         | Mikrovállalkozások fejlesztése | Indítás |    |
|                                                |                       |                         |                                |         |    |
|                                                |                       | × Mégse                 |                                |         |    |
|                                                |                       |                         |                                |         |    |

Amennyiben ismeri a helyi felhívás kódját, a KAP-RD57- utáni számjegyeket beírva (pl.: 044-1-24) megjelenik az adott felhívás.

| AP ST-RD - LEADER helyi felhívások (KAP-RD57-24) |                                                                                         |                                | Új      |
|--------------------------------------------------|-----------------------------------------------------------------------------------------|--------------------------------|---------|
|                                                  | Helyi Akciócsoport:<br>Helyi felhívás kódja: KAP-RD57- 044-1-2<br>Település:<br>Keresés | 4                              |         |
| HACS neve                                        | Helyi felhívás kódja                                                                    | Helyi felhívás címe            |         |
| Hévíz-Balaton-Zalai Dombhátak Leader Egyesület   | KAP-RD57-044-1-24                                                                       | Mikrovállalkozások fejlesztése | Indítás |
|                                                  | × Mégse                                                                                 |                                |         |

A megfelelő felhívást kiválasztva az "Indítás" gombra kattintva lehet elindítani a kérelem kitöltését.

- 4. Megkezdett űrlapokat a Rögzítés alatt álló űrlapok táblában találják, ahol a Folytatás gomb megnyomásával betöltődik a megkezdett űrlap.
- 5. A "Szerkesztés alatt álló kérelem törlése" oszlopban a Törlés gomb megnyomásával lehet törölni a megkezdett űrlapot.

| A megnyitni kívánt űrlap kiválasztáshoz kattintson az űrlap mellett található gombra |                                                       |                              |                                       |                                            |                          |                                                                            |           |                               |                      |        |               |
|--------------------------------------------------------------------------------------|-------------------------------------------------------|------------------------------|---------------------------------------|--------------------------------------------|--------------------------|----------------------------------------------------------------------------|-----------|-------------------------------|----------------------|--------|---------------|
|                                                                                      | Út ödnade                                             |                              |                                       |                                            |                          |                                                                            |           |                               |                      |        |               |
| Úden meneneráte                                                                      |                                                       |                              |                                       |                                            |                          |                                                                            |           |                               |                      |        |               |
| KAP ST-RD - LEADER helyi felhivások (KAP-RD57-24)                                    |                                                       |                              |                                       |                                            |                          |                                                                            |           |                               |                      |        |               |
| Támogatáshoz kapcso                                                                  | Támogatáshoz kapcsolódó iratok elektronikus beküldése |                              |                                       |                                            |                          |                                                                            |           |                               |                      |        |               |
|                                                                                      |                                                       |                              |                                       |                                            |                          |                                                                            |           |                               |                      |        |               |
|                                                                                      |                                                       |                              |                                       | 1                                          | Rögzítés alatt álló űrla | pok                                                                        |           |                               |                      |        |               |
| Ürlap megnevez                                                                       | zése                                                  | Hivatkozott<br>iratazonosító | Támogatási kérelem<br>iratazonosítója | Utolsó módosítás<br>időpontja              | Helyi felhivás kóc       | lja HACS neve                                                              | Folytatá  | s Szerkesztés kérelem t       | alatt álló<br>örlése | Továbl | bi információ |
| KAP ST-RD - LEADER<br>felhívások (KAP-RD57                                           | R helyi<br>'-24)                                      |                              |                                       | 2025.02.19 10:36:44                        | KAP-RD57-044-1<br>24     | <ul> <li>Hévíz-Balaton-<br/>Zalai Dombhátal<br/>Leader Egyesüle</li> </ul> | Folytatás | Törlé                         |                      |        |               |
|                                                                                      |                                                       |                              |                                       |                                            |                          |                                                                            |           |                               |                      |        |               |
|                                                                                      |                                                       |                              |                                       |                                            | Beadott űrlapok          |                                                                            |           |                               |                      |        |               |
| Iratazonosító                                                                        | Űrlap m                                               | egnevezése                   | Hivatkozott<br>iratazonosító          | Támogatási<br>kérelem l<br>iratazonosítója | Beadás időpontja         | lelyi felhívás kódja                                                       | HACS neve | Beadott kérelem<br>módosítása | Pdf                  | Excel  | További info  |
| Nincs beadott űrlap!                                                                 |                                                       |                              |                                       |                                            |                          |                                                                            |           |                               |                      |        |               |
| 4                                                                                    |                                                       |                              |                                       |                                            |                          |                                                                            |           |                               |                      |        | •             |

6. A Beadott űrlapok táblában találják a kitöltött és elektronikus úton beküldött űrlapokat. A benyújtás után az adatokat tartalmazó PDF-et itt is le tudják tölteni. FIGYELEM! Az itt letöltött PDF nem helyettesíti a Tárhelyre küldött KR dokumentumot. 7. Az Előválasztó panel alján Menü gombbal a főmenübe léphet vissza.

Az űrlap kiválasztását és indítását/folytatását követően felugró ablak figyelmeztet, hogy az oldal betöltése hosszabb időt vehet igénybe, ill. amennyiben **nem a** felület saját menüjét, hanem a böngésző funkciót (pl. visszafele nyíl  $\bigcirc$   $\Rightarrow$   $\circ$   $\bigcirc$ ) használja, úgy a beírt adatok az utolsó szabályos mentés után automatikusan törlődnek.

| Figyelem!                                                                                                    |
|----------------------------------------------------------------------------------------------------|
| A kérelem betöltése, első ellenőrzése – amennyiben az sok adatot tartalmaz – hosszabb<br>időt igénybe vehet. Kérjük türelmét, a betöltés és az ellenőrzés ideje alatt.                                                                |
| Amennyiben Ön a kérelem kitöltése közben nem a felület saját menüjét használja,<br>hanem, a böngésző funkcióit (pl. visszafele nyíl, egér jobb gomb stb.), adatai az utolsó<br>szabályos mentés után automatikusan törlésre kerülnek! |
|                                                                                                    |

A figyelmeztetés elfogadását követően az oldal betöltése egy kis időt vehet igénybe.

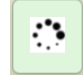

Az űrlap nyitó oldalán egy újabb felugró figyelmeztetés elfogadását követően lehet megkezdeni a kérelem szerkesztését:

| Figyelem!                                                 |                                                                                                    |
|-----------------------------------------------------------|----------------------------------------------------------------------------------------------------|
| Tájékoztatjuk, hogy jelenl                                | eg az alábbi Kedvezményezett kérelmébe lépett be:                                                                          |
| Kedvezményezett neve                                      | : Ma                                                                                                    |
| Támogatási azonosító:                                     | 10                                                                                                    |
| Képviselet típusa:                                        | Állandó meghatalmazás/egyéb képviselet típus                                                                               |
| Nyilvántartásunk szerint Ó<br>Kérjük ne felejtse el a ber | Ön <b>állandó meghatalmazottként</b> kívánja a bizonylatot benyújtani.<br>nyújtás előtt kinyomtatni a bizonylat tartalmát. |
|                                                           | <ul> <li>Rendben</li> </ul>                                                                                                |

## A kitöltőfelület általános felépítése

FONTOS! Az űrlap kitöltésekor a felület saját menüjét használja, ne a böngésző menüjét!

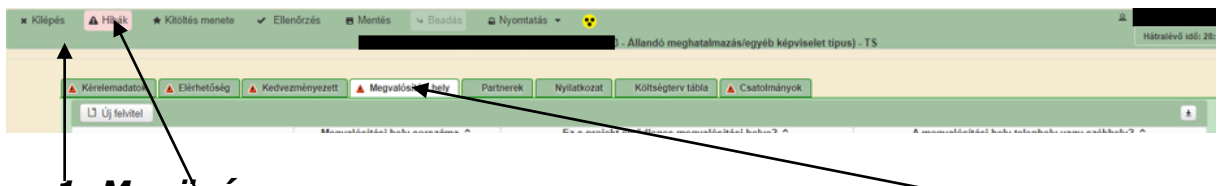

- 1. Menüşáv
- 2. Az egyés specifikus adatokat tartalmazó **Panelek/Táblák** és azok adattartalma
- 3. Hibalista

## Alapvető műveletek a felületen

A menüsávban található egyes gombok és jelölések funkciója:

Kilépés – visszalépés a főmenübe

🗴 Kilépés 🛕 Hibák 🔹 Kitöltés menete 🖌 Ellenőrzés 🖪 Mentés 🕓 Beadás 😩 Nyomtatás 👻 😵

**Hibák** – a felületen található összes hibaüzenet megjelenítését szolgálja, a hiba súlyának megfelelő jelzéssel.

**Kitöltés menete**- Tájékoztató adatok az űrlap kitöltéséről, mikor, ki és milyen folyamatot kezdeményezett az űrlapon.

**Ellenőrzés** – Hatására lefutnak a beépített ellenőrzések (*Javasoljuk gyakori* <u>használatát!</u>)

**Mentés** – a mentés gombra kattintva az űrlap adatai benyújtás nélkül tárolásra kerülnek (kilépés után is), később a kitöltés bármikor folytatható. *Javasoljuk gyakori használatát!* 

**Beadás** – hibátlan űrlap esetén aktív, funkciója az űrlap elektronikus benyújtása.

**Nyomtatás** – A kitöltés közben kinyomtathatja az űrlapot, az aktuális állapotában. A kinyomtatott "űrlap" nem benyújtható, csupán tájékoztató jellegű!

### Kérelem Térkép

A Kérelem térkép a képernyő bal oldalán található, Panelek/Táblák elérését

segítő, az űrlap szerkezetét megmutató gomb

A gomb megnyomásával strukturáltan látható az űrlap szerkezete, innen könnyen elérhető a kitölteni kívánt panel.

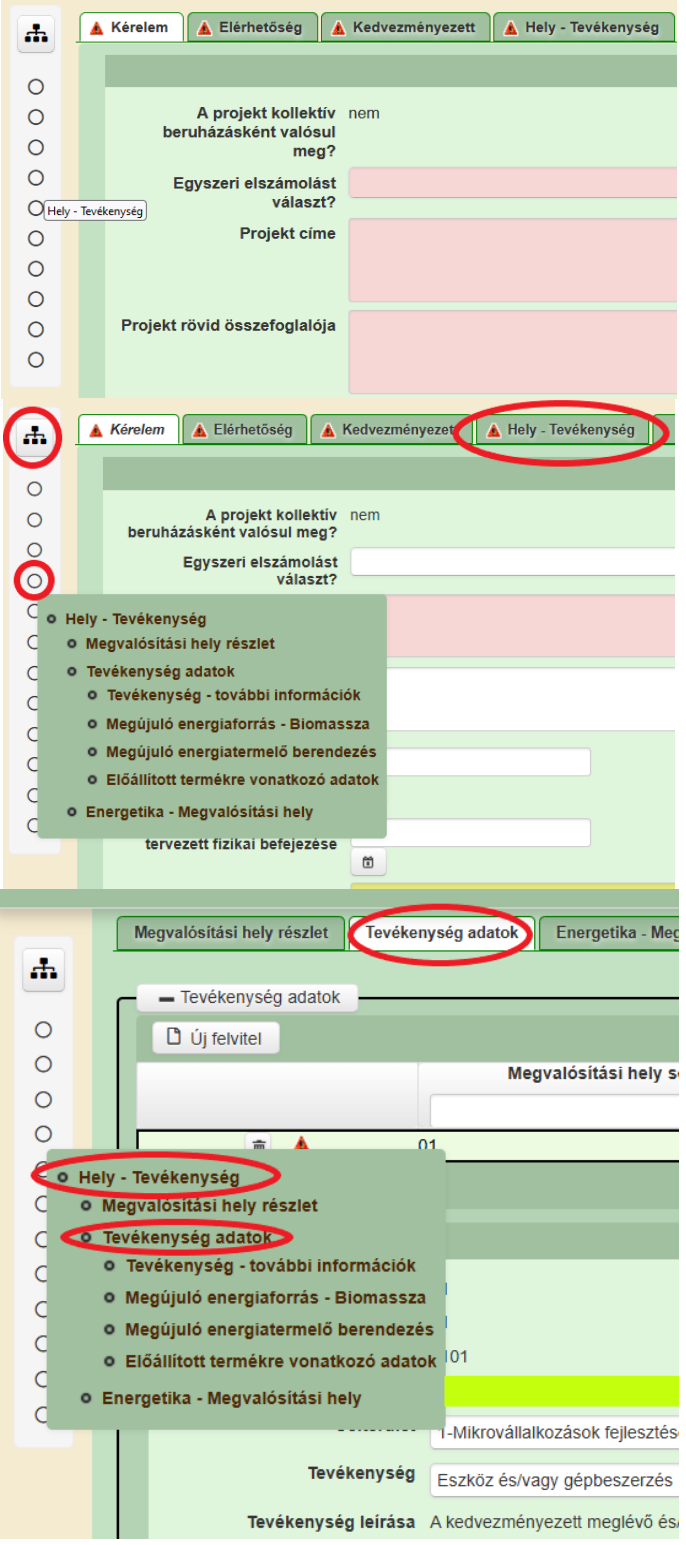

## Panelek gombjai és azok funkciói

#### <u>Új sorok beszúrása:</u>

A Ú Új felvitel

gomb megnyomásával tud sort beszúrni.

| L) Új felvitel |    |                               |         |                                              |   |                                                 | ± |
|----------------|----|-------------------------------|---------|----------------------------------------------|---|-------------------------------------------------|---|
|                |    | Megvalósítási hely sorszáma ≎ |         | Ez a projekt elsődleges megvalósítási helye? | • | A megvalósítási hely telephely vagy székhely? 🛇 |   |
|                |    |                               |         |                                              |   |                                                 |   |
| ā 🔺            | 01 |                               |         |                                              |   |                                                 |   |
| 🖬 🔺            | 02 | 2                             |         |                                              |   |                                                 |   |
| <b>i A</b>     | 03 | 3                             |         |                                              |   |                                                 |   |
|                |    |                               | (1 / 1) | 14 🔫 1 🕪 🕫 5 🗸 3 tétel                       |   |                                                 |   |

A későbbiekben (pl. kilépést követően újra visszalépve az űrlapra) az adott sorra kattintva nyílik meg újra a kívánt adatblokk/mezőcsoport, mely tovább tölthető, szerkeszthető.

#### Sorok törlése:

Egy sor **törlés**éhez jelölje ki a törölni kívánt sort (az érintett sor <a>bejelölésével)</a> majd nyomja meg a <a>gombot. Ekkor az adott sor még nem törlődik, a sor elejére <a>ikon kerül. A Törlés véglegesítése a</a> <a>dett</a> sor történik, erre a felugró figyelmeztetésre – "Biztosan törli a kijelölt sort?" – adott <a>gomb megnyomásával kerül sor.</a>

**Törlés visszavonása még ellenőrzés és mentés előtt lehetséges.** Ezt a sor elején található og gomb megnyomásával teheti meg.

#### Navigációs gombok:

Amennyiben az adott adatblokkban több tétel is van rögzítve, úgy az űrlap alján lévő navigációs gombok segítségével lehet az adott adatblokkon belül oldalak között lépegetni.

#### (2/3) 💌 < 1 2 3 💀 🙌 5 💌 11 tétel

A felületen módosítható az egy oldalon megjelenített adatsorok száma:

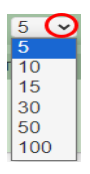

Az Export/Letöltés gomb 🖃 - segítésével lehet az adott adatblokk tartalmát Excel fájl formátumban kiexportálni, vagy feltöltött fájlt letölteni. A Feltöltés gomb 🗾 - megnyomásával lehet dokumentumot csatolni.

**A Dátum kiválasztó** gomb időpontot kiválasztani. (Dátumkiválasztó nélkül is lehet dátumot rögzíteni, a hónapot számmal kell megadni.)

#### <u>Mező méret</u>

**Mező méret (oszlop) módosítása:** Ha egy sorban több (osztott) mező van, akkor azok mérete változtatható. Egér bal gombjával a választóvonalra kattintva módosítható a mező (oszlop) mérete:

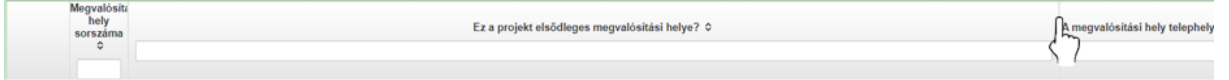

#### Hiba súlyok

Az egyes adatmezőkhöz tartozó cellák színe jelöli az adott cella állapotát.

- Feltöltés dátuma

   Feltöltés dátuma
   a cella megfelelően kitöltött, vagy nem kell kitölteni
- Piros háttérszín E-mail cím a cella kitöltendő, vagy hibás.
   A cella végén lévő A ikonra állva megjelenítésre kerül a hiba oka.

 Sárga háttérszín tevékenységek bemutatása: – a cella kitöltése nem kötelező, vagy figyelmeztető hibát tartalmaz.

A hiba lehet adatmegadás hiánya, hibás adat, vagy másik megadott adattal ellentétes adat. A hiba oka megjelenik a hibaüzenetek között. A hiba súlyossága szerint lehet:

- Súlyos, a kérelem beadását gátló hiba – 🛦

Nem támogatható

- Súlyos, a kérelem beadását gátló másik megadott adattal ellentétes adat – hiba <sup>@</sup>
- Figyelmeztető hiba, ami nem gátolja a kérelem benyújtását 🔼

Az egyes mezők után, valamint sorok, ill. panelek előtt megjelenő 🛦 / 🏁 / 🕭 ikonra állva az egérmutatóval, megjelenik az adott mezőre/sorra/panelre vonatkozó hiba/hibalista.

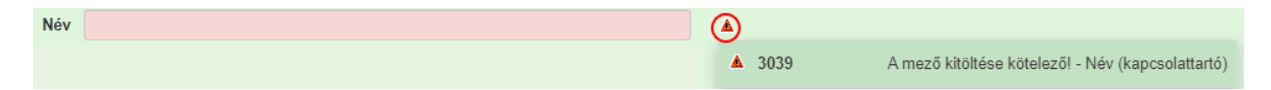

| <b>a</b> ( |                | 01                                                         |            |
|------------|----------------|------------------------------------------------------------|------------|
|            | ▲ 35018        | A(z) nincs megadva a(z) sorban A megvalósítási hely teleph | ely vagy s |
|            | <b>▲</b> 35018 | A(z) nincs megadva a(z) sorban Ez a projekt elsődleges me  | gvalósítá  |
|            |                |                                                            |            |
|            | Elérhetős      | ség                                                        |            |
|            | ▲ 3039         | A mező kitöltése kötelező! - Beosztás                      |            |
|            | ▲ 3039         | A mező kitöltése kötelező! - E-mail cím                    |            |
|            | ▲ 3039         | A mező kitöltése kötelező! - Név (kapcsolattartó)          |            |
|            | ▲ 3039         | A mező kitöltése kötelező! - Telefonszám                   |            |

A menüsorban lévő A Hibák funkciógombra kattintva a bizonylat teljes egészére vonatkozó hibaüzenet megjelenik lista formájában.

| Hibák    | ★ Kitöltés menete | 🛩 Ellenőrzés 📾 Mentés 👒 Beadás 🖴 Nyomtatás 👻 😍                                |   |
|----------|-------------------|-------------------------------------------------------------------------------|---|
| <b>A</b> | 35018             | A(z) nincs megadva a(z) sorban Alkalmazottak átlaglétszáma (bázisév)          | * |
| <u>^</u> | 35020             | A(z) Közterület típusa nincs megadva a(z) {5} sorban.                         |   |
| <b>A</b> | 35018             | A(z) nincs megadva a(z) sorban Ez a projekt elsődleges megvalósítási helye?   |   |
| <b>A</b> | 35043             | A(z) A projekt kollektív beruházásként valósul meg? nincs megadva             |   |
| <u>^</u> | 35020             | <u>A(z) nincs megadva a(z) sorban Blokkazonosító</u>                          |   |
| <u>^</u> | 35020             | A(z) Közterület típusa nincs megadva a(z) {5} sorban.                         |   |
| <b>A</b> | 3039              | <u>A mező kitöltése kötelező! - Név (kapcsolattartó)</u>                      |   |
| <b>A</b> | 35043             | A(z) Egyszeri elszámolást választ? nincs megadva                              |   |
| <b>A</b> | 3039              | A mező kitöltése kötelező! - Telefonszám                                      |   |
| <b>A</b> | 35018             | <u>A(z) nincs megadva a(z) sorban Irányítószám</u>                            |   |
| <b>A</b> | 35043             | A(z) Projekt rövid összefoglalója nincs megadva                               |   |
| <u>^</u> | 35020             | <u>A(z) Házszám nincs megadva a(z) {5} sorban.</u>                            |   |
| <u>^</u> | 35020             | <u>A(z) Házszám nincs megadva a(z) {5} sorban.</u>                            |   |
| <u>^</u> | 35020             | A(z) Nem támogatható tevékenységek bemutatása: nincs megadva a(z) {5} sorban. |   |
| <u>A</u> | 35020             | <u>A(z) Helyrajzi szám nincs megadva a(z).{5} sorban.</u>                     | Ŧ |

A listában szereplő hibára kattintva az adott hibás mezőre ugrik a kurzor.

#### Időtúllépés

Ha a felhasználó 30 percen túl inaktív, a rendszer kilépteti. 28 perc inaktivitást követően 120 másodpercig figyelmeztetés jelenik meg, a kattintva a munkamenet folytatható. Minden mentés után a számláló újraindul. A hátralévő időt a jobb felső sarokban találja:

Figyelmeztető üzenet:

| Figyelem!                                           |                                                                                              |
|-----------------------------------------------------|----------------------------------------------------------------------------------------------|
| A rendelkezésre álló     Amennyiben a munkát folyta | munkamenet 118 másodperc múlva lejár.<br>atni kívánja, kérjük kattintson a Folytatás gombra. |
|                                                     | ♀ Folytatás                                                                                  |

A kiléptetéshez kapcsolódó üzenet:

Önt a rendszer időtúllépés miatt kiléptette. Kérem, jelentkezzen be újra!

**FONTOS!** Az internetkapcsolat esetleges zavarából fakadó esetleges adatvesztés elkerülése érdekében a **kitöltés közben használja gyakran a Mentés gombot**!

## A kérelem kitöltése

## Általános tudnivalók

#### A kérelem kitöltése előtt figyelmesen olvassa el a kitöltési útmutatókat és a vonatkozó Felhívást!

A kérelem űrlapjait a Kincstár elektronikus kérelemkitöltő felületen kell kitölteni és elektronikus úton benyújtani, a csatolandó dokumentumokat szkennelés útján előállított formában (pl. pdf, jpg), vagy a hiteles mellé kell csatolni az elektronikus kérelemhez. Az elektronikusan kiállított és hitelesített, időbélyeggel és elektronikus aláírással ellátott dokumentumokat (pl. jogerős/végleges építési - és használatbavételi engedély, elektronikus bankszámlakivonat stb.) az eredeti formátumban kell benyújtani (nem kinyomtatva és visszaszkennelve!).

**FIGYELEM!** A kérelem elutasításra kerül, ha a kérelmet nem elektronikus úton nyújtották be.

Amennyiben a kérelem kitöltésével vagy értelmezésével kapcsolatban bármilyen kérdése, problémája van, forduljon bizalommal a Magyar Államkincstár Vidékfejlesztési Ügyfélszolgálatához.

**FONTOS!** Mielőtt az űrlapot/kérelmet benyújtaná, bizonyosodjon meg arról, hogy minden, Önre vonatkozó rovatot kitöltött, és minden szükséges dokumentumot csatolt! Ennek érdekében javasoljuk a pályázati felhívás, valamint az ÁÚF alapos tanulmányozását.

A kitöltő felületre történő bejelentkezést követően **javasoljuk gyakori mentés alkalmazását**, mivel az ügyfélkapu által alkalmazott időkorlát következtében a rendszer automatikusan kiléptetheti a felhasználót. Az ilyen kiléptetés következtében a nem mentett adatok elvesznek! Ha egy mezőben adatot ad meg, a háttérben automatikusan lefutó ellenőrzések miatt előfordulhat, hogy a következő mezőbe nem tud azonnal átlépni.

FIGYELEM! Az alábbiakban az egyes mezőkbe beírt adatok kizárólag csak a felület bemutatását szolgálják, nincsenek összefüggésben az egyes felhívásoknál támogatható tevékenységekkel.

## A Felhívást érintő általános tájékoztató

A LEADER HACS-ok a saját tervezési területeikre vonatkozó pályázati felhívásokat jelentetnek meg. A felhívások a Kincstár oldalán érhetőek el, az alábbi linken:

https://e-kerelem.mvh.allamkincstar.gov.hu/enter/kapbongeszo/kapBongeszo.xhtml

Mindig az adott felhívásnak megfelelően töltse ki a benyújtó felületet, adja meg az adatokat, mert a felhívások különböző jogosultsági és támogatási feltételeket, támogatható tevékenységeket és elszámolható költségeket tartalmaz(hat)nak a Helyi Vidékfejlesztési Stratégiák alapján.

Figyelmesen tanulmányozza az adott felhívás támogatható és nem támogatható tevékenységeit, a felhívásban rögzített elvárásokat és kötelezően csatolandó, nem hiánypótolható mellékleteket.

Javasoljuk a támogatási kérelem kitöltését a jelen segédletben bemutatott sorrend alapján kitölteni!

- 1. Kedvezményezett
- 2. Hely Tevékenység
- 3. Kérelem
- 4. Árajánlatok
- 5. Nem építési költségek
- 6. Építési költségek
- 7. STÉ/Árbevétel
- 8. Nyilatkozat
- 9. Elérhetőség
- 10. Dokumentum feltöltés

## Kedvezményezett

## Kedvezményezett adatai

| Nyilatkozat Tájékoztatás  | Felhívás adatok |                      |             |                         |                   |               |                      |
|---------------------------|-----------------|----------------------|-------------|-------------------------|-------------------|---------------|----------------------|
| 🛦 Kérelem 🛛 Elérhetőség 👍 | Kedvezményezett | 👍 Hely - Tevékenység | Árajánlatok | 👍 Nem építési költségek | Építési költségek | STÉ/Árbevétel | Dokumentum feltöltés |
|                           |                 |                      | KEDVE       | ZMÉNYEZETT ADATAI       |                   |               |                      |
| Támogatási azonosító      |                 |                      |             |                         |                   |               |                      |
| Név                       |                 |                      |             |                         |                   |               |                      |
| Kedvezményezett típusa    |                 |                      |             |                         | •                 |               |                      |
| Minősítési kódja:         |                 |                      |             |                         | •                 |               |                      |
| Kategória:                |                 |                      |             |                         | •                 |               |                      |
| GFO kód                   |                 |                      |             |                         |                   |               |                      |
| GFO megnevezés            |                 |                      |             |                         |                   |               |                      |
|                           |                 |                      |             |                         |                   |               |                      |

A Kedvezményezettre vonatkozó adatokat ki kell tölteni.

Kérjük, ügyeljen arra, hogy az alább megadott adatok összhangban legyenek az Ügyfél-nyilvántartási rendszerben szereplő adatokkal. Amennyiben az ügyfélnyilvántartási rendszerben szereplő adatok nem naprakészek, azokat frissíteni szükséges.

Jelen felhívásra kizárólag azon kérelmező nyújthat be támogatási kérelmet, aki a Felhívásban előírt jogosultsági feltételeknek megfelel.

**Támogatási azonosító:** A kérelmet benyújtó támogatási azonosító száma jelenik meg.

Név: Nem szerkeszthető, a támogatási azonosító száma alapján automatikusan töltődik.

**Kedvezményezett típusa:** A legördülő menüből válassza ki, hogy az alábbiak közül Ön melyik típusba tartozik:

- Állami többségi tulajdonú nem pénzügyi vállalkozás
- Egyéb vállalkozás
- Önkormányzati többségi tulajdonú nem pénzügyi vállalkozás
- Pénzügyi vállalkozás

**Minősítési kódja**: A legördülő menüből válassza ki, hogy az alábbiak közül Ön minősítését:

- 1 Belföldi természetes személy;
- 2 Mikrovállalkozás;

- 3 Kisvállalkozás;
- 4 Középvállalkozás;
- 5 Nagyvállalkozás;
- 6 1-5-be nem tartozó vállalkozás;
- 7 Nonprofit szervezet államháztartáson belül;
- 8 Nonprofit szervezet államháztartáson kívül.

**Kategória:** A legördülő menüből válassza ki, hogy az alábbiak közül Ön melyik kategóriába tartozik.

**Figyelem!** Amennyiben Ön egyszerre több kategóriába is esik, kérjük ennél a menüpontnál azt a minőségét adja meg, amiként a támogatás tekintetében kérelmez.

**GFO kód:** Az Ügyfél-nyilvántartási rendszerben lévő adattal töltődik, de szerkeszthető.

GFO megnevezés: A GFO kód alapján töltődik.

## ÁFA visszatérítésre vonatkozó adatok

|                                               | ÁFA VISSZATÉRÍTÉSRE VONATKOZÓ ADATOK                                                                                                  |
|-----------------------------------------------|----------------------------------------------------------------------------------------------------|
| Áfa költség támogatható?                      |                                                                                                    |
|                                               | م                                                                                                    |
|                                               |                                                                                                    |
| Költségvetési szervként                       | A - Nem - Kedvezményezett alanya az ÁFA-nak, a támogatási kérelemben megjelölt költségeire adólevonási jog illeti meg. Nettó össz ke  |
| kérelmez?                                     | B - Igen - Kedvezményezett nem alanya az ÁFA-nak. Bruttó összeg számolható el.                                                        |
| A kedvezményezett az<br>átláthatósági törvény | C - Igen - Kedvezményezett alanya az ÁFA-nak, de az elszámolni kívánt költségeire adólevonási jog nem illeti meg. Bruttó összeg szá 👸 |

**ÁFA költség támogatható?** Ebben a cellában a legördülő menüből válassza ki az Önre vagy a képviselt vállalkozásra vonatkozó megállapítást:

- A Nem Kedvezményezett alanya az ÁFA-nak, a támogatási kérelemben megjelölt költségeire adólevonási jog illeti meg. Nettó összeg számolható el.
- B Igen Kedvezményezett nem alanya az ÁFA-nak. Bruttó összeg számolható el.
- C Igen Kedvezményezett alanya az ÁFA-nak, de az elszámolni kívánt költségeire adólevonási jog nem illeti meg. Bruttó összeg számolható el.

## Kedvezményezett jellemzők

|                                                                                                    | KEDVEZMÉNYEZETT JELLEMZŐK |   |
|----------------------------------------------------------------------------------------------------|---------------------------|---|
| Költségvetési szervként<br>kérelmez?                                                               |                           |   |
| 100 %-os állami és/vagy<br>önkormányzati részesedés?                                               |                           | · |
| A kedvezményezett az<br>átláthatósági törvény erejénél<br>fogva átlátható szervezetnek<br>minősül? | •                         |   |
| Kettős könyvvitelt alkalmaz?                                                                       |                           | · |
| Alapítás időpontja                                                                                 | <b>0</b>                  |   |
| Utolsó lezárt üzleti év:                                                                           |                           | · |
| TEÁOR 25 (Főtevékenység):                                                                          |                           |   |
| TEÁOR 25 (Projektben<br>érintett):                                                                 |                           |   |
| Önállóan gazdálkodó a kedvezményezett?                                                             |                           | · |
| Más vállalkozásban érdekelt?                                                                       |                           | · |
| Átlagos statisztikai állományi<br>létszám (utolsó lezárt üzleti<br>évre vonatkozóan)               |                           |   |
| Vállalt teljes alkalmazotti<br>átlaglétszám a fejlesztést<br>követően                              |                           |   |

**Költségvetési szervként kérelmez?** A legördülő menüből válassza ki, hogy költségvetési szervként kérelmez-e. (Igen/Nem)

**100 %-os állami és/ vagy önkormányzati részesedés?** Adja meg, hogy 100 %-os állami és/ vagy önkormányzati tulajdonban lévő szervezet -e. (Igen/Nem)

A kedvezményezett az átláthatósági törvény erejénél fogva átlátható szervezetnek minősül? Ebben a cellában a legördülő menüből válassza ki, hogy a törvény erejénél fogva átlátható szervezetnek minősül-e. (Igen/Nem)

A nemzeti vagyonról szóló 2011. évi CXCVI. törvény (továbbiakban Nvtv.) 3. § (1) bekezdésének 1. pont a) alpontja értelmében törvény erejénél fogva átlátható szervezetek az alábbiak:

- állam,
- költségvetési szerv,
- köztestület,
- helyi önkormányzat,
- nemzetiségi önkormányzat,
- társulás,

- egyházi jogi személy,
- az olyan gazdálkodó szervezet, amelyben az állam vagy a helyi önkormányzat külön- külön vagy együtt 100%-os részesedéssel rendelkezik,
- nemzetközi szervezet,
- külföldi állam,
- külföldi helyhatóság,
- külföldi állami vagy helyhatósági szerv
- az Európai Gazdasági Térségről szóló megállapodásban részes állam szabályozott piacára bevezetett nyilvánosan működő részvénytársaság.

**Kettős könyvvitelt alkalmaz?** Adja meg, hogy a vállalkozása kettős könyvvitelt alkalmaz-e. (Igen/Nem)

Alapítás időpontja: Adja meg a vállalkozás alapításának időpontját.

**Utolsó lezárt üzleti év:** Ebben a cellában a legördülő menüből válassza ki az utolsó lezárt üzleti évet.

**TEÁOR 25 (Főtevékenység):** Adja meg a vállalkozás főtevékenységének TEÁOR számát. A TEÁOR számot kitöltő nulla és pont nélkül adja meg (pl. a 01.1 esetén a mezőbe a 11-et írjon, a 11.01 esetén pedig: 1101-et).

**TEÁOR 25 (Projektben érintett):** Adja meg a projektben érintett legjellemzőbb TEÁOR számot. A TEÁOR számot kitöltő nulla és pont nélkül adja meg (pl. a 01.1 esetén a mezőbe a 11-et írjon, a 11.01 esetén pedig: 1101-et).

Önállóan gazdálkodó a kedvezményezett? A legördülő menüből válassza ki, hogy önállóan gazdálkodik-e. (Igen/Nem)

Más vállalkozásban érdekelt? Adja meg, hogy érdekelt-e más vállalkozásban, továbbá, hogy más vállalkozások rendelkeznek-e érdekeltséggel a kedvezményezett vállalkozásában.

Fontos, hogy Igen válasz esetén a más vállalkozásra vonatkozó adatokat a Más vállalkozásra vonatkozó adatok panelen kell rögzíteni!

**Átlagos statisztikai állományi létszám (utolsó lezárt üzleti évre vonatkozóan):** Adja meg az átlagos statisztikai állományi létszámot az utolsó lezárt üzleti évre vonatkozóan.

**Tervezett statisztikai állományi létszám a beruházást követően:** Adja meg a tervezett statisztikai állományi létszámot a beruházást követően. (Amennyiben új munkahelyet teremt a művelet keretében, a növelt létszámot adja meg.)

### Források és költségek bemutatása

|                                                     |                                            | FORRÁSOK BEMUTATÁSA               |                                       |
|-----------------------------------------------------|--------------------------------------------|-----------------------------------|---------------------------------------|
| Igényelt támogatás -<br>kedvezményezett (Ft):       |                                            |                                   |                                       |
| Önerő - Saját forrás -<br>kedvezményezett (Ft):     |                                            |                                   |                                       |
| Önerő - Egyéb támogatás -<br>kedvezményezett (Ft):  |                                            |                                   |                                       |
|                                                     |                                            | KÖLTSÉGEK BEMUTATÁSA              |                                       |
| Teljes költség -<br>kedvezményezett (Ft):           |                                            |                                   |                                       |
| Elszámolható költség -<br>kedvezményezett (Ft):     |                                            |                                   |                                       |
| Nem elszámolható költség -<br>kedvezményezett (Ft): |                                            |                                   |                                       |
| Foglalkoztatás Más vállalkozásra                    | vonatkozó adatok Átláthatósági nyilatkozat | Nehéz helyzet Közbeszerzés adatok |                                       |
| - Foglalkoztatás                                    |                                            |                                   |                                       |
| Új felvitel                                         |                                            |                                   | ±                                     |
|                                                     | Álláshely sorszáma ≎                       | Pozíció FEOR kódja ≎              | Tervezett foglalkoztatás FTE értéke 🗘 |

**Igényelt támogatás - kedvezményezett (Ft):** Automatikusan töltődik a kérelemben megadott adatok alapján! Kérjük, ellenőrizze, hogy a szoftvert által számolt összeg megegyezik-e az Ön által előzetesen kalkulált összeggel!

Önerő – Saját forrás-kedvezményezett (Ft): Adja meg az önerő saját forrás összegét. Saját forrásnak a kedvezményezett által a projekthez igénybe vett, állami támogatást nem tartalmazó forrás minősül.

Önerő – Egyéb támogatás-kedvezményezett (Ft): Adja meg az önerő egyéb támogatás összegét. Saját forrásnak a kedvezményezett által a projekthez igénybe vett, állami támogatást nem tartalmazó forrás minősül.

**Teljes költség-kedvezményezett (Ft):** Automatikusan töltődik a kérelemben megadott adatok alapján!

**Elszámolható költség-kedvezményezett (Ft):** Automatikusan töltődik a kérelemben megadott adatok alapján!

Nem elszámolható költség-kedvezményezett (Ft): Automatikusan töltődik a kérelemben megadott adatok alapján!

#### Foglalkoztatás

Abban az esetben szükséges tölteni, ha hibaüzenet generálódik rá.

| Foglalkoztatás Más vállalkozásra v     | ronatkozó adatok Átláthatósági nyilatkozat Nehé | z helyzet Közbeszerzés adatok                  |                                       |
|----------------------------------------|-------------------------------------------------|------------------------------------------------|---------------------------------------|
| — Eoglalkoztatás                       |                                                 |                                                |                                       |
|                                        |                                                 |                                                |                                       |
|                                        |                                                 |                                                | ±                                     |
|                                        | Allashely sorszama 😔                            | Pozicio FEOR kodja 😔                           | Tervezett foglalkoztatas FTE erteke 😳 |
|                                        |                                                 |                                                |                                       |
| 💼 🔺 1                                  |                                                 |                                                |                                       |
|                                        | (1 / 1)                                         | 1 Image: 1 1 1 1 1 1 1 1 1 1 1 1 1 1 1 1 1 1 1 |                                       |
|                                        |                                                 |                                                |                                       |
| Álláshely sorszáma                     | 1                                               |                                                |                                       |
| Pozíció FEOR kódja                     |                                                 | -                                              | ▲                                     |
| Munkaszerződés típusa                  |                                                 | <b>_</b>                                       | <u>۸</u>                              |
| Munkaszerződés időtartama              |                                                 |                                                |                                       |
| Heti ledolgozandó                      |                                                 |                                                |                                       |
| munkaórák száma (óra)                  |                                                 |                                                |                                       |
| Tervezett foglalkoztatás FTE<br>értéke |                                                 |                                                |                                       |
|                                        |                                                 |                                                |                                       |

A bigente gomb megnyomásával lehet a foglalkoztatottra vonatkozó adatokat megadni. Értelemszerűen töltse ki, illetve válasszon a lenyíló menüből.

#### Más vállalkozásra vonatkozó adatok

Ezen a panelen a támogatási kérelmet benyújtó kérelmező más vállalkozásaira (beleértve a partner, illetve kapcsolódó vállalkozásokat is) vonatkozó adatokat kell megadni.

Kitöltése csak akkor szükséges, amennyiben más vállalkozásban érdekelt a támogatási kérelem benyújtója.

| ſ | Kedvezményezett - További információk                  | Más vállalkozásra vonatkozó adatok | Átláthatósági nyilatkozat Üzleti | ti terv Kedvezményezett-adatszolgáltatá | s Képzettséggel rendelkező adatai | Nehéz helyzet De minimis | Közbeszerzés adatok                        |  |
|---|--------------------------------------------------------|------------------------------------|----------------------------------|-----------------------------------------|-----------------------------------|--------------------------|--------------------------------------------|--|
| _ | <ul> <li>Más vállalkozásra vonatkozó adatok</li> </ul> |                                    |                                  |                                         |                                   |                          |                                            |  |
|   | Új felvitel                                            |                                    |                                  |                                         |                                   |                          | ±                                          |  |
|   |                                                        | Támogatási azonosító ≎             | Vállalkozás neve:                | e: ≎ Más vállalkozás tám                | gatási azonosítója: ≎             | Adószám: ≎               | Adóazonosító jel vagy külföldi adószáma: ≎ |  |
|   |                                                        |                                    |                                  |                                         |                                   |                          |                                            |  |
| L | Nncs adat (4 / 4) is as as 20 yr 0 \$560               |                                    |                                  |                                         |                                   |                          |                                            |  |

A Dúj felvitel gomb megnyomásával lehet új más vállalkozást felvenni:

| 🗋 Új felvitel                                                                                    |                        |                     |                                           |            | ±                                          |
|--------------------------------------------------------------------------------------------------|------------------------|---------------------|-------------------------------------------|------------|--------------------------------------------|
|                                                                                                  | Támogatási azonosító ≎ | Vállalkozás neve: ≎ | Más vállalkozás támogatási azonosítója: ≎ | Adószám: ≎ | Adóazonosító jel vagy külföldi adószáma: 🗘 |
|                                                                                                  |                        |                     |                                           |            |                                            |
| <b>i</b> 10                                                                                      | 014607493              |                     |                                           |            |                                            |
| <                                                                                                |                        |                     |                                           |            | >                                          |
|                                                                                                  |                        | (1 / 1)             | I № № 30 V 1 tetel                        |            |                                            |
|                                                                                                  |                        | MÁS VÁLL            | ALKOZÁSRA VONATKOZÓ ADATOK                |            |                                            |
| Sorszám                                                                                          | 1                      |                     |                                           |            |                                            |
| Vállalkozás neve:                                                                                |                        |                     |                                           |            |                                            |
| Más vállalkozás                                                                                  |                        |                     |                                           |            |                                            |
| támogatási azonosítója:                                                                          |                        |                     |                                           |            |                                            |
| Adószám:                                                                                         |                        |                     |                                           |            |                                            |
| Adóazonosító jel vagy<br>külföldi adószáma:                                                      |                        |                     |                                           |            |                                            |
| Azon<br>magánszemély/szervezet<br>neve, akin vagy amelyen<br>keresztül fennáll a<br>kapcsolódás: |                        |                     |                                           |            |                                            |
| Kapcsolódás kezdeti<br>dátuma                                                                    |                        |                     |                                           |            |                                            |
| Tőke mértéke (%)                                                                                 |                        |                     |                                           |            | %                                          |
| Tulajdoni hányad<br>százalékban (%):                                                             |                        |                     |                                           |            | %                                          |
| Szavazati jog mértéke (%):                                                                       |                        |                     |                                           |            | %                                          |
| A vállalkozás egy és<br>ugyanazon vállalkozásnak<br>minösül-e?                                   |                        | •                   |                                           |            |                                            |
| Alkalmazottak<br>átlaglétszáma (bázisév)                                                         |                        |                     |                                           |            |                                            |
|                                                                                                  |                        |                     |                                           |            |                                            |

Sorszám: Automatikusan töltődik.

Vállalkozás neve: Ebben a cellában kell megadni a más vállalkozás teljes nevét.

Más vállalkozás támogatási azonosítója: Ebben a cellában kell megadni a más vállalkozás ügyfél támogatási azonosítóját, amennyiben az adott vállalkozás rendelkezik ilyennel.

Adószám: Ebben a cellában kell megadni a más vállalkozás adószámát.

**Adóazonosító jel vagy külföldi adószáma:** Ebben a cellában kell megadni a más vállalkozás adóazonosító jelét, vagy külföldi adószámát, amennyiben nem Magyarországon bejegyzett vállalkozás.

Az Adószám vagy Adóazonosító jel vagy külföldi adószáma cellák közül az egyik kitöltése kötelező.

Azon magánszemély/szervezet neve, akin vagy amelyen keresztül fennáll a kapcsolódás: Ebben a cellában kell megadni azon magánszemély/szervezet nevét, akin vagy amelyen keresztül fennáll a kapcsolódás.

Kapcsolódás kezdeti dátuma: Adja meg a kapcsolódás kezdeti dátumát.

Tőke mértéke (%): Adja meg a nevezett más vállalkozásban meglévő tőke mértékét.

**Tulajdoni hányad százalékban (%):** Adja meg a nevezett más vállalkozásban meglévő tulajdoni hányadát.

Szavazati jog mértéke (%): Adja meg a nevezett más vállalkozásban meglévő szavazati jogát.

A vállalkozás egy és ugyanazon vállalkozásnak minősül-e?: Adja meg, hogy a vállalkozás egy és ugyanazon vállalkozásnak minősül-e. (Igen/Nem)

Alkalmazottak átlaglétszáma (bázisév): Adja meg a más vállalkozás alkalmazottainak átlaglétszámát a bázisév vonatkozásában. A bázislétszám alapja a kérelem benyújtást megelőző naptári év.

A foglalkoztatotti átlaglétszám kiszámításának módját a Központi Statisztikai Hivatal (KSH) "Útmutató a munkaügy-statisztikai adatszolgáltatáshoz" című kiadványa tartalmazza.

Egyéni vállalkozók és őstermelők esetében az önfoglalkoztatás is beleszámít az itt megadott értékbe.

Őstermelő ügyfél minden esetben önfoglalkoztató, közös őstermelői igazolvány esetén, külön-külön önfoglalkoztatók (mert csak az igazolvány közös, külön adóalanynak számítanak) és külön-külön nyújthatnak be kérelmet. A nyugdíjas őstermelő is önfoglalkoztatónak tekinthető.

## Átláthatósági nyilatkozat

Ezt a nyilatkozatot akkor kell kitölteni, ha a Kedvezményezett jellemzői blokkban A kedvezményezett a gazdálkodási formakódja alapján átláthatósági szempontból törvény erejénél fogva átlátható szervezetnek minősül? kérdésre "Nem" választ adott.

| Kedvezményezett - További informáci | ók Más vállalkozásra vonatkozó adatok Átláthatósági nyilatkozat |
|-------------------------------------|-----------------------------------------------------------------|
| - Átláthatósági nyilatkozat         |                                                                 |
| 🗋 Új felvitel                       |                                                                 |
|                                     | Tényleges tulajdonos (ennek hiányában vezető tisztség           |
|                                     |                                                                 |
| Nincs adat                          |                                                                 |

| Kedvezményezett - További informácio                                                                                                    | Más vállalkozásra vonatkozó adatok Átláthatósági nyilatkozat Nehéz helyi | et Közbeszerzés adatok Képzettséggel rendelkező adatai            | De minimis                  |                                      |   |
|----------------------------------------------------------------------------------------------------|--------------------------------------------------------------------------|-------------------------------------------------------------------|-----------------------------|--------------------------------------|---|
| <ul> <li>Átláthatósági nyilatkozat</li> </ul>                                                                                                    |                                                                          |                                                                   |                             |                                      |   |
| D Új felvitel                                                                                                    |                                                                          |                                                                   |                             |                                      | E |
|                                                                                                    | Sorszám 🔺 Tényle                                                         | jes tulajdonos (ennek hiányában vezető tisztségviselő)<br>neve: ≎ | Adószám/adóazonosító jel: ≎ | Külföldi adószám/adóazonosító jel: 🌣 |   |
| <b>8</b>                                                                                                    | 1                                                                        |                                                                   |                             |                                      |   |
|                                                                                                    |                                                                          | (1/1) 14 44 1 10 10 5 ¥ 11                                        | tétel                       |                                      |   |
|                                                                                                    |                                                                          | ÁTLÁTHATÓSÁGI NYILATKOZAT                                         |                             |                                      |   |
| Sorszám                                                                                                    | 1                                                                        |                                                                   |                             |                                      |   |
| Tényleges tulajdonos (ennek<br>hiányában vezető<br>tisztségviselő) neve:                                                                                                    |                                                                          |                                                                   |                             |                                      |   |
| Adószám/adóazonosító jel:                                                                                                    |                                                                          |                                                                   |                             |                                      |   |
| Külföldi<br>adószám/adóazonosító jel:                                                                                                    |                                                                          |                                                                   |                             |                                      | 1 |
| Tulajdoni hányad/részesedés<br>mértéke (%):                                                                                                    |                                                                          |                                                                   |                             |                                      | % |
| Adóilletőség:                                                                                                    |                                                                          | •                                                                 |                             |                                      |   |
| Az illetőség szerinti<br>országban termelő,<br>feldolgozó, mezőgazdasági,<br>szolgáltató, befektetől,<br>valamint kereskedelmi<br>tevékenységből származó<br>bevételek aránya az összes<br>bevételek aránya az összes |                                                                          |                                                                   |                             |                                      | % |

**Átlátható** az a belföldi vagy külföldi jogi személy, vagy jogi személyiséggel nem rendelkező gazdálkodó szervezet, amely megfelel a következő feltételeknek (Nyvt. 3. § (1) bekezdés 1. alpont b) alpontja):

- ba) tulajdonosi szerkezete, a pénzmosás és a terrorizmus finanszírozása megelőzéséről és megakadályozásáról szóló törvény szerint meghatározott tényleges tulajdonosa megismerhető,
- bb) az Európai Unió tagállamában, az Európai Gazdasági Térségről szóló megállapodásban részes államban, a Gazdasági Együttműködési és Fejlesztési Szervezet tagállamában vagy olyan államban rendelkezik adóilletőséggel, amellyel Magyarországnak a kettős adóztatás elkerüléséről szóló egyezménye van,
- *bc)* **nem minősül** a társasági adóról és az osztalékadóról szóló törvény szerint meghatározott **ellenőrzött külföldi társaságnak**,
- bd) a gazdálkodó szervezetben közvetlenül vagy közvetetten több mint 25%-os tulajdonnal, befolyással vagy szavazati joggal bíró jogi személy, jogi személyiséggel nem rendelkező gazdálkodó szervezet tekintetében a ba), bb) és bc) alpont szerinti feltételek fennállnak.

Átláthatósági nyilatkozat kitöltése szükséges tényleges tulajdonosonként

- a támogatást igénylő kedvezményezett vonatkozásában és
- minden olyan jogi személy, jogi személyiséggel nem rendelkező gazdálkodó szervezet vonatkozásában, amely szervezet a támogatást igénylőben közvetlenül vagy közvetve több, mint 25%-os tulajdoni hányaddal, szavazati joggal stb. rendelkezik.

Tényleges tulajdonosok:

- amennyiben a kedvezményezett kizárólag természetes személy tulajdonosokkal rendelkezik, abban az esetben minden olyan természetes személy tényleges tulajdonos, amely személyek legalább 25%-os tulajdoni hányaddal/részesedéssel rendelkeznek a kedvezményezett szervezetében,
- amennyiben a kedvezményezett szervezet nem (csak) természetes személy tulajdonosokkal rendelkezik, abban az esetben minden olyan közvetlenül vagy közvetetten tulajdonos gazdálkodó szervezet természetes személy tulajdonosa tényleges tulajdonos, amely személyek közvetlenül vagy közvetve legalább 25%- os tulajdoni hányaddal, részesedéssel rendelkeznek a kedvezményezett szervezetében,
- amennyiben a kedvezményezettnek nincs olyan természetes személy tulajdonosa, akinek a tulajdoni hányada/részesedése közvetlenül vagy közvetetten nem éri el a 25%-ot a kedvezményezett szervezetében, abban az esetben a kedvezményezett tényleges tulajdonosa a vezető tisztségviselő.

Sorszám: Automatikusan töltődik.

**Tényleges tulajdonos (ennek hiányában vezető tisztségviselő) neve:** Ebben a cellában kell megadni a tényleges tulajdonos(ok) illetve a vezető tisztségviselő teljes nevét

Adószám/adóazonosító jel vagy Külföldi adószám/adóazonosító jel: Ebben a cellában kell megadni a tényleges tulajdonos adóazonosító jelét, vagy külföldi adószámát, amennyiben nem Magyarországon bejegyzett vállalkozás. Az Adószám vagy Adóazonosító jel vagy külföldi adószáma cellák közül az egyik kitöltése kötelező.

**Tulajdoni hányad/részesedés mértéke (%):** Adja meg a fent megnevezettnek a vállalkozásban meglévő tulajdoni hányadát.

Adóilletőség: Lenyíló listából kell kiválasztani az érintett ország nevét

Az illetőség szerinti országban termelő, feldolgozó, mezőgazdasági, szolgáltató, befektetői, valamint kereskedelmi tevékenységből származó bevételek aránya az összes bevételhez képest (%): Ebben a cellában kell megadni a teljes árbevételhez viszonyított, kiszámított arányszámot.

#### Nehéz helyzet

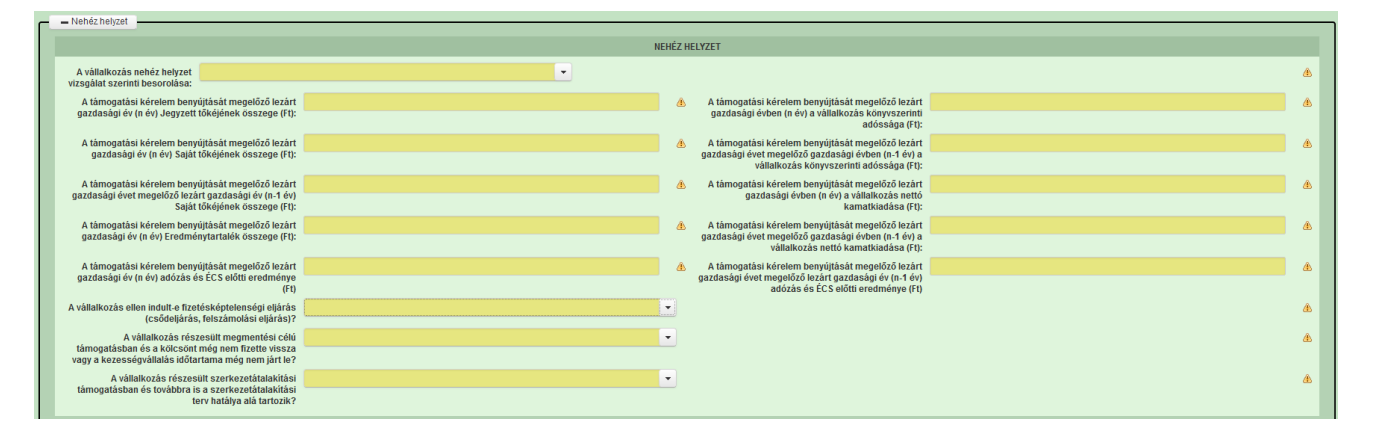

A Felhívás értelmében támogatás nem nyújtható olyan vállalkozásnak, amely nehéz helyzetben lévő vállalkozásnak minősül, amennyiben a kedvezményezett által igényelt támogatás uniós versenyjogi értelemben vett állami támogatás.

A 6/2023. (XII. 7.) AM utasítás (a KAP Stratégiai Tervből nyújtott mezőgazdasági, erdészeti és agrár-vidékfejlesztési állami támogatás igénybevételére vonatkozó uniós versenyjogi értelemben vett állami támogatási szabályokról) a nehéz helyzetben lévő vállalkozás fogalmát a 651/2014/EU bizottsági rendelet 2. cikk 18. pontja szerint határozza meg. Fentiek alapján nehéz helyzetben lévő vállalkozás olyan vállalkozás, amely tekintetében a következő feltételek közül legalább egy fennáll:

- a) Korlátolt felelősségű társaság esetén (kivéve a kevesebb mint három éve létező kkv-kat, illetve a kockázatfinanszírozási támogatásra való jogosultság alkalmazásában az első kereskedelmi értékesítéstől számítva kevesebb mint hét éve működő olyan kkv-kat, amelyek a kiválasztott pénzügyi közvetítő által végzett átvilágítást követően kockázatfinanszírozási beruházásra jogosultak) jegyzett részvénytőkéjének több mint a fele elveszett a felhalmozott veszteségek miatt. (2013/34/EU európai parlamenti és tanácsi irányelv (1) I. mellékletében említett vállalkozástípusok)
- b) Olyan társaság esetén, ahol legalább egyes tagok korlátlan felelősséggel bírnak a társaság tartozásai tekintetében (kivéve a kevesebb mint három éve létező kkv-kat, illetve a kockázatfinanszírozási támogatásra való jogosultság alkalmazásában az első kereskedelmi értékesítéstől számítva kevesebb mint hét éve működő olyan kkv-kat, amelyek a kiválasztott pénzügyi közvetítő által végzett átvilágítást követően kockázatfinanszírozási beruházásra jogosultak), a társaság könyveiben kimutatott tőkének több mint fele nincs meg a felhalmozott veszteségek miatt (2013/34/EU irányelv II. mellékletében említett vállalkozástípusok)
- c) Amennyiben a vállalkozás ellen kollektív fizetésképtelenségi eljárás indult
- d) Amennyiben a vállalkozás megmentési támogatásban részesült és még nem fizette vissza a kölcsönt vagy szüntette meg a kezességvállalást, illetve szerkezetátalakítási támogatásban részesült és még mindig szerkezetátalakítási terv hatálya alá tartozik.
- e) Olyan vállalkozás esetében, amely nem kkv, amennyiben az elmúlt két évben:
  - 1. a vállalkozás könyv szerinti adósság-saját tőke aránya 7,5-nél magasabb volt; és
  - 2. a vállalkozás EBITDA-val számolt kamatfedezeti rátája nem érte el az 1,0 értéket.

A következő adatok annak meghatározásához szükségesek, hogy a vállalkozás nehéz helyzetben lévőnek tekinthető-e. Adja meg az adatokat, illetve válasszon a lenyíló menüből a válaszadáshoz.

#### A vállalkozás nehéz helyzet vizsgálat szerinti besorolása:

- kevesebb mint 3 éve létező KKV
- legalább 3 éve létező korlátolt felelősséggel bíró KKV (Kft, Rt)
- legalább 3 éve létező részben korlátolt felelősséggel bíró KKV (Kkt, Bt, EC, közös vállalat, egyesülés)
- nem KKV-nak minősülő vállalkozás

A támogatási kérelem benyújtását megelőző lezárt gazdasági év (n év) Jegyzett tőkéjének összege (Ft):

A támogatási kérelem benyújtását megelőző lezárt gazdasági év (n év) Saját tőkéjének összege (Ft):

A támogatási kérelem benyújtását megelőző lezárt gazdasági évet megelőző lezárt gazdasági év (n-1 év) Saját tőkéjének összege (Ft):

A támogatási kérelem benyújtását megelőző lezárt gazdasági év (n év) Eredménytartalék összege (Ft):

A támogatási kérelem benyújtását megelőző lezárt gazdasági év (n év) adózás és ÉCS előtti eredménye (Ft)

A vállalkozás ellen indult-e fizetésképtelenségi eljárás (csődeljárás, felszámolási eljárás)? (igen/ nem)

A vállalkozás részesült megmentési célú támogatásban és a kölcsönt még nem fizette vissza vagy a kezességvállalás időtartama még nem járt le? (igen/ nem)

A vállalkozás részesült szerkezetátalakítási támogatásban és továbbra is a szerkezetátalakítási terv hatálya alá tartozik? (igen/ nem)

A támogatási kérelem benyújtását megelőző lezárt gazdasági évben (n év) a vállalkozás könyvszerinti adóssága (Ft):

A támogatási kérelem benyújtását megelőző lezárt gazdasági évet megelőző gazdasági évben (n-1 év) a vállalkozás könyvszerinti adóssága (Ft):

A támogatási kérelem benyújtását megelőző lezárt gazdasági évben (n év) a vállalkozás nettó kamatkiadása (Ft):

A támogatási kérelem benyújtását megelőző lezárt gazdasági évet megelőző gazdasági évben (n-1 év) a vállalkozás nettó kamatkiadása (Ft):

A támogatási kérelem benyújtását megelőző lezárt gazdasági évet megelőző lezárt gazdasági év (n-1 év) adózás és ÉCS előtti eredménye (Ft)

## Közbeszerzés adatok

Értelemszerűen töltse ki ezt a panelt az alapján, hogy közbeszerzésre kötelezett-e vagy önkéntesen közbeszerzési eljárást folytat le. Kérem, tanulmányozza a közbeszerzésekről szóló 2015. évi CXLIII. törvény előírásait. Különösen ügyeljen a támogatásokból megvalósuló beruházások szabályait részletező 5. § (2)-(3) bekezdésében foglaltakra.

Az <u>u uj femile</u> gomb megnyomásával lehet az adatokat felvenni:

| – Közbeszerzés adatok                      | <br> |       |                |      |
|--------------------------------------------|------|-------|----------------|------|
| 🗅 Új felvitel                              |      |       |                |      |
|                                            |      | Közbe | szerzés tárgya | i: 0 |
| ۵ 🔺                                        |      |       |                |      |
| <                                          |      |       |                | (1   |
|                                            |      |       |                | ŀ    |
| Közbeszerzésre<br>kötelezett?              |      | •     |                |      |
| Önkéntes közbeszerzést<br>vállalt?         |      | *     | <b>A</b>       |      |
| Közbeszerzési eljárás<br>típusa:           |      | •     |                |      |
| Közbeszerzés tárgya:                       |      | -     |                |      |
| Közbeszerzés becsült<br>nettó értéke (Ft): |      |       |                |      |
| Az érvényes árajánlatok<br>száma:          |      |       |                |      |

## Hely-Tevékenység

Ezen a fülön kell megadni a projekt megvalósítási helyére, illetve a megvalósítandó tevékenységekre vonatkozó adatokat.

Figyelem! A megvalósítási hely fogalma a felhívás Fogalomtár melléklete alapján:

**Megvalósítási hely:** a támogatási kérelemben megjelölt, a művelet megvalósulását szolgáló önálló ingatlan (egy helyrajzi számon nyilvántartott) vagy természetben összefüggő önálló ingatlanok (több helyrajzi számon nyilvántartott), közutak, - terek, vasutak, csatornák elágazással és kereszteződéssel, valamint közigazgatási vagy belterületi határ által meg nem szakított területe.

Indokolt esetben:

 egy megvalósítási helynek kell tekinteni az egymással nem összefüggő helyrajzi számon lévő helyszíneket, amennyiben a különböző helyrajzi számokon megvalósuló műveletelemek műszaki és/vagy gazdasági értelemben összefüggnek és egységes műveletet alkotnak;

- külön megvalósítási helyeknek kell tekinteni az egymástól fizikailag elkülönülő, tereptárgyakkal (pl. kerítés, út, természetes víz) elhatárolt, akár egy helyrajzi
számon nyilvántartott ingatlanokat, ingatlanrészeket, amennyiben a projektben megfogalmazott cél kizárólag az adott ingatlanra, ingatlanrészre irányul/vonatkozik.

| Nyilatkozat                                                                   | Tájékoztatás                              | Felhívás adatok       |                      |             |                            |                             |                   |                           |       |
|-------------------------------------------------------------------------------|-------------------------------------------|-----------------------|----------------------|-------------|----------------------------|-----------------------------|-------------------|---------------------------|-------|
| ▲ Kérelem                                                                     | Elérhetőség                               | Kedvezményezett       | 🛦 Hely - Tevékenység | Árajánlatok | 🛕 Nem építési költségek    | Építési költségek           | STÉ/Árbevétel     | Dokumentum feltöltés      |       |
| 🗋 Új felvite                                                                  | el                                        |                       |                      |             |                            |                             |                   |                           | ±     |
|                                                                               |                                           | Megvalósíta           | ási hely sorszáma 🔺  | Ez a proje  | kt elsődleges megvalósítás | i helye? ≎                  | A megvalósítási h | ely telephely vagy székhe | ly? ≎ |
|                                                                               |                                           |                       |                      |             |                            |                             |                   |                           |       |
|                                                                               | <b>a</b>                                  | 01                    |                      |             |                            |                             |                   |                           |       |
|                                                                               |                                           |                       | (1 /                 | 1) 14 <4    | 1 🕨 🖬 5                    | <ul> <li>1 tétel</li> </ul> |                   |                           |       |
|                                                                               |                                           |                       |                      | MEGVALÓSÍTÁ | SI HELY ÁLTALÁNOS ADA      | TAI                         |                   |                           |       |
| Megvalósi                                                                     | itási hely sorszám                        | <b>a</b> 01           |                      |             |                            |                             |                   |                           |       |
| Ez a proje                                                                    | kt elsődleges meg                         | valósítási helyszíne? | · 💽 🔺                |             |                            |                             |                   |                           |       |
| A megvaló                                                                     | ósítási hely teleph                       | ely vagy székhely?    | •                    |             |                            |                             |                   |                           |       |
| Megvalósi                                                                     | Megvalósítási hely beruházás szempontból: |                       |                      |             |                            |                             |                   |                           |       |
| Megvalósítási hely részlet Tevékenység adatok Energetika - Megvalósítási hely |                                           |                       |                      |             |                            |                             |                   |                           |       |
| Mome                                                                          | alácítáci boly ráczia                     |                       |                      |             |                            |                             |                   |                           |       |
|                                                                               | alositasi nely leszle                     |                       |                      |             |                            |                             |                   |                           |       |
| L'Új fe                                                                       | lvitel                                    |                       |                      | 24          |                            |                             |                   |                           | ±     |
|                                                                               | Megvalósítási                             | hely Sorszám 4        | Település 🗘          | Iránvítószá | am ≎ Közterület neve: 3    | C Közterül                  |                   |                           |       |

## Megvalósítási hely általános adatai

**Megvalósítási hely sorszáma:** Nem szerkeszthető, automatikusan töltődik folytatólagos sorszámmal. Ha szükséges, akkor további megvalósítási helyek hozzáadására is van lehetőség az Új felvitel gombbal.

**Ez a projekt elsődleges megvalósítási helyszíne?** Adja meg, hogy az adott sorszámú megvalósítási hely a projekt elsődleges megvalósítási helyszíne-e. (Igen/Nem)

A megvalósítási hely telephely vagy székhely? Adja meg, hogy az adott sorszámú megvalósítási hely a telephely vagy székhely. (Igen/Nem)

**Megvalósítási hely beruházás szempontból:** Válassza ki a fejlesztés milyen jellegű beruházás.

- Barnamezős beruházás felújítás, bővítés, korszerűsítés
- Beruházással nem érintett pl. rendezvény, képzés
- Meglévő telephely továbbfejlesztése új építés, felújítás, új eszköz/gépbeszerzés
- Zöldmezős beruházás új építés, új eszköz/gépbeszerzés

|   |                   |              |                            |        |                                     |   | MEGVALÓSÍTÁSI HELY ÁLTALÁNOS ADATAI                           |
|---|-------------------|--------------|----------------------------|--------|-------------------------------------|---|---------------------------------------------------------------|
| N | legvalósítási h   | ely sorsz    | áma 01                     |        |                                     |   |                                                               |
| E | z a projekt els   | ődleges n    | negvalósítási helys        | zíne?  | ▼ ▲                                 |   |                                                               |
| 4 | megvalósítás      | i hely tele  | phely vagy székhel         | y?     | ▼ ▲                                 |   |                                                               |
| N | legvalósítási h   | ely beruh    | ázás szempontból:          |        |                                     | - |                                                               |
|   |                   |              |                            |        | م                                   |   |                                                               |
| M | egvalósítási hely | y részlet    | Tevékenység adato          | ok Ene |                                     |   |                                                               |
|   | h da aven h a fin | <b>.</b>     |                            |        | Barnamezős beruházás                |   |                                                               |
|   | - Megvalosita     | asi nely re: | sziet                      |        | Beruházással nem érintett           |   |                                                               |
|   | L'Új felvitel     |              |                            |        | Meglévő telephely továbbfejlesztése |   |                                                               |
|   |                   | Megv         | alósítási hely<br>rszáma ≎ | Sors   | Zöldmezős beruházás                 |   | Irányítószám 🗘 Közterület neve: 🗘 Közterület típusa 🗘 Házszám |
|   |                   |              |                            |        |                                     |   |                                                               |
| Г | <b>a</b>          | 01           | 01                         |        |                                     |   |                                                               |
|   |                   |              |                            |        |                                     |   | (1 / 1) 14 <4 1 >> >1 15 > 1 tétel                            |
|   |                   |              |                            |        |                                     |   | MEGVALÓSÍTÁSI HELY RÉSZLET ADATAI                             |
|   | Megvalósíta       | ási hely so  | orszáma 01                 |        |                                     |   |                                                               |
|   |                   | 9            | Sorszám 01                 |        |                                     |   |                                                               |
|   |                   | Irány        | ítószám                    |        |                                     |   |                                                               |
|   |                   | т            | elepülés                   |        |                                     |   | ▼ ▲                                                           |
|   |                   | Közterül     | et neve:                   |        |                                     |   |                                                               |
|   |                   | Közterüle    | et típusa                  |        |                                     |   | <b>* &amp;</b>                                                |
|   |                   | F            | łázszám                    |        |                                     |   | ۵                                                             |
|   |                   | Helyra       | jzi szám                   |        |                                     |   |                                                               |
|   |                   | Blokkaz      | zonosító                   |        |                                     |   | ۵.                                                            |
|   | м                 | legvalósít   | ás helye                   | •      | <u> </u>                            |   |                                                               |

### Megvalósítási hely részlet adatai

A megvalósítási hely részletes adatok adatmezőben a megvalósítási helyre vonatkozó részletes adatokat kell megadni.

FIGYELEM! A támogatási kérelemben érintett <u>minden helyrajzi számot</u> külön megvalósítási hely részlet soron kell felvinni!

**Megvalósítási hely sorszáma:** a cellában a lenyíló listából válassza ki a fejlesztésnek helyet adó megvalósítási hely sorszámát.

Irányítószám: itt adja meg az irányítószámot

Település: az irányítószám alapján töltődik.

Közterület neve: itt adja meg a tárolási hely címét (pl. Kossuth Lajos).

**Közterület típusa:** a legördülő listából válassza ki a megfelelő közterülettípust (pl. utca, tér, stb.)

**Házszám:** itt adja meg a megvalósítási helyként megadott ingatlan pontos házszámát.

Helyrajzi szám: itt adja meg a megvalósítási helyként megadott ingatlan helyrajzi számát.

**Blokkazonosító:** itt adja meg a megvalósítási helyként megadott ingatlan MEPAR nyilvántartással megegyező blokkazonosítóját, amennyiben releváns.

**Megvalósítás helye:** a lenyíló menüből válassza ki a megvalósítás helye belterület vagy külterület

### Tevékenységek

A tevékenység panelen a fejlesztés során megvalósítandó tevékenységekre vonatkozó részletes adatokat kell megadni.

| Argvalósítási hely részlet Tevékenység adatok Energetika - Megvalósítási hely                                                                                                    |
|----------------------------------------------------------------------------------------------------|
| Tevékenység adatok     Új felvítel     Megvalósítási hely sorszáma      Tevékenység sorszáma      Tevékenység      Tevékenység      Tevékenység      Tevékenység      Tevékenység      Tevékenység megnevezése                                                                                                    |
| (1 / 1) ⊨ < 1 ⇒ ► 15 → 1 tétel                                                                                                    |
| TEVÉKENYSÉGRE VONATKOZÓ ADATOK                                                                                                    |
| Megvalóšítási hely sorszáma01Tevékenység sorszáma01Tevékenység azonosító0101CélterületImage: Image: |

**Megvalósítási hely sorszáma:** automatikusan töltődik a kapcsolódó megvalósítási hely sorszámával.

Tevékenység sorszáma: automatikusan töltődik.

Tevékenység azonosító: automatikusan töltődik, futó sorszám.

Támogatási azonosító: automatikusan töltődik.

Célterület: Ebben a cellában a lenyíló listából válassza ki a célterületet.

**Tevékenység:** Ebben a cellában a lenyíló listából válassza ki a fejlesztéssel érintett tevékenységet.

Tevékenység leírása: automatikusan töltődik

**Tevékenység megnevezése:** Adja meg a tevékenység pontos és beazonosítható megnevezését.

| Tevékenység megnevezése:             |                                    |                                    |                                       |
|--------------------------------------|------------------------------------|------------------------------------|---------------------------------------|
| Továkopycág loírása, adatok          |                                    |                                    |                                       |
| információk                          |                                    |                                    |                                       |
|                                      |                                    |                                    |                                       |
|                                      |                                    |                                    |                                       |
| Tevékenység                          | 🖵 🗸 🔺                              |                                    |                                       |
| jovedelemtermelo celra<br>irápyul?   |                                    |                                    |                                       |
| i ditydi.                            |                                    |                                    |                                       |
| Tevékenység besorolás                |                                    | -                                  |                                       |
| Ör fill ( en stime methest (         |                                    |                                    |                                       |
| Unalioan tamogathato<br>tevékenység? | nem                                |                                    |                                       |
|                                      |                                    |                                    |                                       |
| Kötelező?                            | nem                                |                                    |                                       |
| Támogatás mértéke (%)                |                                    |                                    |                                       |
|                                      |                                    |                                    |                                       |
|                                      | Magúiulá anargiafaggía Disussas    |                                    |                                       |
| ievekenyseg - tovabbi informaciok    | Megujulo energiatorras - Biomassza | megujulo energiatermelo berendezes | Eloaliitott termekre vonatkozo adatok |

**Tevékenység leírása, adatok, információk:** Ebben a cellában az adott tevékenységhez tartozó adatokat, információkat tud megadni (max. 1000 karakter).

**Tevékenység jövedelemtermelő célra irányul?** Adja meg, hogy a tevékenység jövedelemtermelő célra irányul-e. (Igen/Nem)

**Tevékenység besorolás:** Csak abban az esetben töltse, ha hibaüzenet generálódik az üresen hagyása esetén.

Önállóan támogatható tevékenység? Automatikusan töltődik a felhívás alapján.

Kötelező? Automatikusan töltődik a felhívás alapján.

Támogatás mértéke (%): automatikusan töltődik

# Tevékenység- további információk

A tevékenység-további információk panelen a fejlesztés során megvalósítandó tevékenységekre vonatkozó kiegészítő adatokat kell megadni.

Figyelem! A kiválasztott tevékenység típusának megfelelően aktívan megjelenő kötelezően kitöltendő kérdéseket kell megválaszolni

| Tevékenység - to | vábbi információk     | Megújuló energiaforrás - Biomassza        | Megújuló energiatermelő berendezés | Előállított termékre vonatkozó adatok |        |
|------------------|-----------------------|-------------------------------------------|------------------------------------|---------------------------------------|--------|
|                  |                       |                                           |                                    |                                       |        |
| - Tevekeny       | seg - tovabbi informa | aciok                                     |                                    |                                       |        |
| Sorozám +        |                       |                                           | Kárdán ^                           |                                       | Válasa |
| 001              | Rendezvény esete      | én a támogatással érintett események sz   | táma                               |                                       | Valasz |
| 002              | Rendezvény esete      | én tervez díjat szedni?                   |                                    |                                       |        |
| 003              | Rendezvény esete      | én a tervezett részvételi díj mindösszese | n                                  |                                       |        |
| 004              | Képzés esetén a l     | képzési napok száma                       |                                    |                                       |        |
| 005              | Képzés esetén a r     | napi képzési órák száma (óra/nap)         |                                    |                                       |        |
| 006              | Képzés esetén a r     | résztvevők napi tervezett létszáma (fő/na | ıp)                                |                                       |        |
| 007              | Képzés esetén ter     | rvez díjat szedni?                        |                                    |                                       |        |
| 008              | Képzés esetén a t     | tervezett részvételi díj mindösszesen     |                                    |                                       |        |
| 009              | Képzés témaköre       |                                           |                                    |                                       |        |
| 010              | Képzés témáia         |                                           |                                    |                                       |        |
|                  | ····                  |                                           |                                    |                                       |        |
| 011              | Tanulmánvút terve     | ezett ideie                               |                                    |                                       |        |
|                  |                       | ,                                         |                                    |                                       |        |
| 012              | Tanulmánvút uticé     | elia?                                     |                                    |                                       |        |
|                  |                       | - y                                       |                                    |                                       |        |

- 1. Rendezvény esetén a támogatással érintett események száma
- 2. Rendezvény esetén tervez díjat szedni?
- 3. Rendezvény esetén a tervezett részvételi díj mindösszesen
- 4. Képzés esetén a képzési napok száma
- 5. Képzés esetén a napi képzési órák száma (óra/nap)
- 6. Képzés esetén a résztvevők napi tervezett létszáma (fő/nap)
- 7. Képzés esetén tervez díjat szedni?
- 8. Képzés esetén a tervezett részvételi díj mindösszesen
- 9. Képzés témaköre
- 10. Képzés témája
- 11. Tanulmányút tervezett ideje
- 12. Tanulmányút uticélja?
- 13. Tábor tervezett ideje
- 14. Tábor tervezett helye
- 15. Táboron részt vevők tervezett létszáma

## Kérelem

Ezen a panelen lehet a teljes kérelemmel kapcsolatos általános adatokat rögzíteni.

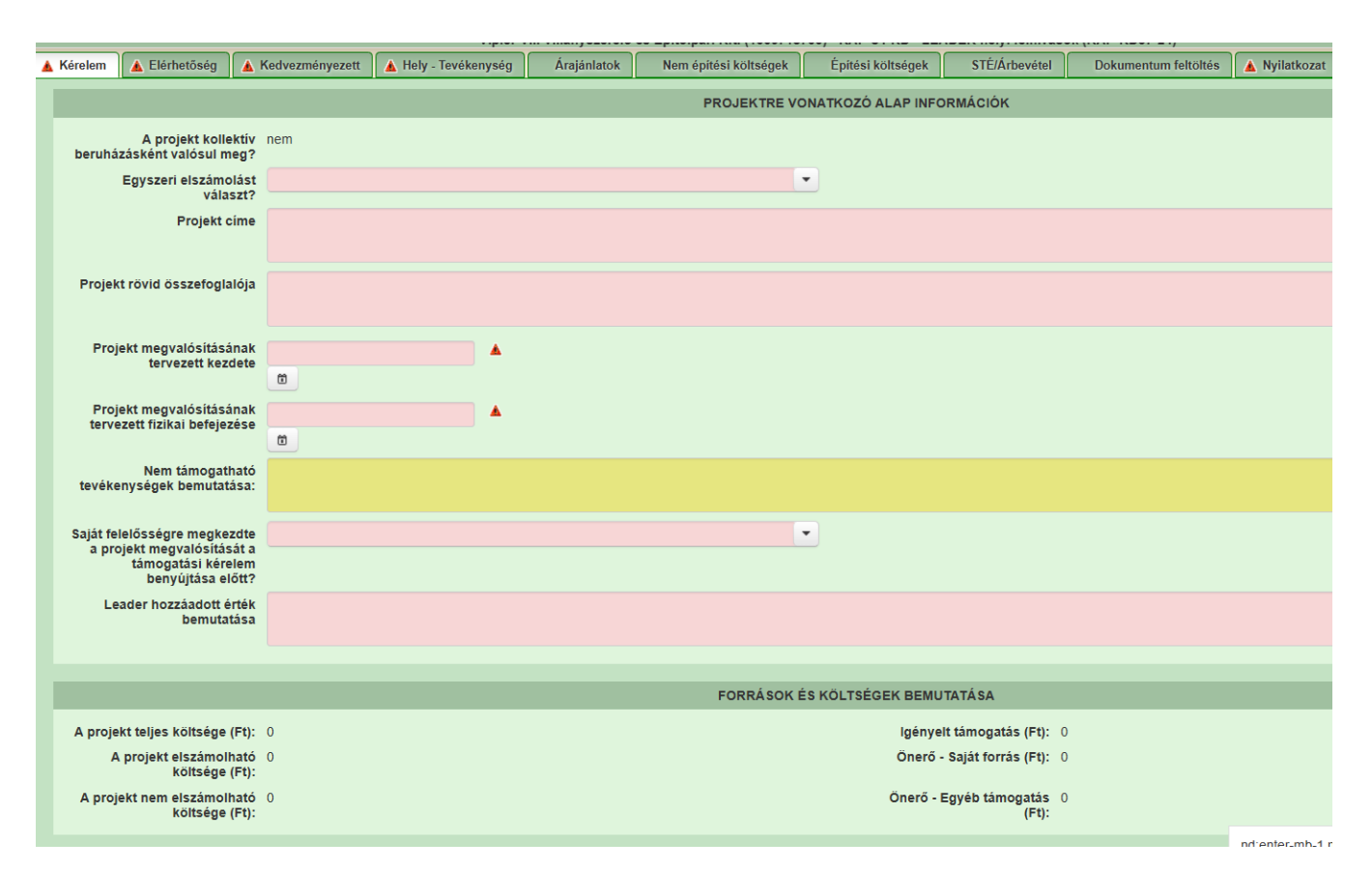

## Projektre vonatkozó alapinformációk

**Egyszeri elszámolást választ?** Adja meg, hogy egyszeri elszámolást választ-e. (Igen/Nem)

Amennyiben több elszámolást tervez, abban az esetben Ön többszöri elszámoló, azaz "Nem" válasz megadása szükséges.)

Projekt címe: Adja meg a projekt címét.

**Projekt rövid összefoglalója:** Ebben a cellában röviden foglalja össze a megvalósítani kívánt projektet.

**Projekt megvalósításának tervezett kezdete:** Adja meg, a projekt megvalósításának tervezett kezdetét.

Felhívjuk szíves figyelmét a Felhívás 4.1. A művelet megkezdése pontjában foglaltakra!

**Projekt megvalósításának tervezett fizikai befejezése:** Adja meg, a projekt megvalósításának tervezett fizikai befejezését.

**Nem támogatható tevékenységek bemutatása:** Mutassa be a projekt keretében megvalósított nem elszámolható tevékenységeket. Felhívjuk a figyelmet a Felhívás *3.1.3. Nem támogatható tevékenységek* fejezetében foglaltakra.

Saját felelősségre megkezdte a projekt megvalósítását a támogatási kérelem benyújtása előtt? Adja meg, hogy saját felelősségre megkezdte-e a művelet megvalósítását a támogatási kérelem benyújtása előtt. (*Igen/Nem*)

# Felhívjuk a figyelmét a Felhívás 4.1. A művelet megkezdése pontjában előírtakra!

**Leader hozzáadott érték bemutatása:** Mutassa be a fejlesztés LEADER hozzáadott értékét. A **Felhívás 4. sz. melléklete** tartalmazza a LEADER hozzáadott érték meghatározását és útmutatóként szolgál a bemutatásához. Feltétlenül olvassa el és használja iránymutatásként.

#### Források és költségek bemutatása

A projekt teljes költsége: Automatikusan töltődik a kérelemben megadott adatok alapján!

A projekt elszámolható költsége: Automatikusan töltődik a kérelemben megadott adatok alapján!

A projekt nem elszámolható költsége: Automatikusan töltődik a kérelemben megadott adatok alapján!

**Igényelt támogatás (Ft):** Automatikusan töltődik a kérelemben megadott adatok alapján! Kérjük, ellenőrizze, hogy a szoftvert által számolt összeg megegyezik-e az Ön által előzetesen kalkulált összeggel!

Önerő – Saját forrás (Ft): Automatikusan töltődik a kedvezményezett panelen megadott adatok alapján!

Önerő – Egyéb támogatás (Ft): Automatikusan töltődik a kedvezményezett panelen megadott adatok alapján!

# Kérelem - további információk

Ezen a fülön kell megadni a kérelemmel kapcsolatos további információkat, a monitoring rendszer működtetéséhez szükséges adatokat.

Felhívjuk a figyelmet, hogy kizárólag azokat a kérdéseket szükséges megválaszolni, adatokat megadni a kötelező adatszolgáltatások keretében, amelyek relevánsak az érintett felhívás és a művelet kapcsán.

A Felhívás 5. sz. melléklete tartalmazza a kérdésekhez a kitöltést segítő magyarázatokat, megjegyzéseket. Kérjük tanulmányozza a mellékletet és annak megfelelően adja meg a válaszokat.

| Kérelem - további információk Energetika -        | projekt szint                                                                                                    |        |
|---------------------------------------------------|----------------------------------------------------------------------------------------------------|--------|
| <ul> <li>Kérelem - további információk</li> </ul> |                                                                                                    |        |
|                                                   |                                                                                                    |        |
|                                                   | Kérdés ≎                                                                                                    |        |
| Sorszám 🔺                                         |                                                                                                    | Válasz |
| 001                                               | Van a műveletnek tudásátadást célzó eleme?                                                                                                    |        |
| 002                                               | Tudásátadásban (beleértve a tanácsadást, képzést, tudáscserét) résztvevők tervezett létszáma.                                                                     |        |
| 003                                               | Tudásátadás elsődleges témaköre                                                                                                    |        |
| 004                                               | Tudásátadás témaköre                                                                                                    |        |
| 005                                               | Van-e a műveletnek az ellátási lánc szervezettségének javítására irányuló eleme?                                                                                  |        |
| 006                                               | Ellátási lánc szervezettségének javítására irányuló programelemben közvetlenül, beazonosíthatóan résztvevő gazdaságok tervezett száma.                            |        |
| 007                                               | Van-e a műveletnek olyan eleme, ami hozzájárul a környezeti fenntarthatósághoz, illetve az éghajlatváltozás<br>mérsékléséhez vagy az ahhoz való alkalmazkodáshoz? |        |
| 008                                               | Környezeti fenntarthatósághoz, illetve az éghajlatváltozás mérsékléséhez vagy az ahhoz való<br>alkalmazkodáshoz kapcsolódó tématerület                            |        |
| 009                                               | A művelet gazdaságfejlesztésre irányul?                                                                                                    |        |
| 010                                               | Gazdaságfejlesztési művelet esetében a fő fejlesztési terület                                                                                                    |        |
| 011                                               | A fő fejlesztési terület megnevezése                                                                                                    |        |
| 012                                               | Van kapcsolat biomassza alapú gazdasággal?                                                                                                    |        |
| 013                                               | Kapcsolat: Élelmiszer-termékek betakarítás utáni átalakítása, kondicionálása, feldolgozása vagy tárolása                                                          |        |
| 014                                               | Kapcsolat: Melléktermékek begyűjtése, logisztikája, tárolása vagy kondicionálása                                                                                  |        |
| 015                                               | Kapcsolat: További átalakulásra hajlamos biomassza alapú termékek és anyagok, bioenergia vagy köztes<br>termékek előállítása.                                     |        |
| 016                                               | Kapcsolat: Élelmiszer-veszteség és élelmiszer-pazarlás valorizálása                                                                                               |        |
| 017                                               | Kapcsolat: Tápanyagok és/vagy szerves anyagok visszanyerése és újrafelhasználása a mezőgazdaságban<br>és az erdőnazdálkodáshan                                    |        |

Van a műveletnek tudásátadást célzó eleme? 001.

igen/nem

- 002. Tudásátadásban (beleértve tanácsadást, képzést, tudáscserét) а résztvevők tervezett létszáma.
- Tudásátadás elsődleges témaköre 003.
  - 01.Gazdaságfejlesztés mezőgazdaság, erdészet, élelmiszerfeldolgozás és értékesítés vagy turizmus
  - 02.Gazdaságfejlesztés egyéb
  - 03.Környezeti fenntarthatóság mezőgazdasági termelés, erdészet, élelmiszerfeldolgozás és értékesítés vagy turizmus
  - 04. Környezeti fenntarthatóság egyéb
  - 05. Társadalom társadalmi befogadás fejlesztése, társadalmi konfliktusok kezelése

06.Társadalom - egyéb (egészségügy, kultúra, identitás, sport, közösségfejlesztés stb.)

- 004. Tudásátadás témaköre
- 005. Van-e a műveletnek az ellátási lánc szervezettségének javítására irányuló eleme?
- 006. Ellátási lánc szervezettségének javítására irányuló programelemben közvetlenül, beazonosíthatóan résztvevő gazdaságok tervezett száma.
- 007. Van-e a műveletnek olyan eleme, ami hozzájárul a környezeti fenntarthatósághoz, illetve az éghajlatváltozás mérsékléséhez vagy az ahhoz való alkalmazkodáshoz?
- 008. Környezeti fenntarthatósághoz, illetve az éghajlatváltozás mérsékléséhez vagy az ahhoz való alkalmazkodáshoz kapcsolódó tématerület
  - 01. Megújuló energiatermelő kapacitás kiépítése
  - 02. Energiahatékonyság növelése
  - 03. Hulladékcsökkentés
  - 04. Vízmegtakarítás
  - 05.Zöldfelület fejlesztés
  - 06.Bioalapú termékek (pl. vegyi, textil, élelmiszer takarmány összetevők, üzemanyagok) előállítása
  - 07.Fenntarthatóbb művelési módra, technológiára való átállás 08.Egyéb
- 009. A művelet gazdaságfejlesztésre irányul?
- 010. Gazdaságfejlesztési művelet esetében a fő fejlesztési terület
  - 01.elsődleges mezőgazdasági termelés
  - 02.erdőgazdálkodás
  - 03.akvakultúra
  - 04. élelmiszerfeldolgozás (betakarítás utáni átalakítás, kondicionálás, feldolgozás), illetve -értékesítés
  - 05.turizmus

06.egyéb nem mezőgazdasági, halászati vagy erdészeti termékelőállítás 07.mezőgazdasági, halászati, erdészeti szolgáltatás

08.egyéb nem mezőgazdasági, halászati vagy erdészeti szolgáltatás 09.egyéb

- 011. A fő fejlesztési terület megnevezése
- 012. Van kapcsolat biomassza alapú gazdasággal?
- 013. Kapcsolat: Élelmiszer-termékek betakarítás utáni átalakítása, kondicionálása, feldolgozása vagy tárolása
- 014. Kapcsolat: Melléktermékek begyűjtése, logisztikája, tárolása vagy kondicionálása
- 015. Kapcsolat: További átalakulásra hajlamos biomassza alapú termékek és anyagok, bioenergia vagy köztes termékek előállítása.

- 016. Kapcsolat: Élelmiszer-veszteség és élelmiszer-pazarlás valorizálása
- 017. Kapcsolat: Tápanyagok és/vagy szerves anyagok visszanyerése és újrafelhasználása a mezőgazdaságban és az erdőgazdálkodásban
- 018. Gazdaságfejlesztési művelet esetében a támogatási kérelem benyújtását megelőző lezárt gazdasági év összes árbevétele
- 019. Gazdaságfejlesztési művelet esetében a támogatási kérelem benyújtását megelőző lezárt gazdasági év összes árbevételéből a mezőgazdasági árbevétel
- 020. Tartalmaz-e a művelet "okos falu" stratégia előkészítésére, illetve megvalósítására vonatkozó elemet?
- 021. "Okos falu" stratégia neve
- 022. Tartalmaz a művelet lakosság számára hozzáférhető, közösségi jellegű szolgáltatás vagy infrastruktúra fejlesztésére irányuló elemet?
- 023. A lakosság számára hozzáférhető művelet fő fejlesztési területe
  - 01.egészségügy 02.oktatás 03.közösség, kultúra, sport, szabadidő 04.turisztika 05.egyház 06.idősgondozás 07.lakhatás 08.kommunikáció 09.közbiztonság 10.közterület 11.önkormányzat 12.egyéb
- 024. A lakosság számára hozzáférhető művelet fejlesztés tárgya
  - 01.infrastruktúra fejlesztés 02.gép- és eszközbeszerzés 03.szolgáltatásfejlesztés - rendezvények, programok 04.szolgáltatásfejlesztés - kiadványok, értéktárak 05.szolgáltatásfejlesztés - egyéb
- 025. Tartalmaz-e a művelet a társadalmi befogadás előmozdítását célzó elemet?
- 026. Társadalmi befogadást célzó műveletben résztvevők tervezett száma
- 027. Társadalmi befogadást célzó művelet esetében a fejlesztés módja
  - 01.szociális gazdaságfejlesztés
  - 02.képzés, készségfejlesztés
  - 03.tanácsadás
  - 04.fejlesztő eszközök beszerzése
  - 05.rendezvények, programok

06.egyéb

- 028. A műveletet megvalósító szervezet kategóriája
  - 01.magánszemély vagy vállalkozás
  - 02.közigazgatási szerv
  - 03.helyi magángazdasági érdekek képviselője (például vállalkozói szövetségek, kereskedelmi kamara stb.)
  - 04.helyi társadalmi érdekek képviselője (például nem kormányzati szervezetek, helyi egyesületek stb.)
  - 05.kutatási szervezet
  - 06.felsoroltaktól eltérő
- 029. A művelet tartalmaz újszerű, a HACS területén egyedi, innovatív elemet?
- 030. Kérjük mutassa be, támassza alá a művelet újszerűségét, innovativitását!
- 031. A művelet része önkéntes munka bevonása?
- 032. Az önkéntes munka várható óraszáma
- 033. Tartalmaz-e a művelet egyedi területi értéke(ke)t helyreállító, népszerűsítő, felújító programelemet?
- 034. Az egyedi területi érték beazonosítása

01.Kulturális vagy természeti örökség felértékelése 02.Elhagyott/nem használt épületek felújítása és/vagy átalakítása 03.Elhagyott/nem használt földterületek felújítása és/vagy átalakítása 04.Tájak revitalizációja 05.A helyi kézműves vagy gasztronómiai termékek népszerűsítése 06.Egyéb egyedi területi értékek

- 035. A művelet hozzájárul a helyi gazdaság fenntarthatóságához?
- 036. Helyi gazdaság fenntarthatóságához való hozzájárulás esetén annak alátámasztása
- 037. A művelet hozzájárul a környezet fenntarthatóságához?
- 038. Környezeti fenntarthatóságához való hozzájárulás esetén annak alátámasztása
- 039. A művelet hozzájárul a társadalmi fenntarthatósághoz?
- 040. Társadalmi fenntarthatóságához való hozzájárulás esetén annak alátámasztása
- 041. Szinergiában működő művelet?
- 042. Szinergiában működő művelet esetében a szinergia bemutatása

## Kérelem – Energetika – projekt szint

Az *Energetika – projekt szint* panelen a művelet energetikai adatainak összegzett megjelenítése történik.

|   | Kérelem - további információk Energetika - projekt szint                                                                                      |                                                                                                    |   |
|---|----------------------------------------------------------------------------------------------------|----------------------------------------------------------------------------------------------------|---|
|   | France Aller and in the print                                                                                                    |                                                                                                    |   |
| ſ | Energetika - projekt szint                                                                                                    |                                                                                                    |   |
|   |                                                                                                    | ENERGIAFOGYASZTÁŚRA VONATKOZÓ ADATOK                                                                                                  |   |
|   | Sorszám 1                                                                                                    |                                                                                                    |   |
|   | Éves átlagos villamos energia fogyasztás a 0<br>támogatási kérelem benyújtását megelőző évben<br>(kWh/év):                                    | Éves átlagos hőenergia fogyasztás a támogatási 0<br>kérelem benyújtását megelőző évben (kJ/év):                                       |   |
|   | Éves tervezett villamos energia fogyasztása a művelet 0<br>megvalósítását követően (kWh/év):                                                  | Éves tervezett hőenergia fogyasztása a művelet 0<br>megvalósítását követően (kJ/év):                                                  |   |
|   |                                                                                                    | ENERGIAHATÉKONYSÁG JAVULÁSSAL JÁRÓ- KOMPLEX. ÉPÜLETET ÉS TECHNOLÓGIÁT ÉRINTŐ FEJLESZTÉSEK                                             |   |
|   |                                                                                                    |                                                                                                    |   |
|   | Kiinduló végsőenergia fogyasztás érték összesen 0<br>(GJ):                                                                                    | Új (terv) végsőenergia fogyasztás érték összesen 0<br>(GJ):                                                                           |   |
|   | Energiafogyasztás csökkenés tervezett aránya (%):                                                                                             | 6                                                                                                    |   |
|   |                                                                                                    |                                                                                                    |   |
|   |                                                                                                    | ENERGIAHATÉKONYSÁG JAVULÁSSAL JÁRÓ CSAK ÉPÜLETET VAGY TECHNOLÓGIÁT ÉRINTŐ FEJLESZTÉSEK                                                |   |
|   | Fajlagos energiafogyasztás<br>vetítési alapja:                                                                                                |                                                                                                    |   |
|   | Kiinduló éves failagos, a vetítési alapra vetített                                                                                            | Úi (terv) éves failagos, a vetítési alapra vetített                                                                                   |   |
|   | energiafogyasztás / hőveszteségtényező érték<br>összesen (GJ vagy W/m3K):                                                                     | energiafogyasztás / hőveszteségtényező érték<br>összesen (GJ vagy W/m3K):                                                             |   |
|   | Fajlagos kalkulált (terv) energiahatékonyság javulás 0<br>mértéke (GJ vagy W/m3K):                                                            | Fajlagos kalkulált (terv) energiahatékonyság javulás<br>aránya (%):                                                                   | % |
|   |                                                                                                    |                                                                                                    |   |
|   |                                                                                                    | ENERGIATERMELÉSRE VONATKOZÓ ADATOK                                                                                                    |   |
|   | A művelet keretében megvalósítandó megújuló 0<br>energiaforrást hasznosító berendezés éves villamos<br>energia termelési kapacitása (kWh/év): | A művelet keretében megvalósítandó megújuló 0<br>energiaforrást hasznosító berendezés éves hőenergia<br>termelési kapacitása (k/Jév): |   |
|   | A műveletet megelőzően már meglévő megújuló 0<br>energiaforrást hasznosító berendezés éves<br>villamosenergia termelési kapacitása (kWh/év):  | A műveletet megelőzően már meglévő megújuló 0<br>energiaforrást hasznosító berendezés éves hőenergia<br>termelési kapacitása (kJ/év): |   |
|   |                                                                                                    |                                                                                                    |   |

A panelt akkor kell kitölteni, amennyiben a kérelemben szerepel energiahatékonyság javítására, illetve megújuló energiaforrást hasznosító technológiákkal kapcsolatos tevékenység.

Ebben az esetben az gombot megnyomva hozzon létre egy sort és töltse ki az alábbiak szerint.

Az adatokat a vonatkozó energetikai számítás(ok), tanúsítvány(ok) alapján adja meg!

Amennyiben a felület kitöltendőnek jelöli a mezőt, de a kérelem kapcsán az nem releváns, úgy kérjük azt 0 értékkel töltse ki!

# Árajánlatok

Ezen a panelen a kérelemben szereplő árajánlatok fontosabb azonosító adatait kell megadni.

# FONTOS, hogy minden árajánlatot, beleértve az el nem fogadott árajánlatokat is rögzíteni kell!

Az árajánlaton szereplő tételek adatait a *Nem építési költségek* illetve az Építési költségek/*Építési árajánlatos tételek* paneleken kell rögzíteni, hivatkozva az Árajánlatok panelen a vonatkozó árajánlat sorszámára.

Az ÉNGY-ben nem szereplő építési tételekre, valamint az eszközökre, berendezésekre, technológiákra, aépekre, szolgáltatás vásárlásra vonatkozólag a KAP Vhr. 3. melléklete szerinti tartalmi elemekkel rendelkező 3 db részletes és tételes – egymástól és a kedvezményezett személyétől független kibocsátótól származó árajánlat benyújtása kötelező. (Szolgáltatás vásárlása esetén (a könyvvizsgálat, a műveletmenedzsment és a műveletelőkészítés kivételével) szintén három árajánlat benyújtása szükséges.) Az árajánlatok tekintetében elvárás, hogy építési tételek esetén azonos funkcióra vonatkozó összehasonlítható műszaki tartalommal rendelkező; gép-, eszköz- és technológiai berendezés beszerzése esetén azonos funkciójú, műszaki paraméterekkel rendelkező összehasonlítható gépre, eszközre, technológiai berendezésre vonatkozó árajánlatok kerüljenek benyújtásra.

Az árajánlatok benyújtásának hiánya – azaz amennyiben egyetlen árajánlat sem kerül benyújtásra a támogatási kérelem mellékleteként -, nem hiánypótoltatható hiánynak minősül és a támogatási kérelem érdemi vizsgálat és hiánypótlási felhívás nélküli visszautasítását vonja maga után!

A támogató jogosult a piaci árnak való megfelelést az alátámasztó dokumentumoktól függetlenül, legalább három árajánlattal történő alátámasztás esetén is ellenőrizni, saját, az árrealitás vizsgálatra szolgáló módszertana alapján referencia árakkal összevetni. Ha a támogató az elfogadhatónál nagyobb eltérést észlel a piaci árhoz képest, egyeztetésre szólítja fel a kedvezményezettet, indokolt esetben pedig csökkenti az elszámolható költséget.

A piaci ár alátámasztásaként nem fogadható el olyan árajánlat, megrendelő, szerződés, utasítás, egyéb kötelezettségvállalás (a továbbiakban összefoglalóan: szerződés), amely olyan ajánlattevőtől származik, amelyben a kedvezményezett vagy tulajdonosa (irányító vagy felügyeleti szerve), annak tagja, a szervezet nevében nyilatkozattételre, képviseletre jogosult személy, ezen személy Ptk. 8:1. bekezdés 2. pontja szerinti hozzátartozója, tulajdonosi, fenntartói, ξ (1) vagyonkezelői, irányítási, képviseleti, munkáltatói, vagy kinevezési jogokat gyakorol, vagy fordítva, amely olyan szállítótól származik, amelynek tulajdonosa (irányító vagy felüqyeleti szerve), annak tagia, szervezet nevében а

nyilatkozattételre, képviseletre jogosult személy, ezen személy Ptk. 8:1. § (1) bekezdés 2. pontja szerinti hozzátartozója a kedvezményezett szervezetében vagy a másik ajánlattevő szervezetében tulajdonosi, fenntartói, vagyonkezelői, irányítási, képviseleti, munkáltatói vagy kinevezési jogokat gyakorol.

Nem független továbbá az ajánlattevő, ha a kedvezményezett a másik ajánlattevő vonatkozásában partner vagy kapcsolt vállalkozásnak minősül.

Továbbá érvénytelen ajánlat sem felel meg alátámasztó dokumentumként. Az előírás betartása a kedvezményezett felelőssége.

| 🛦 Kérelem 🔺 Elérhetőség 🔺 Kedvezményezett 🔺 Hely - Tevékenység        | Árajánlatok Nem építési költségek Ép | itési költségek Dokumentum feltöltés 🛦 Nyilatkozat | Tájékoztatás        |  |  |  |  |  |
|-----------------------------------------------------------------------|--------------------------------------|----------------------------------------------------|---------------------|--|--|--|--|--|
| Ú ý fekitel + Adatok feltöltése (excel import) Importsablon letöltése |                                      |                                                    |                     |  |  |  |  |  |
| Årajánlat sorszám: ≎                                                  | Kiállító adószáma: ≎                 | Kiállító neve: ≎                                   | Árajánlat tárgya: ≎ |  |  |  |  |  |
| Nince adat                                                            |                                      |                                                    |                     |  |  |  |  |  |
| (1 / 1) ™ ≪ >>> 5 ∨ 0 tétel                                           |                                      |                                                    |                     |  |  |  |  |  |

Az <u>Uj felvitel</u> gombot megnyomva a felület létrehoz egy új sort, aminek a vonatkozó adatait megadva tudja rögzíteni az árajánlat adatait.

| 🛦 Kérelem    | 🛦 Elérhetőség      | 🛦 Kedvezményezett       | 🛦 Hely - Tevékenység   | 🛦 Árajánlatok | Nem építési költségel | Építési költségek | Dokumentum feltöltés | 🛦 Nyilatkozat     | Tájékoztatás |               |                                                    |
|--------------|--------------------|-------------------------|------------------------|---------------|-----------------------|-------------------|----------------------|-------------------|--------------|---------------|----------------------------------------------------|
| 🗋 Új felvite | el 🔸 Adatol        | k feltöltése (excel imp | ort) Importsablon letö | tése          |                       |                   |                      |                   |              |               | £                                                  |
|              |                    |                         | Árajánlat sorszám: ≎   |               | Kiállító adó:         | száma: ¢          |                      | Kiállító ne       | eve: 0       | 1             | Árajánlat tárgya: ≎                                |
|              |                    |                         |                        |               |                       |                   |                      |                   |              |               |                                                    |
| L            | <u>i</u>           | 1                       |                        |               |                       |                   |                      |                   |              |               |                                                    |
|              |                    |                         |                        |               | (1                    | /1) 14 <4 1       | ** *1 5 <b>v</b> 1   | tétel             |              |               |                                                    |
|              |                    |                         |                        |               |                       | ÁRAJÁNLATOK A     | AZONOSÍTÓ ADATAI     |                   |              |               |                                                    |
| 1            | Árajánlat sorszá   | m 1 🛦                   |                        |               |                       |                   |                      |                   |              |               |                                                    |
|              | Kiállító nev       | ve                      |                        |               |                       |                   |                      |                   |              |               | ▲ (                                                |
|              | Kiállító székhel   | ly-                     |                        |               |                       |                   |                      |                   |              |               |                                                    |
|              | Települé           | ès                      |                        |               |                       |                   |                      |                   |              |               |                                                    |
|              | Közterület nev     | ve                      |                        |               |                       |                   |                      |                   |              |               |                                                    |
|              | Közterület tipu:   | sa                      |                        |               |                       |                   |                      |                   |              |               |                                                    |
|              | Házszá             | m                       |                        |               |                       |                   |                      |                   |              |               |                                                    |
|              | Kiállító adószán   | na                      |                        |               |                       |                   |                      |                   |              |               |                                                    |
| Kiállító     | ó külföldi székhe  | ly                      |                        |               |                       |                   |                      |                   |              |               |                                                    |
| Kiállító k   | külföldi adószám   | ia:                     |                        |               |                       |                   |                      |                   |              |               |                                                    |
|              | Érintett orszi     | ág                      |                        |               | •                     |                   |                      |                   |              |               |                                                    |
|              | Árajánlat tárg     | уа                      |                        |               |                       |                   |                      |                   |              |               | ▲                                                  |
| Åra          | ajánlat teljes net | tó                      |                        |               |                       |                   |                      |                   |              |               |                                                    |
| Árajánlat t  | teljes áfa összeg  | ae                      |                        |               |                       |                   |                      |                   |              |               |                                                    |
|              | (F                 | Ft)                     |                        |               |                       |                   |                      |                   |              |               |                                                    |
| Dokumentur   | m feltöltés        |                         |                        |               |                       |                   |                      |                   |              |               |                                                    |
| 1            |                    |                         |                        |               |                       |                   |                      |                   |              |               |                                                    |
| - Dokum      | nentum feltöltés   |                         |                        |               |                       |                   |                      |                   |              |               |                                                    |
| 🖸 Új fe      | elvitel            |                         |                        |               |                       |                   |                      |                   |              |               | ±                                                  |
|              |                    | Dokumentum e            | Inevezése ≎            | Dokumentun    | n tipusa ≎            | Feltöltés dátuma  | ¢ Fel                | töltés állapota ≎ | Dokumentu    | m csatolása ≎ | Feltöltött dokumentum ellenőrzése<br>megtörtént? ≎ |
|              |                    |                         |                        |               |                       |                   |                      |                   |              |               |                                                    |
| Nincs adat   |                    |                         |                        |               |                       |                   |                      | 4-1               |              |               |                                                    |
|              |                    |                         |                        |               | (1                    | / I) 14 <4 Þ      | 5 V 0 te             | ter               |              |               |                                                    |

# Árajánlatok azonosító adatai

Itt kell rögzíteni az árajánlat azonosító adatait.

|                                        | ÁRAJÁNLATOK AZONOŚITÓ ADATAI |          |
|----------------------------------------|------------------------------|----------|
| Árajánlat sorszám                      | 1.4                          |          |
| Kiállító neve                          |                              | <b>A</b> |
| Kiállító székhely-<br>Irányítószám     |                              |          |
| Település                              |                              |          |
| Közterület neve                        |                              |          |
| Közterület tipusa                      |                              |          |
| Házszám                                |                              |          |
| Kiállító adószáma                      |                              |          |
| Kiállító külföldi székhely             |                              |          |
| Kiállító külföldi adószáma:            | ▲                            |          |
| Érintett ország                        | •                            |          |
| Árajánlat tárgya                       |                              | <b>A</b> |
| Árajánlat teljes nettó<br>összege (Ft) | *                            |          |
| Árajánlat teljes áfa összege<br>(Ft)   |                              |          |

**Kiállító neve:** Adja meg az árajánlat kiállítójának nevét az árajánlaton szereplő elnevezésnek megfelelőn.

**Kiállító székhely irányítószám:** Adja meg az árajánlat kiállító székhelyének irányítószámát, amennyiben az Magyarországon található.

**Település:** Az irányítószám alapján megjelenítésre kerül a kiállító székhely települése.

**Közterület neve:** Adja meg az árajánlat kiállító székhely címének közterület nevét, amennyiben az Magyarországon található.

Közterület típusa: Adja meg az árajánlat kiállító székhelyének közterület típusát.

Házszám: Adja meg az árajánlat kiállító székhelyének házszámát.

**Kiállító adószáma**: Adja meg az árajánlat kiállító magyar adószámát, amennyiben az Magyarországon bejegyzett vállalkozás.

**Kiállító külföldi székhely:** Adja meg az árajánlat kiállító székhelyének teljes címét, amennyiben nem Magyarországon bejegyzett vállalkozástól származik az árajánlat.

**Kiállító külföldi adószáma:** Adja meg az árajánlat kiállító külföldi adószámát, amennyiben nem Magyarországon bejegyzett vállalkozástól származik az árajánlat.

Érintett ország: Adja meg az árajánlat kiállító vállalkozás bejegyzésének országát, amennyiben nem Magyarországon bejegyzett vállalkozástól származik az árajánlat.

#### Árajánlat tárgya: Adja meg az árajánlat tárgyát.

**Árajánlat teljes nettó összege (Ft):** Adja meg az árajánlat teljes nettó összegét forintban. A forinttól eltérő pénznemben kiállított árajánlat esetén az árajánlatban szereplő nettó összeget az árajánlat kiállításának időpontjában érvényes, a Magyar Nemzeti Bank (a továbbiakban: MNB) által közzétett hivatalos devizaárfolyamon kell forintra átszámítani.

**Árajánlat teljes áfa összege (Ft):** Adja meg az árajánlat teljes áfa összegét forintban. A forinttól eltérő pénznemben kiállított árajánlat esetén az árajánlatban szereplő forgalmi adó összeget az árajánlat kiállításának időpontjában érvényes, a Magyar Nemzeti Bank (a továbbiakban: MNB) által közzétett hivatalos devizaárfolyamon kell forintra átszámítani.

Az árajánlatot a dokumentum feltöltés alpanelen tudja feltölteni. Az árajánlat csatolása kötelező!

| Dokumentum feltöltés<br>– Dokumentum fe | töltés                  |                     |                    |                      |                        | E                                                  |
|-----------------------------------------|-------------------------|---------------------|--------------------|----------------------|------------------------|----------------------------------------------------|
|                                         | Dokumentum elnevezése ≎ | Dokumentum típusa ≎ | Feltöltés dátuma ≎ | Feltöltés állapota ≎ | Dokumentum csatolása ≎ | Feltöltött dokumentum ellenőrzése<br>megtörtént? ≎ |
| Nincs adat                              |                         | (1                  | /1) 14 «4 »> »1    | 5 v 0 tétel          |                        |                                                    |

Az gombot megnyomva tud új sort beszúrni, ahova tudja feltölteni a dokumentumot.

Értelemszerűen töltse ki a feltöltött dokumentumhoz tartozó adatokat, illetve válasszon a legördülő menüből, ahol a válasz úgy adható meg.

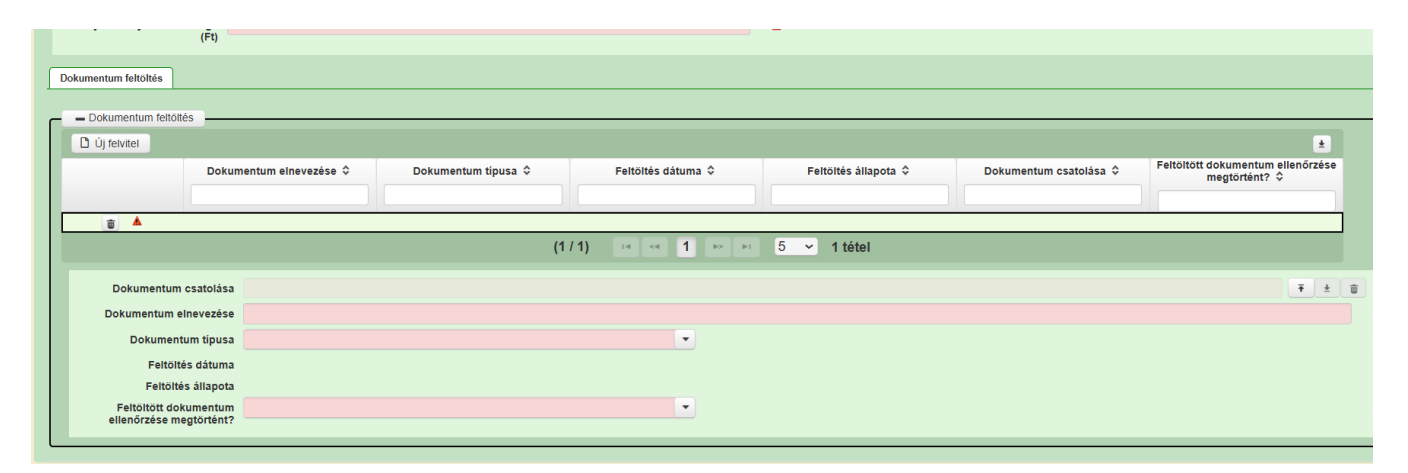

## Nem építési költségek

Ezen a panelen a kérelemben szereplő azon tételek adatait kell rögzíteni, amelyek nem építési költségek (úgynevezett általános költségek, gépek, berendezések, eszközök, szolgáltatások költség tételei és a személyi jellegű bérköltségek).

**Figyelem!** Az **árajánlatos építési tételeket** NEM ezen a panelen szükséges megadni, hanem **az Építési költségek / Építési árajánlatos tételek panelen**!

Az itt megadott tételek kapcsolódnak a vonatkozó árajánlathoz, ezért a kitöltés előtt győződjön meg arról, hogy minden releváns árajánlatot rögzített már korábban az Árajánlatok panelen!

Az itt megadott tételek kapcsolódnak a **Hely – Tevékenység / Tevékenységek** panelen rögzített **tevekénységekhez**, melyet lenyíló listából választhat ki, ezért a kitöltés előtt győződjön meg arról, hogy a szükséges tevékenység a Nem építési költségek és az Építési költségek rögzítése előtt felvitelre került!

| 🛦 Kérelem 💧 Elérhetőség 💧 Kedvezményezett 🔒    | Hely - Tevékenység 💧 Árajánlatok 💧 🛦 Nem építés | i költségek 🚺 🛦 Építési költségek Dokumentum 1 | feltöltés 🔺 Nyilatkozat Tájékoztatás |   |  |  |  |
|------------------------------------------------|-------------------------------------------------|------------------------------------------------|--------------------------------------|---|--|--|--|
| Új felvitel + Adatok feltöltése (excel import) | Importsablon letöltése                          |                                                |                                      | ٤ |  |  |  |
|                                                | Tétel sorszám: ≎                                | Hivatkozott tevékenység: \$                    | Tétel megnevezése: ≎                 |   |  |  |  |
|                                                |                                                 |                                                |                                      |   |  |  |  |
| Nincs adat                                     | Nincs adat                                      |                                                |                                      |   |  |  |  |
| (1/1) 14 <4 (1) 0 tétel                        |                                                 |                                                |                                      |   |  |  |  |

Az <u>Új felvitel</u> gombot megnyomva a felület létrehoz egy új sort, aminek a vonatkozó adatait megadva tudja rögzíteni a tételek adatait.

| 🛦 Kérelem | 🛦 Elérhetőség        | 🛦 Kedvezményezett | 🔺 Hely - Tevékenység | 🛦 Árajánlatok    | 🔺 Nem építési költsége | k Építési   | költségek   | STÉ/Árbevétel | 🛕 Dokumentum feltöltés                   | 🛦 Nyilatkozat | Tájé    |
|-----------|----------------------|-------------------|----------------------|------------------|------------------------|-------------|-------------|---------------|------------------------------------------|---------------|---------|
| 🗋 Új fel  | vitel                |                   |                      |                  |                        |             | •           |               |                                          |               |         |
|           |                      |                   |                      | Tétel sorszám: 🔺 |                        | Hivatko     | zott tevéke | nység: ≎      | T. T. T. T. T. T. T. T. T. T. T. T. T. T | Tétel r       | megneve |
|           |                      |                   |                      |                  |                        |             |             |               |                                          |               |         |
|           | Ū                    | <b>A</b>          | 1                    |                  |                        |             |             |               |                                          |               |         |
|           |                      |                   |                      |                  | (1 / 1)                | < 1         |             | 15 ~ 1 tétel  |                                          |               |         |
|           |                      |                   |                      |                  | TÉ                     | TEL ÁLTALÁN | OS ADATAI   |               |                                          |               |         |
|           | Tétel sorsz          | :ám: 1            |                      |                  |                        |             |             |               |                                          |               |         |
| Hiv       | atkozott tevékeny    | ség:              |                      |                  |                        | •           |             |               |                                          |               |         |
|           | Tétel megnevez       | ése:              |                      |                  |                        |             |             |               |                                          |               |         |
|           | Tétel részletes leír | ása:              |                      |                  |                        |             |             |               |                                          |               |         |
|           | Költség besor        | olás              |                      |                  |                        | -           |             |               |                                          |               |         |
|           | Költségti            | pus:              |                      |                  |                        |             |             |               |                                          |               |         |
|           | Költségkatege        | ória:             |                      |                  |                        |             |             |               |                                          |               |         |
|           | Tétel típ            | ousa              |                      |                  |                        | *           |             |               |                                          |               |         |
|           |                      |                   |                      |                  |                        |             | ,           |               |                                          |               |         |
|           |                      |                   |                      |                  |                        | TETEL BESOR | OLASA       |               |                                          |               |         |
|           | Főcsor               | port:             |                      |                  |                        | -           |             |               |                                          |               |         |
|           | Csop                 | port:             |                      |                  |                        | -           |             |               |                                          |               |         |
|           | Alcsop               | port:             |                      |                  |                        | •           |             |               |                                          |               |         |
|           | Válto                | ozat:             |                      |                  |                        | •           |             |               |                                          |               |         |

#### <u>Tétel általános adatai</u>

Itt tudja megadni a nem építési költség telek általános adatait.

| 🛦 Kérelem 🛕 Elérhetőség | A Kedvezményezett | 🛦 Hely - Tevékenység | 🔺 Árajánlatok    | 🔺 Nem építési köl | tségek  | Építési költségek  | STÉ/Árbevétel | ▲ Dokumentum feltöltés | 🛦 Nyilatkozat | Tájé    |
|-------------------------|-------------------|----------------------|------------------|-------------------|---------|--------------------|---------------|------------------------|---------------|---------|
| 🗅 Új felvitel           |                   |                      |                  |                   |         |                    |               |                        |               |         |
|                         |                   |                      | Tétel sorszám: 🔺 |                   |         | Hivatkozott tevéke | enység: ≎     |                        | Tétel i       | megneve |
|                         |                   |                      |                  |                   |         |                    |               |                        |               |         |
| Ĩ                       | <b>A</b>          | 1                    |                  |                   |         |                    |               |                        |               |         |
|                         |                   |                      |                  | (1 / 1)           | ान - <न | 1 🕨 🖭              | 15 ~ 1 tétel  |                        |               |         |
|                         |                   |                      |                  |                   | TÉTEL . | ÁLTALÁNOS ADATAI   |               |                        |               |         |
| Tétel sors              | zám: 1            |                      |                  |                   |         |                    |               |                        |               |         |
| Hivatkozott tevékeny    | ség:              |                      |                  |                   |         |                    |               |                        |               |         |
| Tétel megnevez          | ése:              |                      |                  |                   |         |                    |               |                        |               |         |
| Tétel részletes leír    | ása:              |                      |                  |                   |         |                    |               |                        |               |         |
| Költség besor           | olás              |                      |                  |                   | -       |                    |               |                        |               |         |
| Költségti               | pus:              |                      |                  |                   |         |                    |               |                        |               |         |
| Költségkateg            | ória:             |                      |                  |                   |         |                    |               |                        |               |         |
| Tétel tí                | busa              |                      |                  |                   | •       |                    |               |                        |               |         |
|                         |                   |                      |                  |                   |         |                    |               |                        |               |         |
|                         |                   |                      |                  |                   | TETI    | EL BESOROLASA      |               |                        |               |         |
| Főcso                   | port:             |                      |                  |                   | •       |                    |               |                        |               |         |
| Cso                     | port:             |                      |                  |                   | -       |                    |               |                        |               |         |
| Alcso                   | port:             |                      |                  |                   | -       | ]                  |               |                        |               |         |
| Vált                    | ozat:             |                      |                  |                   | -       |                    |               |                        |               |         |

**Hivatkozott tevékenység:** A lenyíló listából válassza ki azt a tevékenységet, amihez az adott tétel tartozik.

**Tétel megnevezése:** Adja meg az adott tétel megnevezését. Fontos, hogy a beazonosíthatóság miatt a megvásárolni kívánt gép pontos megnevezése (márka/gyártmány, típus/modell, pontos kivitel) kerüljön megadásra.

**Tétel részletes leírása:** Adja meg az adott tételhez tartozó részletesebb információkat.

**Költség besorolás:** A lenyíló listából válassza ki azt a költségtípust, amihez a tétel tartozik. A művelet költségvetését úgy kell elkészíteni, hogy minden a művelet elkészítésével kapcsolatos releváns költséget tételesen tartalmazza.

Amennyiben az adott tételt nem kívánja elszámolni a művelet keretében, akkor a Nem elszámolható költség típust válassza!

Költségtípus: Automatikusan töltődik

Költségkategória: Automatikusan töltődik a költség típus alapján.

Tétel típusa: Abban az esetben szükséges tölteni, ha hibaüzenet generálódik rá.

#### Tétel besorolása

Abban az esetben szükséges tölteni, ha hibaüzenet generálódik rá.

| Tetel tipusa | · · · · · · · · · · · · · · · · · · · |              |
|--------------|---------------------------------------|--------------|
|              | TÉTE                                  | L BESOROLÁSA |
| Főcsoport:   | <b>_</b>                              |              |
| Csoport:     |                                       |              |
| Alcsoport:   | · · · · · · · · · · · · · · · · · · · |              |
| Változat:    |                                       |              |
|              |                                       |              |

#### Mennyiségre és árra vonatkozó adatok

Ebben a mezőcsoportban adja meg az adott tétel mennyiségére és árára vonatkozó adatokat.

|                                                         | MENNYISÉGRE ÉS ÁRRA VONATKOZÓ ADATOK |          |  |  |  |  |  |  |  |
|---------------------------------------------------------|--------------------------------------|----------|--|--|--|--|--|--|--|
| Mennyiség (igényelt):                                   |                                      | <b>A</b> |  |  |  |  |  |  |  |
| Mértékegység:                                           |                                      | ¥        |  |  |  |  |  |  |  |
| Nettó egységár (Ft):                                    |                                      | <b>A</b> |  |  |  |  |  |  |  |
| Nettó kiadás összesen<br>(egységár * mennyiség)<br>(Ft) |                                      |          |  |  |  |  |  |  |  |
| Áfa összesen (Ft):                                      |                                      | <b>A</b> |  |  |  |  |  |  |  |
| Áfa kulcs:                                              |                                      |          |  |  |  |  |  |  |  |
|                                                         |                                      |          |  |  |  |  |  |  |  |

**Mennyiség(igényelt):** Adja meg az adott tételből beszerezni kívánt mennyiséget.

**Mértékegység:** Adja meg az adott tételből beszerezni kívánt mennyiséghez tartozó mértékegységet.

**Nettó egységár (Ft):** Adja meg az elfogadott árajánlatban szereplő nettó egységárat forintban.

Figyelem, amennyiben egy ugyanolyan eszközből/gépből több darabra szól az árajánlat, akkor ebben a mezőben a darabonkénti árat adja meg, tehát ha 5 db 1.000.000 Ft-os eszközt/gépet kíván beszerezni, akkor ebben a mezőben 1.000.000 Ft-ot tüntessen fel! Ennek megfelelően kérjük, hogy az árajánlat tekintetében kiemelt figyelmet szíveskedjenek fordítani arra, hogy amennyiben egy árajánlaton több eszköz/gép (akár ugyanolyan, akár különböző műszaki paraméterekkel rendelkező) szerepel, akkor az árajánlaton szereplő egységárak egyértelműen megállapíthatóak legyenek! Erre azért van szükség, mert az árajánlatok alapján elfogadott és kérelemben feltüntetendő eszközöket/gépeket tételesen eszközönként/gépenként kell rögzíteni.

#### <u>Példák:</u>

- 1. Ha az elfogadott árajánlaton 3 db ugyanolyan gép szerepel (egységár 1 000 000 Ft/db) összesen 3 000 000 Ft összeggel, akkor Mennyiség: 3, nettó egységár (Ft): 1 000 000
- 2. Ha az elfogadott árajánlaton különböző gépek/eszközök (is) szerepelnek, akkor tételenként külön-külön sorokban fel kell vinni a különböző tételeket, a darabszámhoz az ugyanolyan gépből igényelt összesen mennyiséget, az elfogadott árajánlat – nettó egységár értéke mezőbe pedig az ugyanolyan tételre megadott nettó egységárat megadva.

Például az árajánlatban szerepel 2 db ugyanolyan típusú gép (egységár 6 000 000 Ft/darab) és 1 darab másik tétel (egység ár 9 000 000 Ft/darab) akkor összesen 2 darab árajánlatos blokkban kell felvinni a gépeket "Új felvitel" indítással. Az egyikben a 2 db tétel szerepel, az alábbiak szerint:

- mennyiség: 2
- elfogadott árajánlat nettó egységár: 6 000 000 Ft

A másik árajánlatos blokkban az 1 db másik tételt kell feltüntetni az alábbiak szerint:

- mennyiség: 1
- elfogadott árajánlat nettó egységár: 9 000 000 Ft

**Nettó kiadás összesen (egységár \* mennyiség) (Ft):** Nem szerkeszthető, szoftver tölti, Értéke a Mennyiség (igényelt) mező és a Nettó egységár (Ft) mező szorzata.

**Áfa összesen (Ft):** Adja meg az adott tétel **Nettó kiadás összesen összegére** vonatkozó ÁFA összegét. Fontos, hogy nem az adott tétel nettó egységárára vonatkozó ÁFA összegét, hanem a teljes ÁFA összegét kell itt megadni.

**Áfa kulcs:** Adja meg az adott tételhez tartozó ÁFA kulcsot (magyar és külföldi kiállítótól származó árajánlatok esetén egyaránt). Személyi jellegű bérköltség rögzítésénél nulla értéket szükséges rögzíteni.

#### Elszámolható kiadás

Ebben a mezőcsoportban adja meg az adott tételre elszámolni kívánt kiadásra vonatkozó adatokat.

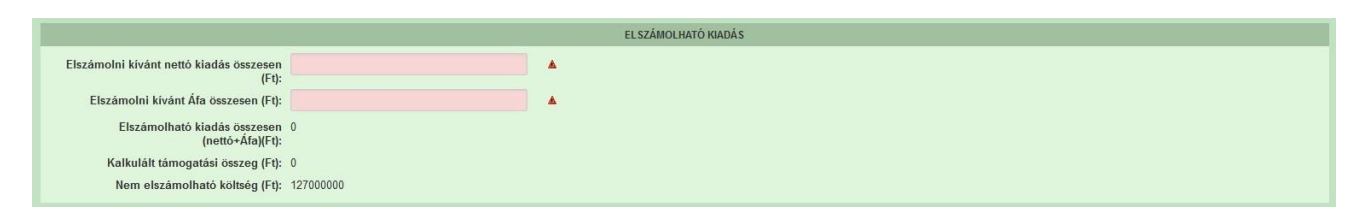

**Elszámolni kívánt nettó kiadás összesen (Ft):** Adja meg az adott tétel értékéből (Nettó kiadás összesen (egységár \* mennyiség) (Ft)) elszámolni kívánt nettó kiadás összegét. Fontos, hogy vegye figyelembe a vonatkozó Felhívásban felsorolt elszámolható költségek körét. Az itt megadott összeget nem kell csökkenteni az intenzitással!

**Elszámolni kívánt Áfa összesen (Ft):** Adja meg az adott tétel Áfa értékéből (**Áfa összesen (Ft):**) elszámolni kívánt Áfa összegét. Az itt megadott összeget nem kell csökkenteni az intenzitással! Amennyiben Áfa visszatérítésre jogosult, akkor nullával töltse!

**Elszámolható kiadás összesen (nettó+Áfa)(Ft):** Nem szerkeszthető. Szoftver tölti ki, értéke az *Elszámolni kívánt nettó kiadás összesen (Ft)* és az *Elszámolható Áfa (Ft)* mezők összege.

**Kalkulált támogatási összeg (Ft):** Nem szerkeszthető. Szoftver tölti ki az *Elszámolható kiadás összesen (nettó+Áfa)(Ft)* és a kapcsolódó tevékenységnél meghatározott támogatási intenzitás szorzatával.

**Nem elszámolható költség (Ft):** Nem szerkeszthető, szoftver tölti ki a *Nettó kiadás összesen (egységár \* mennyiség) (Ft)* és az *Elszámolni kívánt nettó kiadás összesen (Ft)* mezők értékének különbségével.

#### Árajánlatra vonatkozó adatok

Ebben a mezőcsoportban adja meg az adott tételhez kapcsolódó árajánlatra vonatkozó adatokat. Itt kell kiválasztania, hogy az adott tétel melyik, az **Árajánlatok** panelen rögzített árajánlaton szerepel.

|                                               | ÁRAJÁNLATRA VONATKOZÓ ADATOK |                                               |     |  |  |  |  |  |  |  |
|-----------------------------------------------|------------------------------|-----------------------------------------------|-----|--|--|--|--|--|--|--|
| Elfogadott árajánlat<br>sorszáma:             | dott árajánlat v sorszáma:   |                                               |     |  |  |  |  |  |  |  |
| Árajánlat elfogadásának<br>indoklása:         |                              |                                               | li. |  |  |  |  |  |  |  |
| Visszautasított árajánlat<br>sorszáma 1:      | •                            | Visszautasított árajánlat<br>sorszáma 2:      | •   |  |  |  |  |  |  |  |
| Visszautasított árajánlat<br>nettó összege 1: |                              | Visszautasított árajánlat<br>nettő összege 2: |     |  |  |  |  |  |  |  |

**Elfogadott árajánlat sorszáma:** A lenyíló listából válassza ki azt az Árajánlatok panelen rögzített árajánlatot, amelyiken az adott tétel szerepel és amelyik alapján a tételt el kívánja számolni a kérelmében.

Árajánlat elfogadásának indoklása: Ebben a cellában röviden indokolja, hogy miért ezt az árajánlatot fogadta el.

**Visszautasított árajánlat sorszáma1:** A lenyíló listából válassza ki azt az Árajánlatok panelen rögzített nem elfogadott árajánlatot, amelyiken az adott tétel szerepel.

**Visszautasított árajánlat tétel nettó összege (Ft)1:** Adja mega visszautasított árajánlatban szereplő tétel nettó értékét (mennyiség \* egységár) forintban.

**Visszautasított árajánlat sorszáma1:** A lenyíló listából válassza ki azt az Árajánlatok panelen rögzített nem elfogadott árajánlatot, amelyiken az adott tétel szerepel.

Visszautasított árajánlat tétel nettó összege (Ft)2: Adja mega visszautasított árajánlatban szereplő tétel nettó értékét (mennyiség \* egységár) forintban.

Építési költségek

Felhívom a figyelmet, hogy építési tevékenység esetén a támogatási kérelemhez kedvezményezett szóló csatolni kell nevére építészeti-műszaki а tervdokumentációt, valamint a Felhívás melléklete szerinti tervezői nyilatkozatot arról, hogy mely tevékenység minősül építési engedély vagy bejelentés köteles tevékenységnek, és melyek az építési engedély nélkül végezhető építési tevékenységek. **A fenti dokumentumok pótlására nem** nyílik lehetőség, így amennyiben a fejlesztés szempontjából releváns fenti dokumentumok valamelyike nem kerül benyújtásra a támogatási kérelemmel egyidejűleg, az a támogatási kérelem érdemi vizsgálat és hiánypótlási felhívás nélküli visszautasítását vonja maga után!

Ezen a fülön kell feltüntetni az építéseket, amelyeknek jellemzője, hogy önállóan értelmezhető költségvetéssel rendelkeznek. Az építés fül az alábbi három adatblokkból áll:

- Építési ÉNGY-s tételek
- Építési árajánlatos tételek
- Építés munkanem

Fontos, hogy csak szereléssel járó fejlesztéseket (pl.: világítási eszközök cseréje, fóliasátor létesítése) is ezen a fülön szükséges rögzíteni attól függően, hogy ÉNGY, vagy árajánlat alapján kerülnek elszámolásra.

Az itt megadott tételek kapcsolódnak a Hely – Tevékenység / Tevékenységek panelen rögzített tevekénységekhez, melyet lenyíló listából választhat ki, ezért a kitöltés előtt győződjön meg arról, hogy a szükséges tevékenység az Építési költségek rögzítése előtt felvitelre került!

| 🛦 Kérelem  | 🔺 Elérhetőség                    | 🔺 Kedvezményezett | 🛦 Hely - Tevékenység | 🛦 Árajánlatok      | 🛦 Nem építési költségek | 🛦 Építési költségek | Dokumentum feltöltés   | 🔺 Nyilatkozat | Tájékoztatás     |     |                 |
|------------|----------------------------------|-------------------|----------------------|--------------------|-------------------------|---------------------|------------------------|---------------|------------------|-----|-----------------|
| 🗋 Új felv  | D Új fehrtel                     |                   |                      |                    |                         |                     |                        |               |                  |     |                 |
|            |                                  | Építés sorszáma ≎ | Hivatkozo            | tt tevékenység: \$ | Építés jelle            | ege ≎               | Építés rövid leírása 🗘 | En            | gedély köteles ≎ | Enç | gedély típusa ≎ |
| Nincs adat | Nince addt                       |                   |                      |                    |                         |                     |                        |               |                  |     |                 |
|            | (1 / 1) 14 <4 10 11 15 V 0 tétel |                   |                      |                    |                         |                     |                        |               |                  |     |                 |

Az D<sup>Új felvitel</sup> gombot megnyomva a felület létrehoz egy új sort, aminek a vonatkozó adatait megadva tudja rögzíteni az építésre vonatkozó adatokat.

| 🔺 Kérelem            | 🔺 Elérhetőség                           | 🛦 Kedvezményezett         | 🛦 Hely - Tevékenység 🛛 | 🛦 Árajánlatok 🔒 🛦 Nem ér | oitési költségek 💧 🛦 Építés | i költségek Dokumentum feltölte | és 🔺 Nyilatkozat Tájékoztat   | is                                      |
|----------------------|-----------------------------------------|---------------------------|------------------------|--------------------------|-----------------------------|---------------------------------|-------------------------------|-----------------------------------------|
| 🗋 Új felv            | vitel                                   |                           |                        |                          |                             |                                 |                               |                                         |
|                      |                                         | Ėpítės sorszáma ≎         | Hivatkozott t          | evékenység: ≎            | Ėpitės jellege ≎            | Építés rövid leírása 🤇          | Engedély köteles              | ♦ Engedély típusa ♦                     |
|                      |                                         |                           |                        |                          |                             |                                 |                               |                                         |
| Û                    | ۵۱ 🛦                                    |                           |                        |                          |                             |                                 |                               | 2                                       |
|                      |                                         |                           |                        | (1 / 1)                  | 14 <4 <b>1</b> PS           | ⊨ 5 v 1 tétel                   |                               |                                         |
|                      |                                         |                           |                        |                          | ÉPÍTÉ SRE VONATKOZ          | Ó ADATOK                        |                               |                                         |
|                      | Építés sorszám                          | ia 01                     |                        |                          |                             |                                 |                               |                                         |
| Hivat                | kozott tevékenysé                       | g                         |                        |                          | •                           |                                 |                               |                                         |
|                      | Építés jelleg                           | le                        |                        |                          | •                           |                                 |                               | ▲                                       |
|                      | Épités rövid leirás                     | a                         |                        |                          |                             |                                 |                               | A                                       |
|                      |                                         |                           |                        |                          |                             |                                 |                               |                                         |
|                      |                                         |                           |                        |                          |                             |                                 |                               | li.                                     |
|                      | Engedélykötele                          | 95                        |                        |                          | •                           |                                 |                               | <b>A</b>                                |
|                      | Engedély típus                          | a                         |                        |                          |                             |                                 |                               |                                         |
| Építésre<br>nettó ki | e elszámolni kívá<br>iadás összesen (Fi | nt 0<br>t):               |                        |                          |                             |                                 |                               |                                         |
| Építési ÉN           | IGY-s tételek Ép                        | ítési árajánlatos tételek | Építés munkanem        |                          |                             |                                 |                               |                                         |
| 1                    |                                         |                           |                        |                          |                             |                                 |                               | ×                                       |
| - Épît               | tési ÉNGY-s tételel                     | ( <mark></mark>           |                        |                          |                             |                                 |                               |                                         |
| D Új                 | felvitel + Ada                          | atok feltöltése (excel im | port) Importsablon let | öltése                   |                             |                                 |                               | ±                                       |
|                      |                                         | Sorszám ≎                 | Építés sorszáma        | ≎ Tétel ÉNGY             | azonosítója ≎               | Tétel mennyisége ≎              | Tétel mennyiségi<br>egysége ≎ | lgényel támogatást a tételre? ≎         |
|                      |                                         |                           |                        |                          |                             |                                 |                               |                                         |
| Nincs ad             | lat                                     |                           |                        |                          |                             |                                 |                               |                                         |
|                      |                                         |                           |                        | (1 / 1)                  | 14 <4 10 11                 | 30 V Utétel                     |                               | 1 m n 1 1 1 1 1 1 1 1 1 1 1 1 1 1 1 1 1 |

Az építéshez tartozó adatok rögzítését az alábbi sorrendben javasoljuk:

- 1. Építésre vonatkozó adatok
- 2. Építés ÉNGY-s tételek panel
- 3. Építési árajánlatos tételek panel
- 4. Építés munkanem panel

## Építésre vonatkozó adatok

Építés sorszáma: automatikusan töltődik, folytatólagos sorszámmal.

**Hivatkozott tevékenység:** A lenyíló listából válassza ki azt a tevékenységet, amelyhez az adott építés tartozik. A lenyíló listában a tevékenységekre vonatkozó adatok adatblokkban megadott tevékenységek sorszáma és megnevezése kerül megjelenítésre.

Építés jellege: Adja meg az építés jellegét, ami lehet Új építés, vagy felújítás.

Felújítás, vagy bővítés, átalakítás esetében a HACS által lefolytatott, előzetes helyszíni szemlét követően kezdhető meg a projekt. Az előzetes helyszíni szemlét megelőzően megkezdett projekt a támogatási kérelem teljes elutasítását vonja maga után.

Építés rövid leírása: Ebben a mezőben röviden írja le, hogy milyen építési tevékenységeket tervez. Pl. célcsoport fogadását biztosító öltöző kialakítása

**Engedély köteles?** Adja meg, hogy az adott építés engedély köteles építésnek minősül-e vagy sem.

Engedély típusa: Adja meg az engedély típusát, ami lehet például:

- építési engedély köteles

# Építési ÉNGY-s tételek

Ezen az alpanelen az Építési Normagyűjtemény (ÉNGY)-be besorolható építési tételek és azok mennyiségi adatait adja meg. Az építés esetében a költségek realitásának vizsgálata az Építési Normagyűjtemény (ÉNGY) alapján történik.

| Építési ÉNGY-s tételek Építe | ési árajánlatos tételek                    | Épités munkanem                                 |                          |                    |                  |                                      |  |  |  |
|------------------------------|--------------------------------------------|-------------------------------------------------|--------------------------|--------------------|------------------|--------------------------------------|--|--|--|
| 🗋 Új felvitel 🗕 + Adate      | ok feltöltése (excel impe<br>Sorszám ≎     | rt) Importsablon letöltése<br>Építés sorszáma ≎ | Tétel ÉNGY azonosítója ≎ | Tétel mennyisége ≎ | Tétel mennyiségi | ±<br>Igényel támogatást a tételre? ≎ |  |  |  |
|                              |                                            |                                                 |                          |                    | egysege ≎        |                                      |  |  |  |
| Nincs adat                   | lincs adat (1 / 1) (4 <4 ▷> ▷ 30 ∨ 0 tétel |                                                 |                          |                    |                  |                                      |  |  |  |

Figyelem! A **támogatási kérelem benyújtásakor hatályos** építési normagyűjtemény (ÉNGY) alkalmazandó.

Építési tételeket felvihet egyenként az **D**Új felvitel gombbal, valamint használhatja az Építési tételek betöltése funkciót. Az ehhez szükséges import sablont az **Importsablon letöltése** gomb megnyomásával tudja letölteni.

| Automatikus mentés 💽 📙            | ツ・ペ・ロ m マ                      | Építési ÉNGY-s tételek_sablo | on(1) - Excel 🖉 Ken         | esés      |               |
|-----------------------------------|--------------------------------|------------------------------|-----------------------------|-----------|---------------|
| Fájl <u>Kezdőlap</u> Beszúrás     | Lapelrendezés Kép              | letek Adatok Véleményez      | zés Nézet Automatizá        | lás Súgó  |               |
| Kivágás                           | Calibri ~ 11                   | - A^ A = Ξ Ξ ≫-              | ee Sortöréssel több sorba   | Általános | ~             |
| Beillesztés<br>v S Formátummásoló | F D <u>A</u> -   🗄 -   🖄       | • <u>A</u> • ≡ ≡ ≡ ⊡ Ξ       | Cellaegyesítés 👻            | · % 000   | 00, 00,<br>→0 |
| Vágólap آتيا                      | Betűtípus                      | lg                           | jazítás 🛛 🖓                 | Szám      | ۲             |
| A1                                | <i>f</i> <sub>≭</sub> Sorszám: |                              |                             |           |               |
| AB                                | С                              | D                            | E                           | F         | G             |
| 1 Sorszám: Építés sorszáma:       | Tétel ÉNGY azonosítója:        | Tétel mennyisége (Igényelt): | Igényel támogatást a tételr | e?        |               |
| 2 1 01                            | 020013275800                   | 255                          | 5 igen                      |           |               |
| 3                                 |                                |                              |                             |           |               |
| 4                                 |                                |                              |                             |           |               |
| 5                                 |                                |                              |                             |           |               |
|                                   |                                |                              |                             |           |               |
| 6                                 |                                |                              |                             |           |               |

Az import fájl kitöltése előtt ellenőrizze, hogy az *Építés sorszáma (B oszlop)* cellaformázása **Szöveg** legyen, mert csak így tudja majd feltölteni az adatokat. Amennyiben nem az, akkor kérjük módosítsa!

| ellák formázása                                                                                                    |                                                       |                          |                            |                            |                 | ?         | ×    |
|----------------------------------------------------------------------------------------------------|-------------------------------------------------------|--------------------------|----------------------------|----------------------------|-----------------|-----------|------|
| Szám Igazítás                                                                                                    | Betütípus                                             | Szegély                  | Kitöltés                   | Védelem                    |                 |           |      |
| Kategória:<br>Ártalános<br>Szám<br>Pénznensi<br>Dátum<br>Idő<br>Százalék<br>Tört<br>Tudományos<br><u>Százalék</u><br>Különteges<br>Egyéni | <ul> <li>Minta 02</li> <li>A 528ve azaz po</li> </ul> | ig formátu<br>intosan úg | mú cellákb.<br>y, ahogy bi | an a számok<br>sírta öket. | is szövegként j | elennek m | ieg, |
|                                                                                                    |                                                       |                          |                            |                            | ОК              | Me        | gse  |

Ha mindkettő módot választja, akkor először a tételek betöltésével kezdjen.

A tételek betöltéséhez a felületen az **+** Adatok feltöltése (excel import) gombot megnyomva, majd a kérelemre vonatkozó ÉNGY-s tételadatokkal kitöltött import fájlt kiválasztva és feltöltve (megnyitás gombbal) lehet az import fájlban rögzített ÉNGY tétel adatait betölteni a benyújtó felületre. Sikeres feltöltés esetén a tételek megjelenítésre kerülnek a felületen, hiba esetén pedig a felület hibaüzenetet hoz.

Kézzel felvitt tételek esetén

| Épitési ÉNGY-s tételek Épitési a                             | ārajānlatos tētelek Épitē    | és munkanem            |                          |                    |           |                                  |  |  |
|--------------------------------------------------------------|------------------------------|------------------------|--------------------------|--------------------|-----------|----------------------------------|--|--|
| Új felvitel + Adatok                                         | feltöltése (excel import)    | Importsablon letöltése |                          |                    | T/4-1     |                                  |  |  |
| -                                                            | Sorszám ≎                    | Építés sorszáma \$     | Tétel ÉNGY azonosítója ≎ | Tétel mennyisége ≎ | egysége ≎ | lgényel támogatást a tételre? \$ |  |  |
| <b>a</b>                                                     | 1 01                         |                        |                          |                    |           |                                  |  |  |
|                                                              | (1/1) ™ ≪ 1 → ₩ 30 ∨ 1 tétel |                        |                          |                    |           |                                  |  |  |
| -                                                            |                              |                        | ÉPÍTÉSI TÉTELRE VONATK   | lozó adatok        |           |                                  |  |  |
| Sorszám                                                      | 1                            |                        |                          |                    |           |                                  |  |  |
| Epites sorszama<br>Tétel ÉNGY azonosítója                    | 01                           |                        |                          | <b>A</b>           |           |                                  |  |  |
| Tétel mennyisége                                             |                              |                        |                          | <b>A</b>           |           |                                  |  |  |
| Tétel mennyiségi egysége<br>Igényel támogatást a<br>tételre? | •                            |                        |                          |                    |           |                                  |  |  |

Építés sorszáma: Automatikusan töltődik.

**Tétel ÉNGY azonosítója:** Itt adja meg az elszámolni kívánt tétel ÉNGY szerinti azonosítóját. PI: 21-002-0014456 (az ÉNGY elérhető a Kincstár honlapján, <u>https://www.mvh.allamkincstar.gov.hu/alkalmazasok</u> címen).

**Tétel mennyisége:** Itt adja meg az adott tétel mennyiségét az ÉNGY-ben meghatározott mértékegységben (a mértékegységet ne írja be, csak a mennyiséget (számot)).

**Tétel mennyiség egysége:** Nem szerkeszthető, szoftver tölti ki az adott Tétel azonosító szerint az ÉNGY alapján.

**Igényel támogatást a tételre?** Ebben a mezőben kell megadni, hogy igényel-e támogatást a tételre.

## Építési árajánlatos tételek

Ezen az alpanelen az Építési Normagyűjtemény <u>(ÉNGY)-be nem besorolható</u> <u>építési tételek</u> és azok adatait adja meg. Itt azokat az építéshez kapcsolódó tételek adja meg, amelyekre árajánlatot kért, mert nem szerepelnek az ÉNGY-ben. Az árajánlatok adatait az Árajánlatok panelen rögzíteni kell!

| [ | Építési ÉNGY:s tételek Építési árajánlatos tételek Építés munkanem |                  |                                  |                      |  |  |  |  |  |
|---|--------------------------------------------------------------------|------------------|----------------------------------|----------------------|--|--|--|--|--|
| - | <ul> <li>Építési árajánlatos tételek</li> </ul>                    |                  |                                  |                      |  |  |  |  |  |
|   | 🗅 Új felvitel                                                      |                  |                                  | ±                    |  |  |  |  |  |
|   |                                                                    | Tétel sorszám: ≎ | Elfogadott árajánlat sorszáma: ≎ | Tétel megnevezése: ≎ |  |  |  |  |  |
|   |                                                                    |                  |                                  |                      |  |  |  |  |  |
|   | Nincs adat                                                         |                  |                                  |                      |  |  |  |  |  |
|   |                                                                    | (1 / 1)          | <4 >> > > 5 v 0 tétel            |                      |  |  |  |  |  |

Az <u>Ú Új felvitel</u> gombot megnyomva a felület létrehoz egy új sort, aminek a vonatkozó adatait megadva tudja rögzíteni az építési árajánlatos tételek adatait.

|                                                      | ÉPÍTÉSI ÁRAJÁNLATOS TÉTEL ADATOK             |
|------------------------------------------------------|----------------------------------------------|
| Tétel sorszám:<br>Építés sorszáma                    | 1 01                                         |
| Munkanem kódja                                       |                                              |
| Tétel megnevezése:                                   |                                              |
| Tétel részletes kifejtése:                           |                                              |
| lgényel támogatást a tételre?                        |                                              |
|                                                      |                                              |
|                                                      | IE IEL IGENYELT MENNYISEGI ES KIADASI ADATOK |
| Mennyiség (igényelt):                                |                                              |
| Mennyiségi egység:                                   |                                              |
| Nettó egységár (Ft):                                 |                                              |
| Nettó kiadás összesen<br>(egységár * mennyiség) (Ft) |                                              |
| Áfa összesen:                                        |                                              |
| Áfa kulcs:                                           |                                              |
|                                                      |                                              |
|                                                      | ELSZÁMOLHATÓ KIADÁSRA VONATKOZÓ ADATOK       |
| Elszámolni kívánt nettó kiadá                        | is összesen (Ft):                            |
| Elszámolni kívánt Á                                  | fa összesen (Ft):                            |
| Elszámolható kiadás összeser                         | n (nettó+Áfa)(Ft): 0                         |
| Kalkulált támoga                                     | tási összeg (Ft): 0                          |
| Nem elszámoli                                        | nató költség (Ft): 0                         |

#### Építési árajánlatos tétel adatok

Itt tudja megadni az ÉNGY-ben nem található, árajánlatos tétel általános adatait.

Tétel sorszáma: Automatikusan töltődik.

Építés sorszáma: Automatikusan töltődik a kapcsolódó építés sorszámával.

Munkanem kódja: Adja meg azt a munkanemet, amihez az adott tétel tartozik.

Tétel megnevezése: Adja meg az adott tétel megnevezését.

**Tétel részletes kifejtése:** Adja meg az adott tételhez tartozó részletesebb információkat (műszaki paraméterek).

Igényel támogatást a tételre? Adja meg, hogy igényel-e támogatást a tételre.

#### Tétel igényelt mennyiségi és kiadási adatok

Itt adja meg az adott tétel mennyiségére és árára vonatkozó adatokat.

|                                                         | TÉTEL IGÉNYELT MENNYISÉGI ÉS KIADÁSI ADATOK |
|---------------------------------------------------------|---------------------------------------------|
| Mennyiség (igényelt):                                   | <b>▲</b>                                    |
| Mennyiségi egység:                                      |                                             |
| Nettó egységár (Ft):                                    |                                             |
| Nettó kiadás összesen<br>(egységár * mennyiség)<br>(Ft) |                                             |
| Áfa összesen:                                           | ▲                                           |
| Áfa kulcs:                                              |                                             |
|                                                         |                                             |

**Mennyiség(igényelt):** Adja meg az adott tételből beszerezni kívánt mennyiséget.

**Mennyiségi egység:** Adja meg az adott tételből beszerezni kívánt mennyiséghez tartozó mennyiségi egységet.

**Nettó egységár (Ft):** Adja meg az elfogadott árajánlatban szereplő nettó egységárat forintban.

Figyelem, amennyiben egy ugyanolyan építési elemből több darabra szól az árajánlat, akkor ebben a mezőben a darabonkénti árat adja meg, tehát ha 5 db 1.000.000 Ft-os ÉNGY-ben nem található napelemes panelt kíván elszámolni, akkor ebben a mezőben 1.000.000 Ft-ot tüntessen fel!

Ennek megfelelően kérjük, hogy az árajánlat tekintetében kiemelt figyelmet szíveskedjenek fordítani arra, hogy amennyiben egy árajánlaton több építési elem (akár ugyanolyan, akár különböző műszaki paraméterekkel rendelkező) szerepel, akkor az árajánlaton szereplő egységárak egyértelműen megállapíthatóak legyenek! Erre azért van szükség, mert az árajánlatok alapján elfogadott és kérelemben feltüntetendő építési elemeket külön-külön kell rögzíteni. Nettó kiadás összesen (egységár \* mennyiség) (Ft): Nem szerkeszthető, szoftver tölti, Értéke a Mennyiség (igényelt) mező és a Nettó egységár (Ft) mező szorzata.

**Áfa összesen (Ft):** Adja meg az adott tétel **Nettó kiadás összesen összegére** vonatkozó ÁFA összegét. Fontos, hogy nem az adott tétel nettó egységárára vonatkozó ÁFA összegét, hanem a teljes ÁFA összegét kell itt megadni.

**Áfa kulcs:** Adja meg az adott tételhez tartozó ÁFA kulcsot (magyar és külföldi kiállítótól származó árajánlatok esetén egyaránt).

#### Elszámolható kiadásra vonatkozó adatok

Itt adja meg az adott tételre elszámolni kívánt kiadásra vonatkozó adatokat.

|                                                    | ELSZÁMOLH | TÔ KIADÁSRA VONATKOZÔ ADATOK |
|----------------------------------------------------|-----------|------------------------------|
| Elszámolni kívánt nettó kiadás összesen<br>(Ft):   | *         |                              |
| Elszámolni kívánt Áfa összesen (Ft):               | <b>A</b>  |                              |
| Elszámolható kiadás összesen (<br>(nettó+Áfa)(Ft): |           |                              |
| Kalkulált támogatási összeg (Ft):                  |           |                              |
| Nem elszámolható költség (Ft):                     |           |                              |

**Elszámolni kívánt nettó kiadás összesen (Ft):** Adja meg az adott tétel értékéből (Nettó kiadás összesen (egységár \* mennyiség) (Ft)) elszámolni kívánt nettó kiadás összegét. Fontos, hogy vegye figyelembe a vonatkozó Felhívásban felsorolt elszámolható költségek körét. Az itt megadott összeget nem kell csökkenteni az intenzitással!

**Elszámolni kívánt Áfa összesen (Ft):** Adja meg az adott tétel Áfa értékéből (**Áfa összesen (Ft):**) elszámolni kívánt Áfa összegét. Az itt megadott összeget nem kell csökkenteni az intenzitással! Amennyiben áfa visszatérítésre jogosult, akkor nullával töltse!

**Elszámolható kiadás összesen (nettó+Áfa)(Ft):** Nem szerkeszthető. Szoftver tölti ki, értéke az *Elszámolni kívánt nettó kiadás összesen (Ft)* és az *Elszámolható Áfa (Ft)* mezők összege.

**Kalkulált támogatási összeg (Ft):** Nem szerkeszthető. Szoftver tölti ki az *Elszámolható kiadás összesen (nettó+Áfa)(Ft)* és a kapcsolódó tevékenységnél meghatározott támogatási intenzitás szorzatával.

**Nem elszámolható költség (Ft):** Nem szerkeszthető, szoftver tölti ki a *Nettó kiadás összesen (egységár \* mennyiség) (Ft)* és az *Elszámolni kívánt nettó kiadás összesen (Ft)* mezők értékének különbségével.

#### Árajánlatra vonatkozó adatok

Itt adja meg az adott tételhez kapcsolódó árajánlatra vonatkozó adatokat. Itt kell kiválasztania, hogy az adott tétel melyik az Árajánlatok panelen rögzített árajánlaton szerepel.

|                                               | ÁRAJÁNLATRA VONATKO | DZÓ ADATOK                                   |
|-----------------------------------------------|---------------------|----------------------------------------------|
| Elfogadott árajánlat<br>sorszáma:             | •                   |                                              |
| Árajánlat elfogadásának<br>indoklása:         |                     |                                              |
| Visszautasított árajánlat<br>sorszáma 1:      | • V                 | isszautasított árajánlat<br>sorszáma 2:      |
| Visszautasított árajánlat<br>nettó összege 1: | v                   | isszautasított árajánlat<br>nettő összege 2: |

**Elfogadott árajánlat sorszáma:** A lenyíló listából válassza ki azt az Árajánlatok panelen rögzített árajánlatot, amelyiken az adott tétel szerepel és amelyik alapján a tételt el kívánja számolni a kérelmében.

Árajánlat elfogadásának indoklása: Röviden indokolja, hogy miért ezt az árajánlatot fogadta el.

**Visszautasított árajánlat sorszáma1:** A lenyíló listából válassza ki azt az Árajánlatok panelen rögzített nem elfogadott árajánlatot, amelyiken az adott tétel szerepel.

**Visszautasított árajánlat tétel nettó összege 1:** Adja mega visszautasított árajánlatban szereplő tétel nettó értékét (mennyiség \* egységár) forintban.

**Visszautasított árajánlat sorszáma1:** A lenyíló listából válassza ki azt az Árajánlatok panelen rögzített nem elfogadott árajánlatot, amelyiken az adott tétel szerepel.

**Visszautasított árajánlat tétel nettó összege 2:** Adja mega visszautasított árajánlatban szereplő tétel nettó értékét (mennyiség \* egységár) forintban.

## Építés munkanem

Ezen az alpanelen az Építés munkanem adatok kerülnek megjelenítésre. A panelen automatikusan a megadott építési tételek (ÉNGY-s és árajánlatos) alapján hoz létre sorokat a felület.

| Építési ÉNGY-s tételek Építé | si árajánlatos tételek Építés munkanem |                   |                        |                                                |
|------------------------------|----------------------------------------|-------------------|------------------------|------------------------------------------------|
| — — Énîtés munkanem —        |                                        |                   |                        |                                                |
| - Epices mankanem            |                                        |                   |                        | ±                                              |
|                              | Építés sorszáma ≎                      | Munkanem kódja ≎  | Munkanem megnevezése 💲 | Elszámolható kiadás összesen (nettó+Áfa)(Ft) ≎ |
|                              |                                        |                   |                        |                                                |
| Nincs adat                   |                                        | (1/1) 14 <4 1> 10 | v 0 tétel              |                                                |

Az építési tételadatok alapján a felület munkanemre összesítve megjeleníti a munkanemekre vonatkozó adatokat.

A munkanem sorra kattintva adja meg a megjelenő panelen az adatokat. Minden egyes munkanem sor esetében tegye meg az adatok megadását.

| Építési ÉNGY-s tételek Építési árajánlatos tételek Ép                                            | ités munkanem |                    |                    |                        |        |
|--------------------------------------------------------------------------------------------------|---------------|--------------------|--------------------|------------------------|--------|
|                                                                                                  |               |                    |                    |                        |        |
| - Építés munkanem                                                                                |               |                    |                    |                        |        |
|                                                                                                  |               |                    | •                  |                        |        |
| Épít                                                                                             | és sorszáma ≎ | Munkanem kód       | lja 🔺              | Munkanem megnevezése 🗘 | Elszám |
|                                                                                                  |               |                    |                    |                        |        |
|                                                                                                  | 4             | •                  | Tetőf              | edés<br>Valóc          | 0      |
| <u> </u>                                                                                         |               | °<br>(1 / 1) ৰি ৰে | 1 R R 10 Y         | 2 tétel                | U      |
|                                                                                                  |               | (,                 |                    | 2 10101                |        |
|                                                                                                  |               | MUNKANEMR          | E VONATKOZÓ ADATOK |                        |        |
| Sorszám 1                                                                                        |               |                    |                    |                        |        |
| Építés sorszáma 01                                                                               |               |                    |                    |                        |        |
| Munkanem kódja 41                                                                                |               |                    |                    |                        |        |
| Munkanem megnevezése Tetőfedés                                                                   |               |                    |                    |                        |        |
| Költség besorolás                                                                                | <b>•</b>      |                    |                    |                        |        |
| Költségtípus                                                                                     |               |                    |                    |                        |        |
| Költségkategória                                                                                 |               |                    |                    |                        |        |
| Munkanemre tervezett nettó kiadás összesen (Ft)                                                  | ▲             |                    |                    |                        |        |
| Munkanemre elszámolni kívánt nettó kiadás<br>összesen (Ft):                                      |               |                    |                    |                        |        |
| Ebből Munkanemre elszámolni kívánt nettó kiadás<br>összesen (Ft)-Építési árajánlat:              | 0             |                    |                    |                        |        |
| Ebből munkanemre elszámolni kívánt nettó kiadás<br>összesen (Ft)-Építési ÉNGY-s tételek alapján: | 0             |                    |                    |                        |        |
| Munkanemre tervezett áfa összesen (Ft):                                                          | ▲             |                    |                    |                        |        |
| Munkanemre elszámolni kívánt áfa összesen (Ft)                                                   | ▲             |                    |                    |                        |        |
| Elszámolható kiadás összesen (nettó+Áfa)(Ft)                                                     | 0             |                    |                    |                        |        |
| Nem elszámolható költség (Ft)                                                                    | 0             |                    |                    |                        |        |

**Építés sorszáma:** Nem szerkeszthető, szoftver tölti ki a kapcsolódó építés sorszámával.

**Munkanem kódja:** Nem szerkeszthető, szoftver tölti ki az Építési tételek blokkban megadott munkanemek kerülnek betöltésre.

**Munkanem megnevezése:** Nem szerkeszthető, az Építési Normagyűjteményben (ÉNGY) az adott munkanemhez tartozó megnevezés alapján a szoftver tölti ki.

Költségtípus: Nem szerkeszthető, szoftver tölti ki

Költség besorolás: A lenyíló listából válassza ki a költség besorolását.

Költségtípus: Nem szerkeszthető, szoftver tölti ki

Költségkategória: nem szerkeszthető, a költségtípus alapján automatikusan kerül kitöltésre.

Munkanemre tervezett nettó kiadás összesen (Ft): Adja meg az adott munkanemre tervezett beruházás nettó költségét.

**Munkanemre elszámolni kívánt nettó kiadás összesen (Ft):** Ebben a mezőben kell forintban megadni az adott tétel értékéből (*Munkanemre tervezett nettó kiadás összesen*) elszámolni kívánt nettó kiadás összegét. Fontos, hogy elszámolhatóság alatt a vonatkozó felhívás szerinti besorolást kell érteni, illetve hogy az elszámolható költséget nem kell csökkenteni az intenzitással!

**Ebből Munkanemre elszámolni kívánt nettó kiadás összesen (Ft) - Építési árajánlat:** Automatikusan töltődik. Ebben a mezőben az adott munkanemhez tartozó építési árajánlatos panelen megadott tételeknél jelölt nettó kiadás kerül megjelenítésre.

**Ebből Munkanemre elszámolni kívánt nettó kiadás összesen (Ft) - Építési ÉNGY-s tételek alapján:** Automatikusan töltődik. Ebben a mezőben az adott munkanemhez tartozó Építési ÉNGY-s tételek panelen megadott tételeknél jelölt nettó kiadás kerül megjelenítésre.

**Munkanemre tervezett áfa összesen (Ft):** Ebben a cellában kell megadni az adott tételhez tartozó tervezett ÁFA összegét.

**Munkanemre elszámolni kívánt áfa összesen (Ft):** Ebben a cellában kell megadni az adott tételhez elszámolni kívánt ÁFA összegét. Amennyiben Áfa visszatérítésre jogosult akkor nullával töltse.

**Elszámolható kiadás összesen (nettó+Áfa) (Ft):** Nem szerkeszthető. Szoftver tölti ki, értéke a *Munkanemre elszámolni kívánt nettó kiadás összesen (Ft)* és az *Elszámolható Áfa (Ft)* mezők összege.

**Nem elszámolható költség (Ft):** Nem szerkeszthető. Szoftver tölti ki a *Munkanemre tervezett nettó kiadás összesen (Ft)* és a *Munkanemre elszámolni kívánt nettó kiadás összesen (Ft)* mezők értékének különbségével.

**Kalkulált támogatási összeg (Ft):** Nem szerkeszthető. Szofver tölti ki az *Elszámolható kiadás összesen (nettó+áfa) (Ft)* és a kapcsolódó tevékenységhez tartozó *Támogatás mértéke (%)* mező szorzatával.

# STÉ/Árbevétel

A panelon az STÉ üzemméret, illetve a mezőgazdasági árbevétel meghatározásához szükséges adatokat kell megadni, amennyiben a felhívás alapján releváns. (Töltési kötelezettség esetén hibaüzenet jelenik meg.)

| 🔺 Kérelem                     | 🛦 Elérhetőség | 🛦 Kedvezményezett    | 🛦 Hely - Tevékenység | Térkép | Árajánlatok | Nem építési költségek | Építési költségek | STÉ/Árbevétel | Tenyészet | Dokumentum feltöltés 🔺 Nyilatkozat | Tájékoztatás |
|-------------------------------|---------------|----------------------|----------------------|--------|-------------|-----------------------|-------------------|---------------|-----------|------------------------------------|--------------|
| 🗋 Új felv                     | itel          |                      |                      |        |             |                       |                   |               |           |                                    |              |
|                               |               | Támogatási azonosító |                      |        |             |                       | Név               |               | STÉ év    |                                    |              |
| Nincs adat                    |               |                      |                      |        |             |                       |                   |               |           |                                    |              |
| (1 / 1) ← < → → → 5 → 0 tétel |               |                      |                      |        |             |                       |                   |               |           |                                    |              |

Az D<sup>Uj felvitel</sup> gomb megnyomásával kell új sort felvenni. Legalább egy sort rögzíteni kell. Amennyiben a kérelemben több kedvezményezett kapcsán is kíván STÉ adatot felvinni akkor kedvezményezettenként egy-egy sort vegyen fel és töltsön ki.

|             | Clemetoney        | E Kedvezmenyezett | A nety - revekenyseg | Arapaniatok | A Nem epitesi konsegek | Chiesi Koitsegek | A STE/Arbeveter  | Dokumentum feitoites | Nyilatkozat | Tajekoztatas |             |                |
|-------------|-------------------|-------------------|----------------------|-------------|------------------------|------------------|------------------|----------------------|-------------|--------------|-------------|----------------|
| 🗋 Új felvið | tel               |                   |                      |             |                        |                  |                  |                      |             |              |             |                |
|             |                   |                   |                      | Támogatá    | isi azonosító ≎        |                  |                  | Név O                |             |              |             | STÉ év ≎       |
|             |                   |                   |                      |             |                        |                  |                  |                      |             |              |             |                |
|             | ũ 🔺               |                   |                      |             |                        |                  |                  |                      |             |              |             |                |
|             |                   |                   |                      |             |                        | (1 / 1)          | 4 <4 <b>1</b> 32 | 🖂 10 🛩 1 téte        | I           |              |             |                |
|             |                   |                   |                      |             |                        | 5                | TÉ ÉVRE VONATKOZ | τό απατοκ            |             |              |             |                |
|             |                   |                   |                      |             |                        |                  | TE CONTROL       | io manion            |             |              |             |                |
|             | Sorszá            | m 1               |                      |             |                        |                  |                  |                      |             |              |             |                |
| Tá          | ámogatási azonosi | 16                |                      |             |                        |                  |                  |                      |             |              |             |                |
|             | N                 | iv .              |                      |             |                        |                  |                  |                      |             |              |             |                |
| Lak         | óhely vagy székhe | ly .              |                      |             |                        |                  |                  |                      |             |              |             |                |
|             | cim               |                   |                      |             |                        |                  |                  |                      |             |              |             |                |
| Adószám     | n vagy adóazonosi | tó                |                      |             |                        |                  |                  |                      |             |              |             |                |
|             | je                | d:                |                      |             |                        |                  |                  |                      |             |              |             |                |
|             | STÉ (             | iv .              |                      |             |                        |                  |                  |                      |             |              |             |                |
|             |                   |                   |                      |             |                        |                  |                  |                      |             |              |             |                |
| STÉ tételek | - Állatok STÉ Té  | telek - Termőföld |                      |             |                        |                  |                  |                      |             |              |             |                |
| 076         |                   |                   |                      |             |                        |                  |                  |                      |             |              |             |                |
| _ STER      | teterek - Allatok |                   |                      |             |                        |                  |                  |                      |             |              |             |                |
| L Új fe     | elvitel           |                   |                      |             |                        |                  |                  |                      |             |              |             |                |
| Nincs adat  |                   |                   |                      | Sorszár     | m •                    |                  | STÉ kódhoz       | tartozó megnevezés 🌣 |             |              | Mennyiség O | Mértékegység 0 |
| Tentes adat |                   |                   |                      |             |                        |                  |                  |                      |             |              |             |                |

#### STÉ évre vonatkozó adatok

Ebben a mezőcsoportban adja meg az STÉ számításhoz szükséges alap adottokat.

Sorszám: Automatikusan töltődik futó sorszámmal.

**Támogatási azonosító:** Adja meg a kedvezményezett a támogatási azonosítóját. Amennyiben a kedvezményezett nem rendelkezik támogatási azonosítóval, akkor a név, lakóhely vagy székhely címe és az adószám mezőket töltse ki.

Név: Adja meg a kedvezményezettnek a nevét.

Lakóhely vagy székhely címe: Ebben a mezőben akkor adja meg a kedvezményezett lakóhely vagy székhely cím adatát, amennyiben az nem rendelkezik támogatási azonosítóval.

**Adószám vagy adóazonosító jel:** Ebben a mezőben akkor adja meg a kedvezményezett adószámát vagy adóazonosító jelét, amennyiben az nem rendelkezik támogatási azonosítóval.

**STÉ év:** Ebben a mezőben válassza ki azt az évet, amely vonatkozásában az adatokat rögzíti. Évnek a támogatási kérelem benyújtását megelőző évet, vagy amennyiben arra vonatkozóan nem rendelkezik még adatokkal, akkor az azt megelőző évet adja meg.

## STÉ tételek- Állatok

Ezen a panelen az állattartással összefüggő üzemméret számításhoz szükséges adatokat adja meg. A számítás alapja a Nemzeti Élelmiszerlánc-biztonsági Hivatal által nyilvántartásba vett állattartó telepen tartott állat lehet.

Ha az üzemméret számítás alapját képező állat szarvasmarha, anyajuh, vagy anyakecske, akkor az érintett állatfaj tekintetében a teljes lezárt üzleti év vonatkozásában az ENAR nyilvántartásba bejelentett éves átlagos állatlétszámot kell az üzemméret számításánál figyelembe venni. Ebben az esetben nem szükséges adatot megadnia ezen a felületen.

Egyéb állatfajok esetében az üzemméret nagyságát az állatállomány tartási helye szerint illetékes vármegyei kormányhivatal illetékes járási hatósági állatorvos által kiállított igazolás alapján kell a teljes lezárt üzleti év vonatkozásában az éves átlagos állatlétszám alapján kiszámolni. Amennyiben az ügyfélnek több tartási helye is van és az egyes tartási helyek esetében más az illetékes járási hatósági állatorvos, akkor az ügyfélnek több a felhívás vonatkozó melléklete szerinti "Hatósági állatorvos igazolása" nyomtatványt is be kell nyújtania.

| STÉ tételek - Állatok STÉ Tétele | ek - Termőföld Árbe | evétel adatok |                                                                                       |          |   |           |   |                |
|----------------------------------|---------------------|---------------|---------------------------------------------------------------------------------------|----------|---|-----------|---|----------------|
| - STÉ tételek - Állatok          |                     |               |                                                                                       |          |   |           |   | 1              |
|                                  |                     | Sorszám 🔺     | STÉ kódhoz tartozó megnevezés                                                         | _        | - | Mennyiség | - | Mértékegység ≎ |
| Ū .                              | <u> </u>            | 1             |                                                                                       | <u> </u> | A |           | • |                |
| <                                |                     |               |                                                                                       |          |   |           |   |                |
|                                  |                     |               | (1/1) <sup>14</sup> <sup>44</sup> 1 <sup>1</sup> <sup>1</sup> 50 <sup>4</sup> 1 tetel |          |   |           |   |                |
|                                  |                     |               | STÉ ÁLLATOKRA VONATKOZÓ ADATOK                                                        |          |   |           |   |                |
| Sorszám                          | 1                   |               |                                                                                       |          |   |           |   |                |
| STÉ kód és megnevezés            |                     |               | ·                                                                                     |          |   |           |   |                |
| Mennyiség                        |                     |               |                                                                                       |          |   |           |   |                |
| Mértékegység                     |                     |               |                                                                                       |          |   |           |   |                |
| Mertekegyseg                     | -                   |               |                                                                                       |          |   |           |   |                |

Az STÉ tételek - Állatok panelen az díj felvitel gomb megnyomásával lehet új sort felvinni. Minden, a Felhívás vonatkozó melléklete szerinti nyomtatványon felvezetett STÉ termékkód esetében új sort kell felvinni.

STÉ kód és megnevezés: az igazoláson szereplő termékkódot kell kiválasztani.

**Mennyiség:** az illetékes járási hatósági állatorvos által kiállított igazolás alapján kell megadni.

**Mértékegység:** automatikusan töltődik, amennyiben a mértékegység 100 db, akkor az adatokat 100 db-ban kell megadni a következő cellában.

Az itt felvitt adatoknak meg kell egyeznie az illetékes járási hatósági állatorvos által kiállított igazolással.

## STÉ tételek- Termőföld

Ezen a panelen a növénytermesztéssel összefüggő üzemméret számításhoz szükséges adatokat adja meg. A számítás alapja a támogatási kérelem benyújtását megelőző teljes lezárt üzleti év egységes kérelme (a továbbiakban: EK kérelem) alapján elfogadott, mezőgazdasági tevékenységből származó üzemméret.

# Fontos, hogy amennyiben kizárólag az EK kérelemben szereplő területekkel rendelkezik, akkor a panelt nem kell kitöltenie!

Ha a mezőgazdasági termelő a támogatási kérelem benyújtását megelőző teljes lezárt üzleti évre vonatkozóan rendelkezik a felhívás vonatkozó melléklete szerinti "Kormányhivatal igazolása a mezőgazdasági tevékenységgel hasznosított területadatokról" című formanyomtatványon feltüntetett mezőgazdasági tevékenységgel művelt területtel, vagy EK kérelemben nem szereplő területtel, akkor az azokon szereplő adatokat kell ezen a panelen rögzíteni.

Az adok igazolásához az üzleti év vonatkozásában a mezőgazdasági tevékenységére vonatkozóan rendelkeznie kell a székhelye/lakóhelye szerint illetékes vármegyei kormányhivatal által kiállított (a felhívás szerinti) igazolással, amely tartalmazza az üzemméret számításánál figyelembe vett terület nagyságát és hasznosítási kódját.

Az új időszakban a "Kormányhivatal igazolása a mezőgazdasági tevékenységgel hasznosított területadatokról" igazoláson szereplő mindhárom terület típusra vonatkozó adatokat a Termőföldre vonatkozó STÉ adatok mezőcsoportban kell megadni.

Az STÉ tételek - Termőföld panelen az gomb megnyomásával lehet új sort felvinni. Minden, a Felhívás vonatkozó melléklete szerinti nyomtatványon felvezetett STÉ termékkód esetében új sort kell felvinni. A "Kormányhivatal igazolása a mezőgazdasági tevékenységgel hasznosított területadatokról" nyomtatványon szereplő adatok kell rögzíteni a felületen.

| STÉ tételek - Állatok STÉ Tétele | k - Termőföld Árbevétel adatok |                                          |           |              |
|----------------------------------|--------------------------------|------------------------------------------|-----------|--------------|
| - STÉ Tételek - Termőföld -      |                                |                                          |           |              |
| 🗅 Új felvitel                    |                                |                                          |           | Ŧ            |
|                                  | Sorszám                        | STÉ kódhoz tartozó megnevezés            | Mennyiség | Mértékegység |
| Û                                | <u>▲ 1</u>                     |                                          |           |              |
|                                  |                                | (1 / 1) ™ << 1 ≫ № 50 ∨ 1 tétel          |           |              |
|                                  |                                | <b>ΤΕRΜΟΓΟΊ DRE VΟΝΔΤΚΟΖΟ STÉ ΔΠΑΤΟΚ</b> |           |              |
| Sorrzám                          | 1                              |                                          |           |              |
| STÉ kód és megnevezés            |                                |                                          |           | ٨            |
| Mennyiség                        |                                |                                          |           |              |
| Mértékegység                     |                                |                                          |           |              |
| Település                        |                                | •                                        |           | ▲            |
| Helyrajzi szám                   |                                |                                          |           |              |
| Blokkazonosító:                  |                                |                                          |           |              |
| Táblasorszám                     |                                |                                          |           |              |
|                                  |                                |                                          |           |              |

**STÉ kód és megnevezés:** A "Kormányhivatal igazolása a mezőgazdasági tevékenységgel hasznosított területadatokról" nyomtatványon szereplő adatok alapján.

**Mennyiség:** A "Kormányhivatal igazolása a mezőgazdasági tevékenységgel hasznosított területadatokról" nyomtatványon szereplő **Művelt terület nagysága** (ha): értékét kell megadni.

Mértékegység: automatikusan töltődik.

**Település** A "Kormányhivatal igazolása a mezőgazdasági tevékenységgel hasznosított területadatokról" nyomtatványon szereplő a település nevet kell megadni.

**Helyrajzi szám** A "Kormányhivatal igazolása a mezőgazdasági tevékenységgel hasznosított területadatokról" nyomtatványon szereplő helyrajzi számot kell megadni. Amennyiben a tábla több helyrajzi számon helyezkedik el, akkor a táblát több sorban kell felvezetni. Ebben az esetben a táblasorszám több esetben is ugyanaz lesz.

**Blokkazonosító:** A "Kormányhivatal igazolása a mezőgazdasági tevékenységgel hasznosított területadatokról" nyomtatványon szereplő blokkazonosítót kell megadni, kötőjelek nélkül (pl. F2159-4-11 esetében F2159411).

**Táblasorszám** Ahol releváns, ott a "Kormányhivatal igazolása a mezőgazdasági tevékenységgel hasznosított területadatokról" nyomtatványon szereplő táblasorszámot kell megadni. Amennyiben nem releváns, akkor a cellába nullát írjon.
## Árbevétel adatok

| - |                                                                                                    |                                                                                                  |  |
|---|----------------------------------------------------------------------------------------------------|--------------------------------------------------------------------------------------------------|--|
|   | STÉ tételek - Állatok STÉ Tételek - Termőföld Árbevétel ad                                             | atok                                                                                             |  |
|   | – Árbevétel adatok                                                                                     |                                                                                                  |  |
| ſ |                                                                                                    |                                                                                                  |  |
|   |                                                                                                    | MEZŐGAZDA SÁGI ÁRBEVÉTEL                                                                         |  |
|   | Sorszám                                                                                                |                                                                                                  |  |
|   | A támogatási kérelem benyújtását megelőző utolsó                                                       | A támogatási kérelem benyújtását megelőző utolsó                                                 |  |
|   | teljes lezart uzleti evben a szantófoldi<br>növénytermesztés, gyepgazdálkodás nettó árbevétele<br>(Ft) | teljes lezart uzleti evben a vadgazdalkodas netto<br>árbevétele (Ft)                             |  |
|   | A támogatási kérelem benyújtását megelőző utolsó                                                       | A támogatási kérelem benyújtását megelőző utolsó                                                 |  |
|   | teljes lezart úzléti evben az alláttenyésztés (allátok +<br>álláti termékek) nettó árbevétele (Ft):    | teijes ležart uzleti evben az erdei falskola<br>működtetésének nettó árbevétele (Ft)             |  |
|   | A támogatási kérelem benyújtását megelőző utolsó                                                       | A támogatási kérelem benyújtását megelőző utolsó                                                 |  |
|   | árbevétele (Ft):                                                                                       | mezőgazdasági áruk nettó árbevétele (Ft):                                                        |  |
|   | A támogatási kérelem benyújtását megelőző utolsó                                                       | A támogatási kérelem benyújtását megelőző utolsó                                                 |  |
|   | árbevétele (Ft):                                                                                       | tejes lezart uzleti evoen a kozventeti mezogazuasági<br>szolgáltatások nettó árbevétele (Ft):    |  |
|   | A támogatási kérelem benyújtását megelőző utolsó                                                       | A támogatási kérelem benyújtását megelőző utolsó                                                 |  |
|   | árbevétele (Ft):                                                                                       | tejes lezart uzleti evben az ertekesites netto<br>árbevétele (Ft):                               |  |
|   | A támogatási kérelem benyújtását megelőző utolsó                                                       | A támogatási kérelem benyújtását megelőző utolsó                                                 |  |
|   | szolgáltatások nettó árbevétele (Ft):                                                                  | teljes lezart úzleti evben a gyogynovenýtermek<br>előállítási tevékenység nettó árbevétele (Ft): |  |
|   |                                                                                                    |                                                                                                  |  |

A mezőgazdasági árbevétel számításához szükséges adatokat értelemszerűen szükséges megadni a megnevezéseknek megfelelően Ft értékben. (Csak a számot szükséges megadni.)

## Nyilatkozat

A panelon szereplő nyilatkozatok tartalmának megismerését követően az alábbi kérdésre válaszadás kötelező: A nyilatkozatok tartalmát megismertem és elfogadom. (Igen/Nem).

## Elérhetőség

| 🛦 Kérelem 🚺 🛦 Elérhetőség 🚺 🛦 Kedvezményezett | 🛕 Hely - Tevékenység 📄 Árajánlatok 🚺 🛦 Nem építési költségek 🔒        | Építés 🚺 🛦 Dokumentum feltöltés 👘 Nyilatkozat |
|-----------------------------------------------|-----------------------------------------------------------------------|-----------------------------------------------|
|                                               |                                                                       | ELÉRHETŐSÉG                                   |
| Név                                           |                                                                       | <b>A</b>                                      |
| Telefonszám                                   | ▲ (I)                                                                 |                                               |
| Beosztás                                      |                                                                       | ▲                                             |
| E-mail cím                                    |                                                                       | ▲                                             |
| Felhívjuk szíves figyelm                      | ét, hogy a kérelemmel kapcsolatos tájékoztatás csak a kedvezményezett | t vagy meghatalmazottja részére adható.       |
|                                               |                                                                       |                                               |

Ebbe az adatblokkba írja be a kapcsolattartó személy nevét beosztását, elérhetőségét a telefonszám és e-mail cím feltüntetésével. Az adatok megadása kötelezően elvárt annak érdekében, hogy a kapcsolattartás biztosított legyen.

Célszerű olyan személy telefonszámát megadni, aki a Kedvezményezettel fel tudja venni a kapcsolatot a Kincstár megkeresése esetén, illetve rendszeresen figyeli az elektronikus levelezését. Ez az információ segít ügyintézőinknek kérelme gyorsabb és hatékonyabb kezelésében.

A Kedvezményezettel történő hivatalos levelezést a Kincstár a jogszabályban leírt módon, elektronikus tárhelyen bonyolítja.

#### Dokumentum feltöltés panel

Ezen a panelen tudja csatolni/feltölteni a kérelem elbírálásához szükséges dokumentumokat.

| Kérelemadatok                             | 🔺 Elérhető                                       | ség 🔺 Kedvezményezett                                           | 🔺 Hely - Tevékenység                                  | Partnerek 🔺 Nyilatkozat         | Költségterv tábla | Dokumentum feltöltés |                             |                        |                                                    |
|-------------------------------------------|--------------------------------------------------|-----------------------------------------------------------------|-------------------------------------------------------|---------------------------------|-------------------|----------------------|-----------------------------|------------------------|----------------------------------------------------|
| Kijelentem,<br>feltöltésre k<br>mindenben | hogy a kérelen<br>erültek, a beny<br>megegyeznek | ihez csatolt 0 darab dokumen<br>ijtott elektronikus másolatok a | tumot leellenőriztem, az<br>iz eredeti papíralapú dol | ok teljes körűen<br>sumentummal | •                 |                      |                             |                        |                                                    |
| - Dokumer                                 | ntum feltöltés<br>xel                            |                                                                 |                                                       |                                 |                   |                      |                             |                        |                                                    |
|                                           |                                                  | Dokumentum elne                                                 | vezése ≎                                              | Dokumentum tipusa 🌣             | Feltöl            | tés dátuma ≎         | Feltöltés állapota ≎        | Dokumentum csatolása ¢ | Feltöltött dokumentum ellenőrzése<br>megtörtént? ≎ |
|                                           |                                                  |                                                                 |                                                       |                                 |                   |                      |                             |                        |                                                    |
| Nincs adat                                |                                                  |                                                                 |                                                       |                                 |                   |                      |                             |                        |                                                    |
|                                           |                                                  |                                                                 |                                                       |                                 | (1 / 1)           | ie ce po pi 5        | <ul> <li>O tétel</li> </ul> |                        |                                                    |

Az <u>U Új felvitel</u> gomb megnyomásával nyílnak meg a cellák, valamint + új sor vihető fel.

Az űrlaphoz csatolandó dokumentumok hiteles elektronikus iratok, szkennelt dokumentumok, kitöltött fájlok lehetnek a felhívásnak megfelelően. A "Dokumentumok feltöltése" funkcióval kell az űrlaphoz/kérelemhez csatolni. Az elektronikusan csatolt dokumentumokat nem kell papír alapon beküldeni!

| Kérelem                      | 🔺 Elérhetőség 🔒                                                            | Kedvezményezett 🛛 🔏                           | 🛦 Hely - Tevékenység                                | Árajánlatok                             | Nem építési költségek | Építés 🛛 🛕 Dokumentur | n feltöltés Nyilatkozat | Tájékoztatás                    |                             |
|------------------------------|----------------------------------------------------------------------------|-----------------------------------------------|-----------------------------------------------------|-----------------------------------------|-----------------------|-----------------------|-------------------------|---------------------------------|-----------------------------|
| Kijeler<br>feltölté<br>minde | ntem, hogy a kérelemhez<br>isre kerültek, a benyújtot<br>nben megegyeznek. | csatolt 1 darab dokun<br>elektronikus másolat | nentumot leellenõriztem<br>ok az eredeti papíralapi | n, azok teljes körűe<br>ú dokumentummal | en                    | × 🛦                   |                         |                                 |                             |
| - Dol                        | kumentum feltöltés —                                                       |                                               |                                                     |                                         |                       |                       |                         |                                 |                             |
| D Új                         | felvitel                                                                   |                                               |                                                     |                                         |                       |                       |                         |                                 | ±                           |
|                              | Dokumen                                                                    | tum elnevezése ≎                              | Dokumentum tipu                                     | isa ≎ F                                 | eltöltés dátuma ≎     | Feltöltés állapota 🗘  | Dokumentum csatola      | isa ≎ Feltöltött<br>ellenőrzése | dokumentum<br>megtörtént? ≎ |
|                              |                                                                            |                                               |                                                     |                                         |                       |                       |                         |                                 |                             |
| 1                            | i 🔺                                                                        |                                               |                                                     |                                         |                       |                       |                         |                                 |                             |
| <                            |                                                                            |                                               |                                                     | (1 / 1)                                 | e et <b>1</b> 22 21   | 5 v 1 tétel           |                         |                                 | ,                           |
|                              | Dokumentum csatolása                                                       |                                               |                                                     |                                         |                       |                       |                         | Ŧ                               | 104                         |
| D                            | okumentum elnevezése                                                       |                                               |                                                     |                                         |                       |                       |                         |                                 |                             |
|                              | Dokumentum típusa                                                          |                                               |                                                     |                                         | -                     |                       |                         |                                 |                             |
|                              | Feltöltés dátuma                                                           |                                               |                                                     |                                         |                       |                       |                         |                                 |                             |
|                              | Feltöltés állapota                                                         |                                               |                                                     |                                         |                       |                       |                         |                                 |                             |
| e                            | Feltöltött dokumentum<br>llenőrzése megtörtént?                            |                                               |                                                     |                                         | •                     |                       |                         |                                 | <b>^</b>                    |

A fájl feltöltéséhez nyomja meg a **Dokumentum csatolása** mező végén található

(feltöltés) gombot.

A megnyitásra kerülő Fájl feltöltése ablak segítségével keresse meg a feltölteni kívánt fájlt, majd jelölje ki. A megnyitás gomb megnyomásával indítható a fájl feltöltése:

| Fájl feltöltése           |                   |                  |                 |   |     |       | ? 🛛       |
|---------------------------|-------------------|------------------|-----------------|---|-----|-------|-----------|
| Hele                      | 🗀 E_KK            |                  | ~               | 0 | Ø 1 | ? 🗔 • |           |
| Legutöbbi<br>dokumentumok | Advibe electrices | etsi_mäsolat.pdf |                 |   |     |       |           |
| GG<br>Asital              |                   |                  |                 |   |     |       |           |
| Dokumentumok.             |                   |                  |                 |   |     |       |           |
| Sielikgép                 |                   |                  |                 |   |     |       |           |
|                           | Fálþév:           | Addbejelen/kezé  | isi_másolat.pdf |   |     | • (   | Megryilás |
| Hálózati helyek           | Fáitipus:         | Minden fäjl      |                 |   |     | ¥     | Mégie     |

Csatoláskor a **Dokumentum csatolása** mező automatikusan kitöltésre kerül a feltöltött dokumentum nevével.

**FONTOS**! A feltöltendő fájl mérete maximum 25 MB lehet. Ennél nagyobb fájlt nem tud feltölteni. Ezt az alábbi hibaüzenet jelzi:

Érvénytelen fájl méret docx 25.3 MB (x)

**Dokumentum elnevezése:** Ebben a cellában szükséges megadni a dokumentum nevét.

**Dokumentum típusa:** Ebben a cellában a legördülő menüből válassza ki a megfelelő típust.

Feltöltés dátuma: Automatikus a feltöltés dátumával töltődik.

Feltöltés állapota: Azt mutatja, hogy a fáj feltöltése sikeres vagy sikertelen.

**Feltöltött dokumentum ellenőrzése megtörtént?** Ebben a cellában a legördülő menüből – a feltöltött dokumentum ellenőrzését követően – válassza ki az 'igen' választ. (A feltöltött dokumentum ellenőrzése a **Dokumentum csatolása** mező végén lévő **±** ikonra kattintva lehetséges)

Az <sup>Ellenőrzés</sup> gombra kattintást követően a feltöltött dokumentum(ok) adata(i) megjelennek a panel fejlécében:

 Dokumentum elnevezése \$
 Dokumentum tipusa \$
 Feltöltés dátuma \$
 Feltöltés állapota \$
 Feltöltés filmegnevezése \$
 Feltöltés dítumentum ellenörzése megtortént? \$

 Image: Instruktur ellenőzése \$
 Instruktur ellenőzése \$
 SikERES
 TK\_WEB instruktur ellenőzése \$
 Feltöltés dítumentum ellenőzése \$

Az összes dokumentum sikeres feltöltést követően nyilatkozni szükséges a csatolt dokumentumok teljeskörű ellenőrzéséről és feltöltéséről. A nyilatkozatban az egyéb panelen feltöltött dokumentumok száma is megjelenik (pl.: Árajánlatok fül).

| Kijelentem, hogy a kérelemhez csatolt 2 darab dokumentumot leellenőriztem, azok teljes körűen | - | • | A |
|-----------------------------------------------------------------------------------------------|---|---|---|
| teitoitesre keruitek, a benyujtott elektronikus masolatok az eredeti papiralapu dokumentummai |   |   |   |
| mindenben megegyeznek.                                                                        |   |   |   |

Teljeskörű feltöltést követően, amennyiben a feltöltött dokumentumok az eredeti papíralapú dokumentumokkal mindenben megegyeznek, a legördülő menüből válassza ki az 'igen' választ.

A feltöltött dokumentumo(ka)t megnyithatja a **Dokumentum csatolása** mező végén található **±** (letöltés) gombra kattintva

Csak a következő kiterjesztésű fájlok használhatóak: bmp, doc, docx, jpeg, jpg, ods, odt, pdf, rtf, txt, xls, xlsx tölthetőek fel. Ha nem megfelelő formátumú dokumentumot kíván feltölteni, akkor az alábbi hibaüzenet jelentkezik:

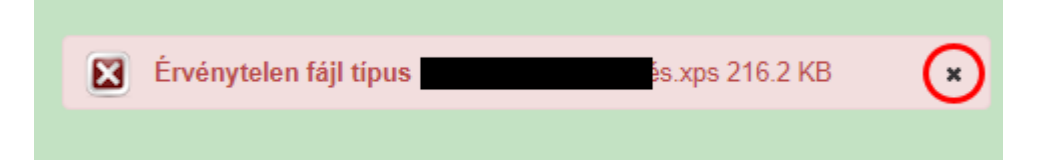

**FONTOS!** A fájl nevében csak egyetlen egy pont szerepelhet, aminek közvetlenül a kiterjesztés előtt kell lennie! (például terv.pdf)

**Figyelem!** A **Felhívás 13.1.1. pontja** tartalmazza a **kötelezően csatolandó dokumentumok**at, melyek pótlására a támogatási kérelem benyújtását követően nem nyílik lehetőség, így ha a fejlesztés szempontjából releváns ezen dokumentumok valamelyike **nem - vagy hiányosan - kerül benyújtásra** a támogatási kérelemmel egyidejűleg, az a **támogatási kérelem visszautasítását** vonja maga után!

A **Felhívás 13.1.2. pontja** tartalmazza a **csatolandó dokumentumok**at, melyek pótolhatóak.

## Tájékoztatás

A panelon szereplő linken keresztül elérhetőek a támogatási kérelem kitöltéséhez szükséges útmutatók és egyéb dokumentumok, közlemények.

| 4 | 🛦 Kérelem 🛕 Elérhetőség 🛕 Kedvezményezett 🛕 Hely - Tevékenység 🛕 Árajánlatok 🛕 Nem építési költségek 🚺 Épírési költségek 🛛 Dokumentum feltöltés 🕅 Nyilatkozat 🕅 Tájé | koztatás |
|---|----------------------------------------------------------------------------------------------------|----------|
|   | TÁJÉKOZTATÁS                                                                                                    |          |
|   | Az alábbi linkre kattintva elérheti a támogatási kérelem li <u>nk</u><br>kitöltéséhez szükséges útmutatókat és egyéb<br>dokumentumokat, közleményeket:               |          |

## Kérelem benyújtása

Amennyiben végzett az űrlap kitöltésével kattintson az **\*** Ellenőrzés gombra, amennyiben hibát nem jelez a rendszer a kérelem beadható. **Beadás előtt minden esetben mentsen**!

A Geadás gomb aktívvá válik, megnyomását követően figyelmeztető üzenet jelenik meg:

|                 | Figyelem!                                                                                                    |
|-----------------|----------------------------------------------------------------------------------------------------|
|                 | Tájékoztatjuk, hogy jelenleg az alábbi Kedvezményezett kérelmét kívánja benyújtani:                                                                                           |
|                 | Kedvezményezett neve: .<br>Támogatási azonosító: 10<br>Képviselet típusa: Állandó meghatalmazás/egyéb képviselet típus                                                        |
|                 | Nyilvántartásunk szerint Ön <b>állandó meghatalmazottként</b> kívánja a bizonylatot benyújtani.<br>Kérjük ne felejtse el a benyújtás előtt kinyomtatni a bizonylat tartalmát. |
|                 | Rendben × Mégse                                                                                                    |
| A 🕑 Rendben gor | nb megnyomását követően kérelem beadásra kerül:                                                                                                    |
|                 | Ön sikeresen kezdeményezte a bizonylat beadását.<br>Kérjük töltse le a beadást igazoló KR dokumentumot az ügyfélkapus tárhelyéről.                                            |
|                 | Amennyiben egy napon belül nem kap értesítést, kérjük vegye fel a kapcsolatot az ügyfélszolgálattal.                                                                          |
|                 | Vissza a menüre                                                                                                    |

Visszalépve a menüre, majd a felhívás űrlapjait tartalmazó előválasztó felületre lépve tájékozódhat az űrlap állapotáról. A benyújtás több percet is igénybe vehet, így ha azt látja, hogy nem aktív az új űrlap és a Folyatás gomb sem, akkor még folyamatban van a benyújtás.

|                                         |                          |                                | Az űrlap kiválasztás                             | sához kattintson az e                     | gérrel a megfelelő sorra! |                                                  |     |                    |      |
|-----------------------------------------|--------------------------|--------------------------------|--------------------------------------------------|-------------------------------------------|---------------------------|--------------------------------------------------|-----|--------------------|------|
|                                         |                          | Ürlap megnev                   | ezése                                            |                                           |                           |                                                  |     |                    |      |
| Támogatási kéreler                      | n-Feldolgozó (           | zemek fejlesztése              |                                                  |                                           |                           | Új                                               |     |                    |      |
| Fámogatáshoz kap                        | csolódó iratok           | elektronikus beküldés          | е                                                |                                           |                           | Új                                               |     |                    |      |
|                                         |                          |                                |                                                  |                                           |                           |                                                  |     |                    |      |
|                                         |                          | _                              |                                                  |                                           |                           |                                                  |     |                    |      |
|                                         |                          |                                |                                                  |                                           |                           |                                                  |     |                    |      |
|                                         |                          |                                |                                                  | Rögzítés alatt álló űr                    | lapok                     |                                                  |     |                    |      |
| Űrlap megne                             | vezése                   | Hivatkozott<br>iratazonosító   | Támogatási Utolsó módosítás<br>kérelem időpontja |                                           | s Folytatás               | Folytatás Szerkesztés alatt álló kérelem törlése |     | További információ |      |
| Fámogatási kéreler<br>Feldolgozó üzemek | n-<br>: fejlesztése      |                                |                                                  | 2024.08.09 08:29:5                        | 8 Folytatás               |                                                  |     |                    |      |
|                                         |                          |                                |                                                  |                                           |                           |                                                  |     |                    | >    |
|                                         |                          | _                              |                                                  |                                           |                           | —                                                |     |                    |      |
|                                         |                          |                                |                                                  |                                           |                           |                                                  |     |                    |      |
|                                         | (                        |                                |                                                  | Beadott úrlapol                           |                           |                                                  |     |                    |      |
| Iratazonosító                           | Űrlap                    | megnevezése                    | Hivatkozott<br>iratazonosító                     | i amogatasi<br>kérelem<br>iratazonosítója | Beadás időpontja          | Beadott kérelem<br>módosítása                    | Pdf | Excel              | Tová |
| 3954720217                              | Támogatási<br>Feldolgozó | kérelem-<br>üzemek fejlesztése |                                                  |                                           | 2024.08.08 15:04:24       | Kérelem<br>módosítás                             | Pdf | Xlsx               |      |
|                                         | Támogatási<br>Feldolgozó | kérelem-<br>üzemek fejlesztése |                                                  |                                           | 2024.08.08 16:48:00       | Kérelem<br>módosítás                             | Pdf | Xlsx               |      |
| 3954722763                              |                          |                                |                                                  |                                           |                           |                                                  |     |                    |      |

Amennyiben a beadás sikeres a Beadott űrlapok között megjelenik a benyújtott kérelem, és az iratazonosítója. Amennyiben a felhívás szerint módosítható a beadott kérelem, úgy aktív a "Kérelem módosítása" gomb.

Itt tölthető le a beadott űrlap PDF vagy Excel formátumban. Az itt letöltött fájl nem helyettesíti a KR dokumentumot!

|                      | A kérelem kiválasztásához kattintson az egérrel a megfelelő sorra |                                |                                          |                                          |                          |                                   |               |                     |      |
|----------------------|-------------------------------------------------------------------|--------------------------------|------------------------------------------|------------------------------------------|--------------------------|-----------------------------------|---------------|---------------------|------|
|                      |                                                                   |                                |                                          |                                          |                          |                                   |               |                     |      |
|                      |                                                                   |                                | Az űrlap kiválasztás                     | ához kattintson az e                     | gérrel a megfelelő sorra | !                                 |               |                     |      |
|                      |                                                                   | Ürlap megneve                  | ezése                                    |                                          |                          |                                   |               |                     |      |
| Támogatási kéreler   | n-Feldolgozó ü                                                    | zemek fejlesztése              |                                          |                                          |                          | Új                                |               |                     |      |
| Támogatáshoz kap     | csolódó iratok e                                                  | elektronikus beküldése         | e                                        |                                          |                          | Új                                |               |                     |      |
|                      |                                                                   |                                |                                          |                                          |                          |                                   |               |                     |      |
|                      |                                                                   |                                |                                          |                                          |                          |                                   |               |                     |      |
|                      |                                                                   |                                | F                                        | Rögzítés alatt álló űrl                  | apok                     |                                   |               |                     |      |
| Űrlap megne          | vezése                                                            | Hivatkozott<br>iratazonosító   | Támogatási<br>kérelem<br>iratazonosítója | Utolsó módosítá<br>időpontja             | s Folytatás              | Szerkesztés alat<br>kérelem törlé | tt álló<br>se | ó További informáci |      |
| Nincs rögzítés alatt | álló űrlap!                                                       |                                |                                          |                                          |                          |                                   |               |                     |      |
| <                    |                                                                   |                                |                                          |                                          |                          |                                   |               |                     | >    |
|                      |                                                                   |                                |                                          |                                          |                          |                                   |               |                     |      |
|                      |                                                                   |                                |                                          |                                          |                          |                                   |               |                     |      |
|                      | Y.                                                                |                                |                                          | Beadott űrlapok                          |                          | Y                                 |               |                     |      |
| Iratazonosító        | Ürlap ı                                                           | megnevezése                    | Hivatkozott<br>iratazonosító             | Támogatási<br>kérelem<br>iratazonosítója | Beadás időpontja         | Beadott kérelem<br>módosítása     | Pdf           | Excel               | Tová |
| 395-                 | Támogatási<br>Feldolgozó i                                        | kérelem-<br>izemek fejlesztése |                                          |                                          | 2024.08.08 15:04:24      | Kérelem<br>módosítás              | Pdf           | Xlsx                |      |
| 395                  | Támogatási<br>Feldolgozó i                                        | kérelem-<br>izemek fejlesztése |                                          |                                          | 2024.08.08 16:48:00      | Kérelem<br>módosítás              | Pdf           | Xlsx                |      |
| 3954                 | Támogatási<br>Feldolgozó ú                                        | kérelem-<br>izemek fejlesztése |                                          |                                          | 2024.08.09 08:29:57      | Kérelem<br>módosítás              | Pdf           | Xlsx                |      |
| <                    |                                                                   |                                |                                          |                                          |                          | $\sim$                            |               |                     | >    |
|                      |                                                                   |                                |                                          |                                          |                          |                                   |               |                     |      |
|                      |                                                                   |                                |                                          |                                          |                          |                                   |               |                     |      |

Amennyiben a "ÜK. Beadás" gomb megnyomását követően az alábbi hibaüzenetet kapja, a kérelem adatai tárolásra kerültek a szerveren és egy rendszeresen lefutó csoportos parancs fogja átküldeni az adatokat az Ügyfélkapunak. A benyújtás ekkor sikeres volt, figyelje E-mail postafiókját, ha megérkezett az értesítő levél, akkor folytassa a további lépésekkel. Amennyiben 1 nap elteltével sem kapja meg az értesítést, jelezze a Kincstár ügyfélszolgálatának.

| Hiba a feldolgozás során                                                                                          | 0                                                                                                    | * |
|----------------------------------------------------------------------------------------------------|----------------------------------------------------------------------------------------------------|---|
| A kérés során hiba történt<br>Figyelem! A kérelem<br>automatikusan újra r<br>Amennyiben egy nap<br>Vissza amenüre | ugyfélkapus beadását sikeresen kezdeményezte, de a kérelem feltöltése első próbálkozásra sikertelen volt. A rendszer<br>negpróbálkozik a feltöltéssel, addig amig sikerrel nem jár. A sikeres feltöltésről elektronikus levélben kap majd értesítést.<br>on belül nem kap értesítést, kérjük vegye fel a kapcsolatot az ügyfélszolgálattal. |   |

#### Visszaigazolás letöltése a Tárhelyről

Az adatokat a Kincstár a kérelem mellé eltárolja, majd visszaigazolást készít belőlük, mely visszaigazolást felteszi a kedvezményezett értesítési tárhelyére, és e-mail-ben el is küldi a kedvezményezett által az ügyfélkapus regisztrációkor megadott e-mail címre. A kérelem beérkezésének időpontját az ideiglenes tárhelyére kapott automatikus értesítés igazolja.

| VISSZA INC. DEELKEZO IEVELEK AICHIVAIAS C2 spam Tones               |                                                         |
|---------------------------------------------------------------------|---------------------------------------------------------|
| Értesítés hivataltól érkezett dokumentumról 🛛 🛚 🕬                   | kező levelek 🛛 🗙                                        |
| 😥 kr@kr.gov.hu címzett: saját magam                                 | részletek megjelenítése 16:44 (4 perce) 🤚 Válasz   🔻    |
|                                                                     |                                                         |
| Tisztel D!                                                          |                                                         |
|                                                                     |                                                         |
| Az Őn részére a(z) mvh elküldte a '7000 - EMVA 2008, (1004378743    | )' típusú dokumentumát/nyomtatványát. A dokumentumot az |
| elektronikus közigazgatási rendszer befogadta és gondoskodott annak | k továbbitásáról a(z) On értesítési tárába.             |
|                                                                     |                                                         |
| A befogadott dokumentum érkeztetési száma:                          |                                                         |
| 200541000.200210071644.401122                                       |                                                         |
| 325541000-200510071044-451130                                       |                                                         |
| a betogadas hivatalos érkeztetési időpontja:                        |                                                         |
| 2008.10.07. 16:44                                                   |                                                         |
| Senitsén a nan 24 óráiáhan                                          |                                                         |
| ordinord a link the ordinant                                        |                                                         |

Amikor a kérelem felkerül a kedvezményezett tárhelyére, az Elektronikus Kormányzati Központ rendszere (KR) érkeztetési számot és úgynevezett digitális időbélyeget készít. Az időbélyeg ugyanazt a szerepet tölti be, mint papíralapú beadásnál a postára adás dátumát igazoló feladóvevény/igazolás.

Lépjen be a www.magyarorszag.hu weboldalon található értesítési tárhelyére a kérelem kinyomtatása érdekében.

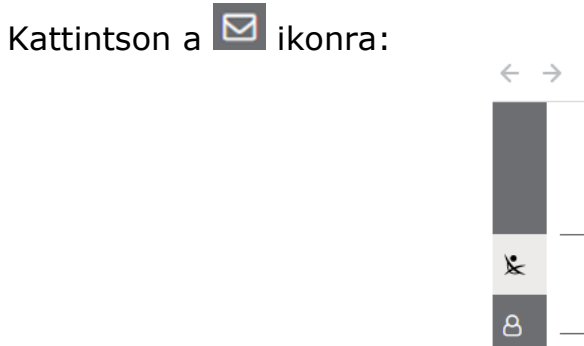

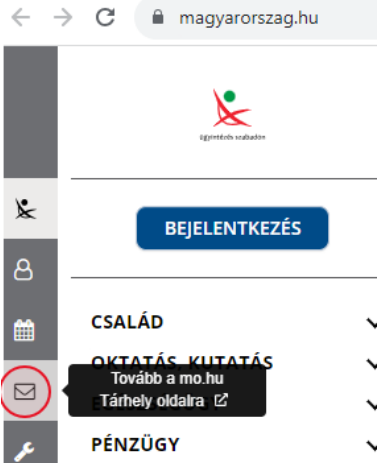

Ezt követően az azonosítási szolgáltatások valamelyike (pl. ügyfélkapu+) közüli választással lépjen be a tárhelyére:

|                                                           | Váltson Ügyfélkapu+-ra!                                                                                                 |
|-----------------------------------------------------------|----------------------------------------------------------------------------------------------------|
| Ügyfélkapu+                                               | Állítsa be a kétfaktoros azonosítást, és                                                                                |
| 1. lépés: felhasználónév és jelszó megadása               | jelentkezzen be biztonságosabban, hitelesító<br>alkalmazással vagy e-mailes kóddal.                                     |
| Felhasználónév                                            | További információk                                                                                                    |
| XXXX                                                      |                                                                                                    |
| Jelszó                                                    | Töltse le a Digitális<br>Állampolgár<br>mobilalkalmazást!                                                               |
| Elfelejtett jelszó                                        | Az alkalmazással felhasználónév és<br>jelszó nélkül, QR-kód beolvasásával<br>jelontkeztet he                            |
| Bejelentkezés                                             | További információk                                                                                                    |
| Azonosítás megszakítása                                   | Letölthető sz<br>App Store-ból SZEREZO MEG:<br>Google Play                                                              |
| Még nem regisztrált Ügyfélkaput?                          |                                                                                                    |
| Ugyfélkapu+                                               | <b>Töltse le a Digitális<br/>Állampolgár mobilalkalmazást!</b><br>Az alkalmazással felhasználónév és jelszó nélkül, QR- |
| 2. lepes: Hitelesitö alkalmazasban kapott kod<br>megadása | kód beolvasásával jelentkezhet be.                                                                                      |
| Felhasználónév                                            | További információk                                                                                                    |
| ΧΧΧΧΧΧΧ                                                   | App Store-ból                                                                                                    |
| Hitelesítő kód<br>xyzth                                   | Ref 1 m no en en en en en en en en en en en en en                                                                       |
| Bejelentkezés                                             | Nyses may a DAP motivitient and a seven a                                                                               |
| Azonosítás megszakítása                                   |                                                                                                    |

#### Kattintson a BEÉRKEZETT menüpontra

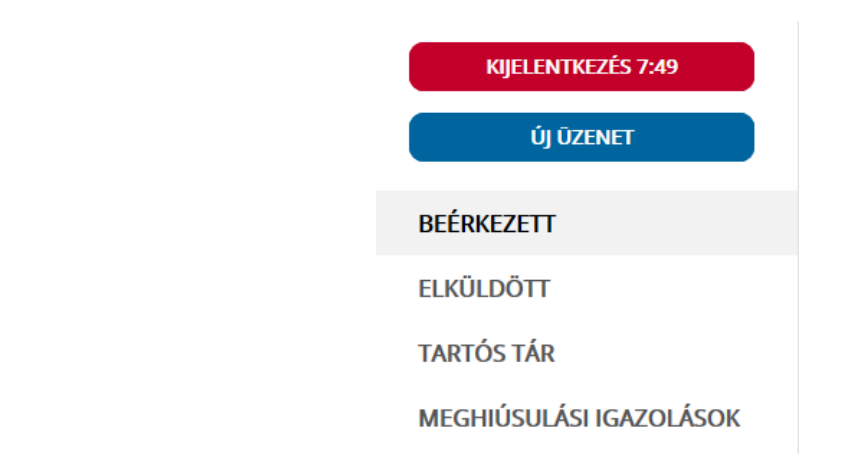

Kattintson a beérkezett levélre. Várjon, amíg megjelenik az alábbi panel, majd kattintson a sombra.

| ÜZENET RÉSZLETEI                     |                                   | × |
|--------------------------------------|-----------------------------------|---|
| Feladó:                              | MAKMV                             |   |
| Feladó ügyintéző:                    |                                   |   |
| Címzett:                             |                                   |   |
| Ügyintéző:                           |                                   |   |
| Dokumentum tipusa:                   | 1450                              |   |
| Dokumentum leirása:                  | W1450 (1000646473)                |   |
| Beérkezés dátuma:                    | 2017.06.07. 08:25                 |   |
| Érkeztetési szám:                    | 744086107-2017.06.07.08:25-707965 |   |
| Hivatkozott érkeztetési szám:        | 1849633743                        |   |
| Megjegyzés:                          |                                   |   |
| Címkék:                              |                                   |   |
| Tárolási hely:                       | TARTÓS TÁR                        |   |
| Csatolmány                           |                                   |   |
| W1450_1849633743_1000646473.xml (123 | 3 KB)                             |   |

Javasoljuk, hogy nyisson egy külön mappát az elektronikus kérelmei számára és ide mentse a letöltött dokumentumot. Adja meg a mentés helyét és kattintson a "Mentés" gombra.

| Adja meg a fáj            | nevet, amelybe       | ment             |               |      |   |     |   | ? 🗙   |
|---------------------------|----------------------|------------------|---------------|------|---|-----|---|-------|
| <u>H</u> ely:             | 🚞 webteszt           |                  | *             | G    | 1 | 🤊 🛄 | - |       |
| Legutóbbi<br>dokumentumok |                      |                  |               |      |   |     |   |       |
| CC<br>Asztal              |                      |                  |               |      |   |     |   |       |
| Dokumentumok              |                      |                  |               |      |   |     |   |       |
| L.<br>Sajátgép            |                      |                  |               |      |   |     |   |       |
| <b></b>                   | Fájl <u>n</u> év:    | W7002_8106372364 | 4_1004376859. | Km 🤇 |   | *   |   | Menté |
| Hálózati helyek           | Fájl <u>t</u> ípusa: | XML Document     |               | _    |   | *   |   | Mégse |
|                           |                      |                  |               |      |   |     |   |       |

Ezt követően tárhelyén a dokumentumot a gombra kattintva áthelyezheti tartós tárhelyre. Ezt a benyújtást követő 30 napon belül meg kell tennie, mert a KR az értesítési tárhelyekre került dokumentumokat 30 nap múlva törli.

A KIJELENTKEZÉS gombra kattintva jelentkezzen ki.

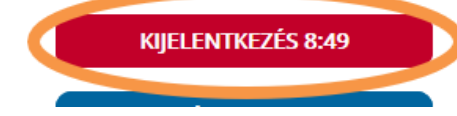

Térjen vissza a kérelem benyújtását elősegítő felületre, ahonnan az elmentett kérelmét meg tudja nyitni. Kattintson a "KR dokumentum nyomtatása" linkre.

Benyújtó felületre történő bejelentkezés nélkül:

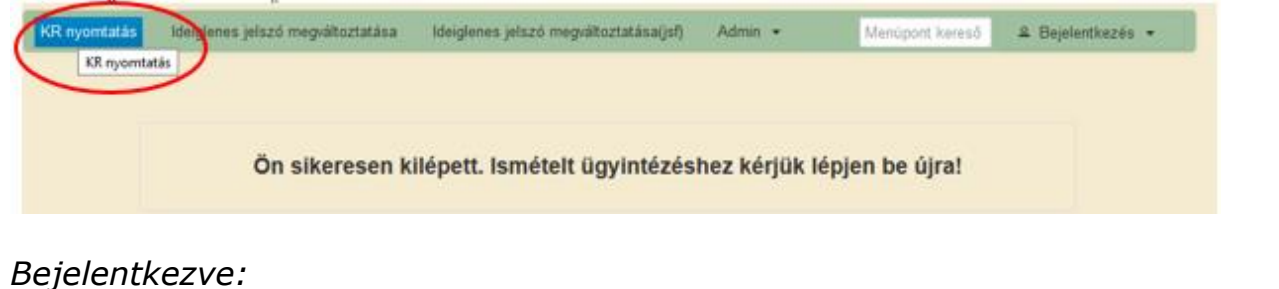

# Áttalános ügyintézés • Úgyfél-nyilvántartási ügyek • Elektronikus kérelemkezelés • Beadott kérelmek megtekintése Hiánypótlás, adategyeztetés (kivéve Egységes Kérelem és Mezőgazdasági Kockázatkezelési Rendszer), nyilatkozattétel benyújtása Hivatal részére küldött iratok elektronikus benyújtása Ideiglenes jelszó megváltoztatása KR dokumentum nyomtatása Ogyfél tájékoztatási rendszer Dendon 2 Hurstellenk ésel küldött dokumentumet kezetőba az úlastólkanus tatási kezetőkezetése hag megkanna elektronikus tatási tatok

Tallózással válassza ki az elmentett xml formátumú fájlt és nyomja meg a "Megnyitás" gombot.

| A Kincstárnak beadott, ügyfélkapus tárhelyről letöltött KR dokumentumok nyomtatása<br>Fájl kiválasztása  Nyomtatás |
|----------------------------------------------------------------------------------------------------|
| Menü                                                                                                    |
| Fájl feltöltése 🛛 🖓 🔀 🖽 •                                                                                          |
| Leguńóbii<br>dokumentumok<br>Aształ                                                                                |
| Aaztal                                                                                                    |

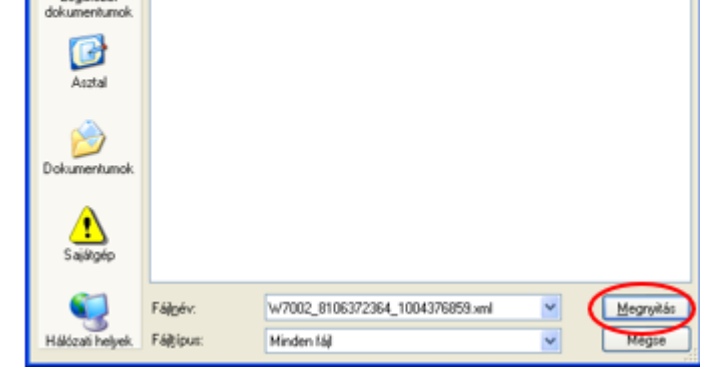

A "Nyomtatás" gombra kattintást követően a kérelem megnyílik az Adobe Reader (vagy más alapértelmezettként beállított) pdf olvasó programban.

| até sent 🖨 Nyomtatás 🌖 |
|------------------------|
| 265 xml                |
|                        |
|                        |

A fájl generálása egy kis időt vesz igénybe.

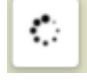

Majd megtörténik a KR dokumentum átalakítása pdf formátumú dokumentumra, amely az adott internet böngészőben megadott letöltési helyre kerül mentésre, illetve lehetőség van a letöltést követően az adott fájl közvetlen megnyitására is.

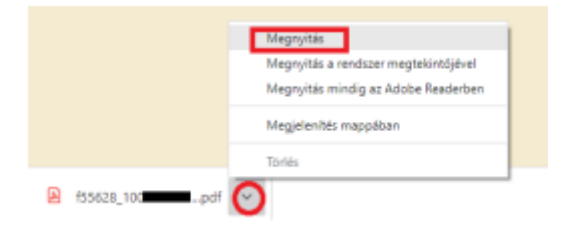

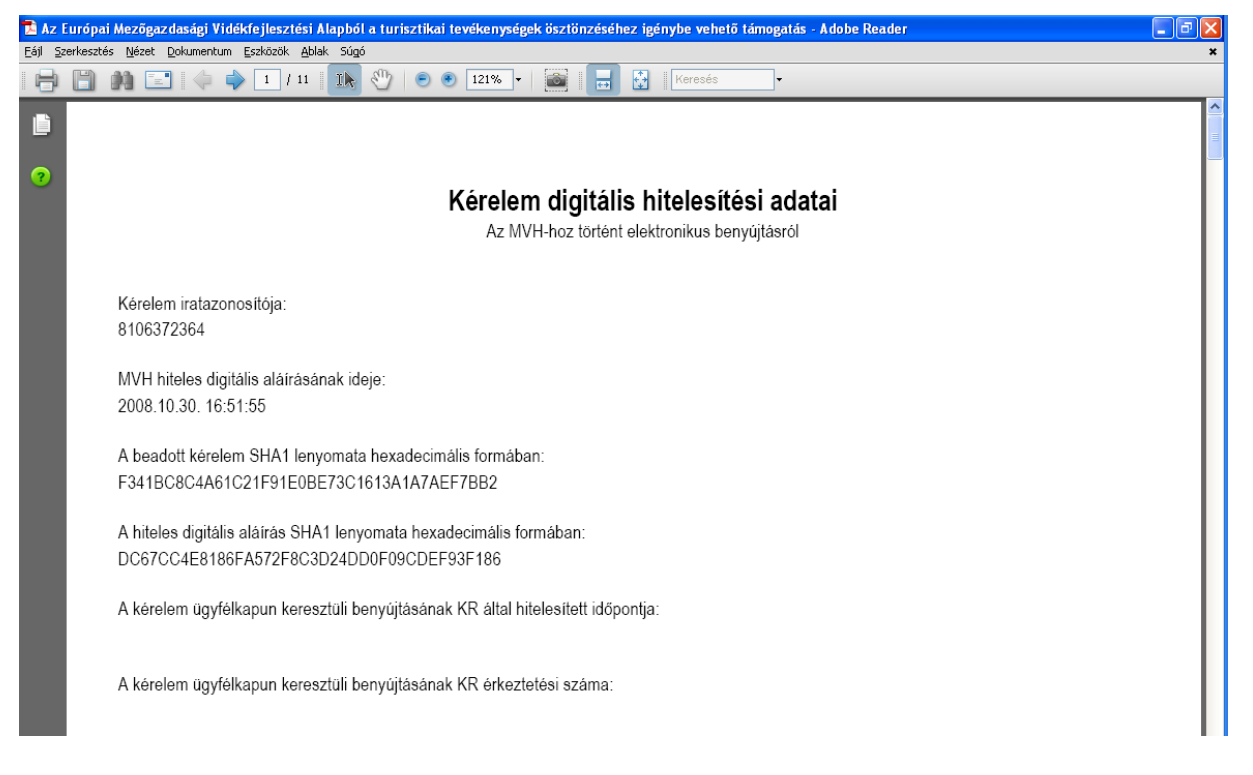

Mentse el a pdf fájlt az előzetesen elkészített mappájába.

### Beadott kérelmek megtekintése

A Beadott kérelmek megtekintése menüpontra kattintva megtekinthetjük a beadott kérelme(ke)t, valamint az alábbi figyelmeztető feliratot:

|                                                                                                    | ó néven azonosított.                                                                                                    |                                                                                               |
|----------------------------------------------------------------------------------------------------|----------------------------------------------------------------------------------------------------|-----------------------------------------------------------------------------------------------|
| Általános ügyintézés 👻 Elektronikus kérelemkezelés 👻                                                                               | Kedvezményezetti nyilvántartási ügyek 🔻                                                                                                    | Menüpont kereső                                                                               |
| Beadott kérelmek megtekintése                                                                                                    |                                                                                                    |                                                                                               |
| Befizetések                                                                                                    |                                                                                                    |                                                                                               |
| Kamatszámító segédlet                                                                                                    |                                                                                                    |                                                                                               |
| Támogatáshoz kapcsolódó iratok elektronikus beküldése                                                                              |                                                                                                    |                                                                                               |
| Iratmásolat igénylés                                                                                                    |                                                                                                    |                                                                                               |
| Ideinlenes ielszó menváltoztatása                                                                                                  |                                                                                                    |                                                                                               |
|                                                                                                    |                                                                                                    |                                                                                               |
|                                                                                                    |                                                                                                    |                                                                                               |
|                                                                                                    | Ön néven azonosított.                                                                                                    |                                                                                               |
| Erről a felületről az Ügyfélkapun keresztü<br>minősül hivatalos KR dokumentumnak! A<br>nyomtatott verzióját pedig a ''KR dokumentu | l beadott iratokat tudja megtekinteni, nyomtatni. A m<br>hivatalos KR dokumentum letöltésére az ügyfélkapu<br>m nyomtatása'' menüpont alatt tudja megtekinteni. A<br>felületen nem kerülnek megjelenítésre! | egnyitott dokumentum nem<br>ıs tárhelyröl van lehetőség,<br>. beadás előtt álló iratok ezen a |

Szűrési feltételek: ahol jelölő négyzet van, ott egyszerre több feltételt is be lehet állítani:

Kérelmező Kedvezményezett;

- Beadás időpontja;
- Kérelmezés típusa.

Ezután meg kell nyomni a gombot. A lista tartalmazza a folyamatban lévő és a beadott kérelmeket is, azokra vonatkozó státuszokat és dátumokat. Az irat vonalkódjára kattintva, innen közvetlenül is ki lehet nyomtatni a kérelmeket, vagy le lehet menteni.

|                    | Szűrés                                                                   | م                     |
|--------------------|--------------------------------------------------------------------------|-----------------------|
|                    | Bejelentkezett ügyfél                                                    |                       |
| Kérelmező          | Képviselt Kedvezményezett, örökhagyó, jogelőd Kedvezménye                | zett                  |
| Kedvezményezett:   | 1026 CKft.                                                               |                       |
|                    |                                                                          |                       |
|                    |                                                                          |                       |
|                    |                                                                          |                       |
| Beadás időpontja:  | Utolsó 12 hónap 🔹 Kezdő                                                  | dátun - Vég dátum     |
|                    |                                                                          |                       |
|                    |                                                                          |                       |
|                    | Szűrés                                                                   | 0                     |
|                    | Szüres                                                                   | ير                    |
|                    | Minden tipus<br>KAP ST-RD - Feldolgozó üzemek feilesztése (KAP-RD0/a-RD0 | Ab-2-24) - Támogatási |
|                    | kérolom                                                                  | no z zny namogatabi   |
|                    | Kerelem                                                                  |                       |
| Kérelmezés típusa: | kerelem                                                                  |                       |
| Kérelmezés típusa: | (elelelli                                                                |                       |
| Kérelmezés típusa: | (elelelli                                                                |                       |
| Kérelmezés típusa: | (ereien)                                                                 |                       |
| Kérelmezés típusa: | (ereien)                                                                 |                       |
| Kérelmezés tipusa: |                                                                          |                       |
| Kérelmezés típusa: | Keresés                                                                  |                       |

| Vonalkód 🍣   | Támogatási<br>azonosító<br>szám ≎ | Kedvezményezett<br>neve ≎                                                                                                    | Kérelem típusa 🗘                                                                                   | Beadva 🗘               | Visszaigazolás<br>ideje ≎ | Visszaigazolás küldve 🌣 | Excel<br>export \$ |
|--------------|-----------------------------------|----------------------------------------------------------------------------------------------------|----------------------------------------------------------------------------------------------------|------------------------|---------------------------|-------------------------|--------------------|
| <u>3954</u>  | 43013                             | ïft.                                                                                                    | KAP ST-RD -<br>Feldolgozó üzemek<br>fejlesztése (KAP-<br>RD04a-RD04b-2-24) -<br>Támogatási kérelem | 2024.08.08<br>15:04:24 | 2024.08.08<br>15:05:02    | kras ys.h               | u                  |
| <u>3954</u>  | 3013                              | <ft.< td=""><td>KAP ST-RD -<br/>Feldolgozó üzemek<br/>fejlesztése (KAP-<br/>RD04a-RD04b-2-24) -<br/>Támogatási kérelem</td><td>2024.08.08<br/>16:48:00</td><td>2024.08.08<br/>16:48:39</td><td>kras ys.h</td><td>u</td></ft.<> | KAP ST-RD -<br>Feldolgozó üzemek<br>fejlesztése (KAP-<br>RD04a-RD04b-2-24) -<br>Támogatási kérelem | 2024.08.08<br>16:48:00 | 2024.08.08<br>16:48:39    | kras ys.h               | u                  |
| <u>395</u> , | 3                                 | Kft.                                                                                                    | KAP ST-RD -<br>Feldolgozó üzemek<br>fejlesztése (KAP-<br>RD04a-RD04b-2-24) -<br>Támogatási kérelem | 2024.08.09<br>08:29:57 | 2024.08.09<br>08:30:39    | kra sys.h               | u                  |
|              |                                   | (                                                                                                    | 1/1) 💷 🔜 1                                                                                         | > > 5                  | ~                         |                         | XLS                |
|              |                                   |                                                                                                    | Menü                                                                                               |                        |                           |                         |                    |

## Kérdésfeltevés

A kérelem benyújtó felület működésével, kitöltésével stb. kérdése, vagy a rendszer működésében észlelt bármely hiba esetén forduljon a Magyar Államkincstár alábbiakban feltüntetett Ügyfélszolgálatához.

A kérelem beadásához szükséges előzetesen meghatalmazást készíteni.

A meghatalmazás kitöltéséhez szükséges részletes segédlet a <u>www.mvh.allamkincstar.gov.hu</u> Kiemelt dokumentumok — Felhasználói segédlet az állandó meghatalmazás és az elsődleges képviselet elektronikus úton történő létesítéséhez és visszavonásához menüpontban található meg.

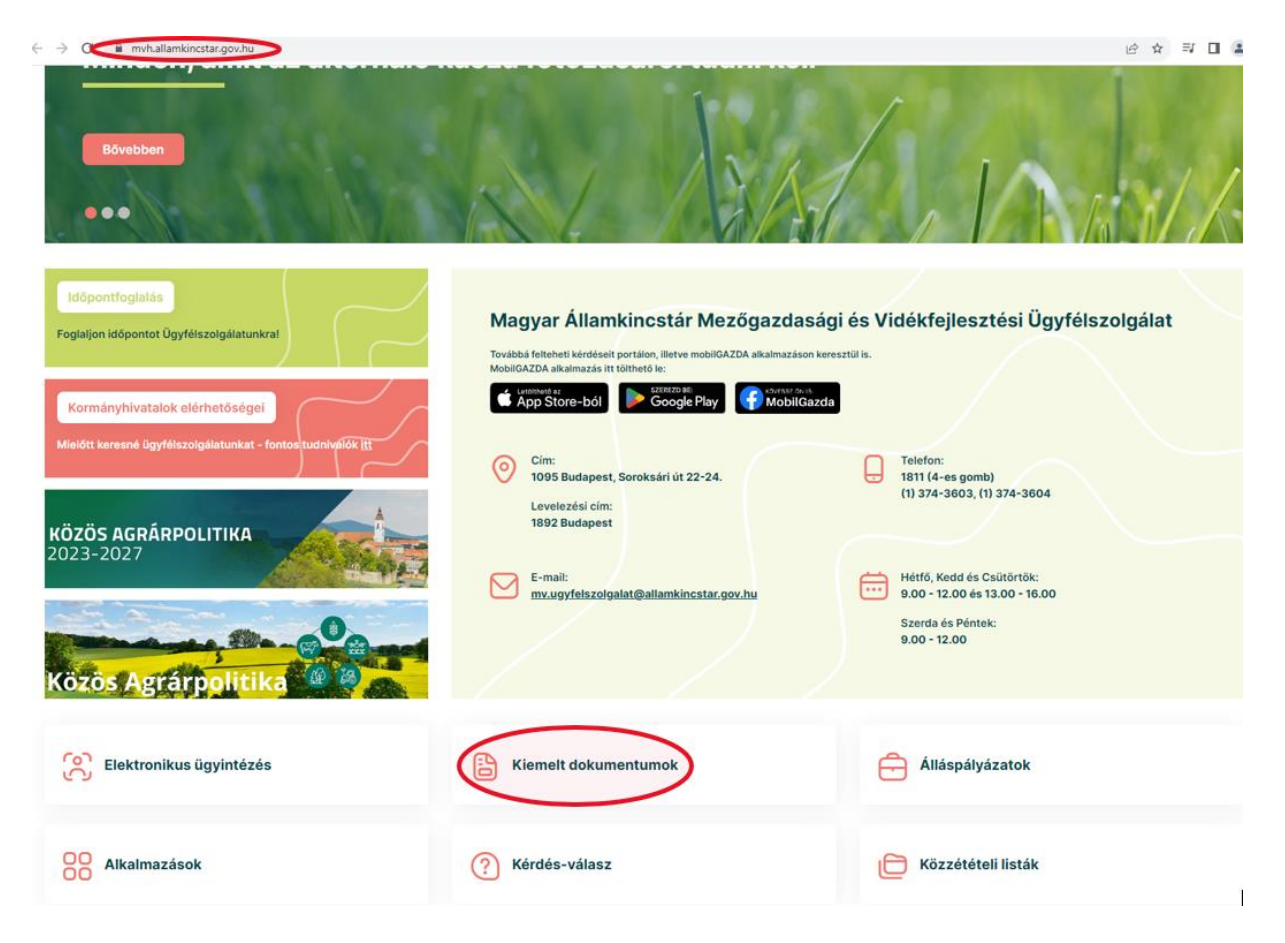

| GIRO kódok                                                                                                    |
|----------------------------------------------------------------------------------------------------|
| a mezőgazdasági és vidékfejlesztési támogatások utalásához kapcsolódó kódok és beazonosításukhoz szükséges megnevezéseik (giro kód)     |
| UTOLSÓ MÓDOSÍTÁS: 2023.06.14 09:51                                                                                                    |
| 2016.04.14 14:45                                                                                                    |
| Felhasználói segédlet az állandó meghatalmazás és az elsődleges képviselet elektronikus úton történő létesítéséhez és visszavonásához 4 |
| UTOLSÓ MÓDOSÍTÁS: 2018.07.16 23:02                                                                                                    |
| 2016.02.29 08-18                                                                                                    |
| Felhasználói tájékoztatók a kérdés-válasz modulhoz, valamint a mobilGAZDA alkalmazáshoz                                                 |

# Hibabejelentés

A rendszer működésében észlelt bármely hibát a Kérdésfeltevés pontban leírtak szerint kérjük bejelenteni.

Kérjük, hogy minden esetben adja meg a használt böngésző (kereső oldal) verziószámát, valamint csatolja a hiba előfordulását jelző printscreen-t (képernyőfotót)!

Előre is köszönjük. A kérdésére pár napon belül választ adunk.